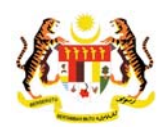

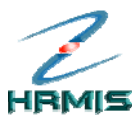

# **BUKU PANDUAN LATIHAN**

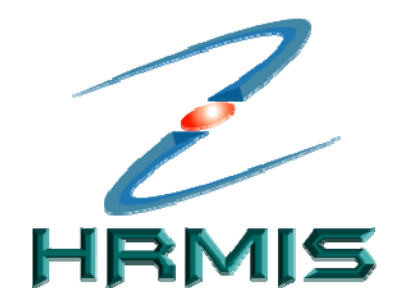

SISTEM MAKLUMAT PENGURUSAN SUMBER MANUSIA (HUMAN RESOURCE MANGEMENT INFORMATION SYSTEM)

# **MODUL PENGURUSAN PRESTASI**

(LAPORAN NILAIAN PRESTASI - (LNPT))

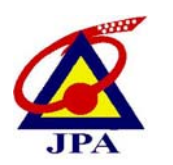

JABATAN PERKHIDMATAN AWAM MALAYSIA JUN 2009

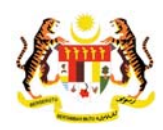

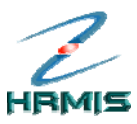

# KANDUNGAN

| 1 | PENILAIAN PRESTASI TAHUNAN                                                                  | 2 - 3              |
|---|---------------------------------------------------------------------------------------------|--------------------|
| 2 | LAPORAN NILAIAN PRESTASI OLEH PEGAWAI PYD<br>2.1 BAHAGIAN II - KEGIATAN & SUMBANGAN DI LUAR | <b>4 - 25</b><br>6 |
|   | TUGAS RASMI/LATIHAN                                                                         |                    |
|   | 2.1.1 TAMBAH KEGIATAN & SUMBANGAN                                                           | 8                  |
|   | 2.1.2 KEMASKINI KEGIATAN & SUMBANGAN                                                        | 10                 |
|   | 2.1.3 HAPUS KEGIATAN & SUMBANGAN                                                            | 11                 |
|   | 2.1.4 TAMBAH LATIHAN YANG DIHADIRI                                                          | 13                 |
|   | 2.1.5 KEMASKINI LATIHAN YANG DIHADIRI                                                       | 15                 |
|   | 2.1.6 HAPUS LATIHAN YANG DIHADIRI                                                           | 16                 |
|   | 2.1.7 TAMBAH LATIHAN YANG DIPERLUKAN                                                        | 18                 |
|   | 2.1.8 KEMASKINI LATIHAN YANG DIPERLUKAN                                                     | 20                 |
|   | 2.1.9 HAPUS LATIHAN YANG DIPERLUKAN                                                         | 22                 |
|   | 2.2 PEMBERITAHUAN KEPADA PEGAWAI PENILAI PERTAMA                                            | 24                 |
| 3 | LAPORAN NILAIAN PRESTASI OLEH PP                                                            | 26 - 52            |
|   | 3.1 BAHAGIAN II - KEGIATAN & SUMBANGAN DI LUAR                                              | 29                 |
|   | TUGAS RASMI/LATIHAN                                                                         |                    |
|   | 3.1.1 PAPARAN KEGIATAN & SUMBANGAN                                                          | 31                 |
|   | 3.2 BAHAGIAN III - PENGHASILAN KERJA                                                        | 33                 |
|   | 3.3 BAHAGIAN IV - ILMU PENGETAHUAN & KEPAKARAN                                              | 37                 |
|   | 3.4 BAHAGIAN V - KUALITI PERIBADI                                                           | 40                 |
|   | 3.5 BAHAGIAN VI - KEGIATAN & SUMBANGAN DI LUAR TUGAS RASI                                   | VI 43              |
|   | 3.6 BAHAGIAN VII – JUMLAH MARKAH KESELURUHAN                                                | 46                 |
|   | 3.7 BAHAGIAN VIII - ULASAN KESELURUHAN &                                                    | 48                 |
|   | PENGESAHAN OLEH PEGAWAI PENILAI PERTAMA                                                     |                    |
|   | 3.7.1 PEMBERITAHUAN KEPADA PEGAWAI PENILAI KEDUA                                            | 51                 |
| 4 | LAPORAN NILAIAN PRESTASI OLEH PPK                                                           | 53 – 78            |
|   | 4.1 BAHAGIAN II - KEGIATAN & SUMBANGAN DI LUAR                                              | 55                 |
|   | TUGAS RASMI/LATIHAN                                                                         |                    |
|   | 4.1.1 PAPARAN KEGIATAN & SUMBANGAN                                                          | 57                 |
|   | 4.2 BAHAGIAN III - PENGHASILAN KERJA                                                        | 59                 |
|   | 4.3 BAHAGIAN IV - ILMU PENGETAHUAN & KEPAKARAN                                              | 63                 |
|   | 4.4 BAHAGIAN V - KUALITI PERIBADI                                                           | 66                 |
|   | 4.5 BAHAGIAN VI - KEGIATAN & SUMBANGAN DI LUAR TUGAS RASI                                   | VI 70              |
|   | 4.6 BAHAGIAN VII – JUMLAH MARKAH KESELURUHAN                                                | 73                 |
|   | 4.7 BAHAGIAN IX - ULASAN KESELURUHAN OLEH PPK                                               | 75                 |
|   | 4.7.1 PEMBERITAHUAN KEPADA URUSETIA PANEL                                                   | 77                 |
|   | PEMBANGUNAN SUMBER MANUSIA                                                                  |                    |
| 5 | LAPORAN NILAIAN PRESTASI OLEH URUSETIA PANEL                                                | 79 – 85            |
|   | PEMBANGUNAN SUMBER MANUSIA                                                                  |                    |
|   | 5.1 PAPAR CARTA UNIT ORGANISASI                                                             | 83                 |
|   | 5.2 BAHAGIAN VII - JUMLAH MARKAH KESELURUHAN                                                | 84                 |

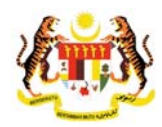

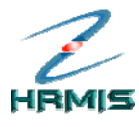

# 1 PENILAIAN PRESTASI TAHUNAN

Fungsi ini membolehkan pengguna mengeluarkan Laporan Penilaian Prestasi Tahunan untuk pegawai Yang Dinilai.

Ikuti langkah-langkah berikut untuk mendapatkan Menu Penilaian Prestasi.

#### Langkah-langkah:

1. Dari Menu Laporan Penilaian Prestasi Tahunan, klik Penilaian Prestasi Tahunan (lihat Rajah 1).

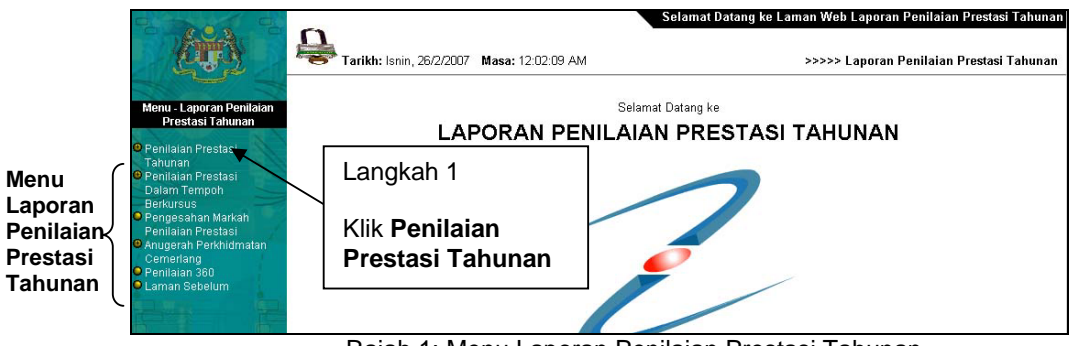

Rajah 1: Menu Laporan Penilaian Prestasi Tahunan

2. Pengguna akan melihat **Menu Penilaian Prestasi Tahunan** seperti di Rajah 2.

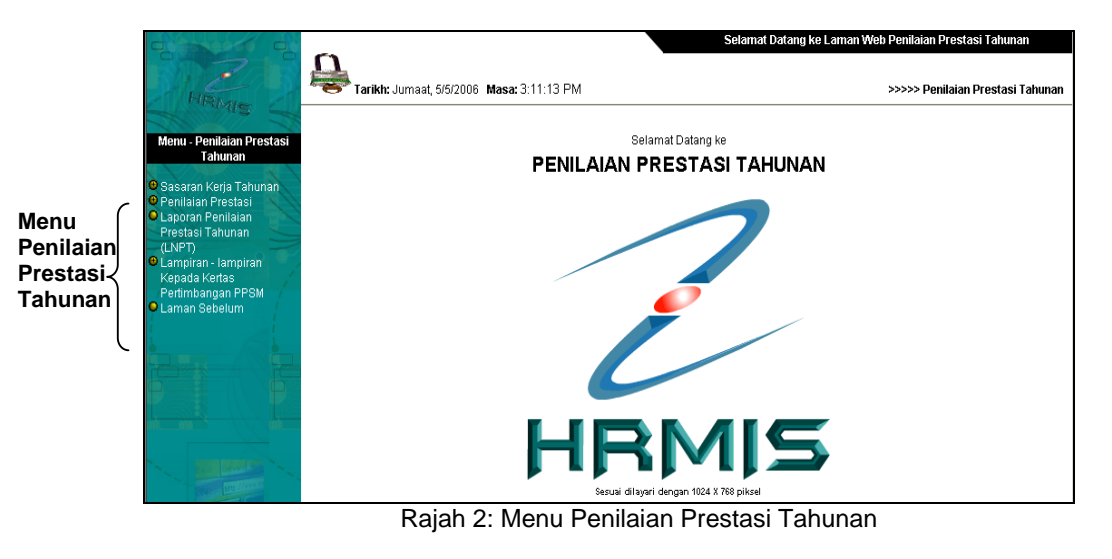

Pengurusan Prestasi Buku Panduan Latihan

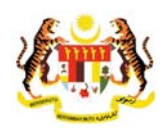

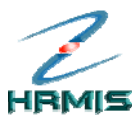

3. Dari **Menu Penilaian Prestasi Tahunan**, klik **Penilaian Prestasi** (lihat Rajah 3).

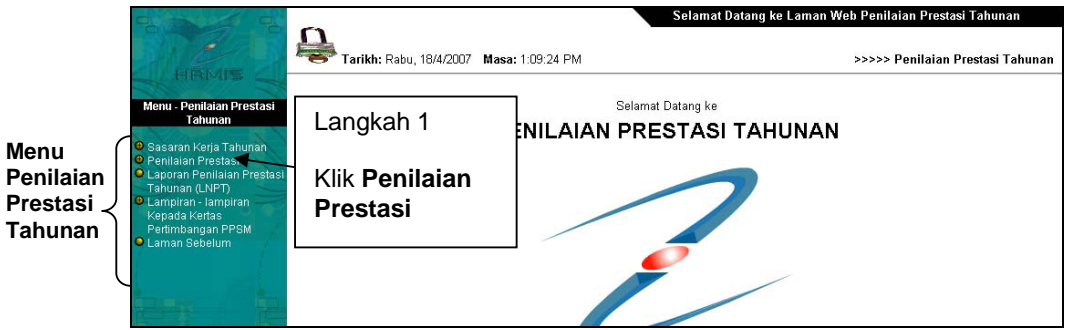

Rajah 3: Menu Penilaian Prestasi Tahunan

4. Pengguna akan melihat **Menu Penilaian Prestasi** seperti di Rajah 4.

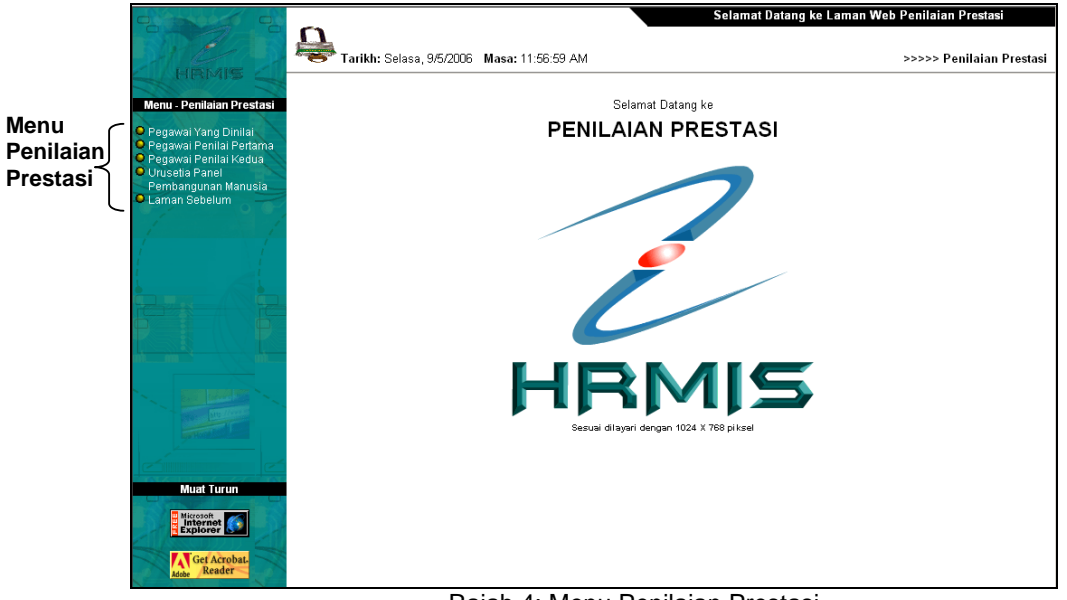

Rajah 4: Menu Penilaian Prestasi

- 5. Dari menu ini, pengguna boleh melakukan operasi-operasi berikut:
  - Pegawai Yang Dinilai
  - Pegawai Penilai Pertama
  - Pegawai Penilai Kedua
  - Urusetia Panel Pembangunan Manusia

Pengurusan Prestasi Buku Panduan Latihan

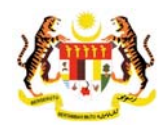

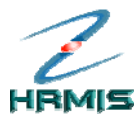

# 2 LAPORAN NILAIAN PRESTASI OLEH PEGAWAI YANG DINILAI (PYD)

Ikuti langkah-langkah berikut untuk mendapatkan **Menu Laporan Penilaian Prestasi**.

#### Langkah-langkah:

1. Dari **Menu Penilaian Prestasi**, klik **Pegawai Yang Dinilai** (lihat Rajah 5).

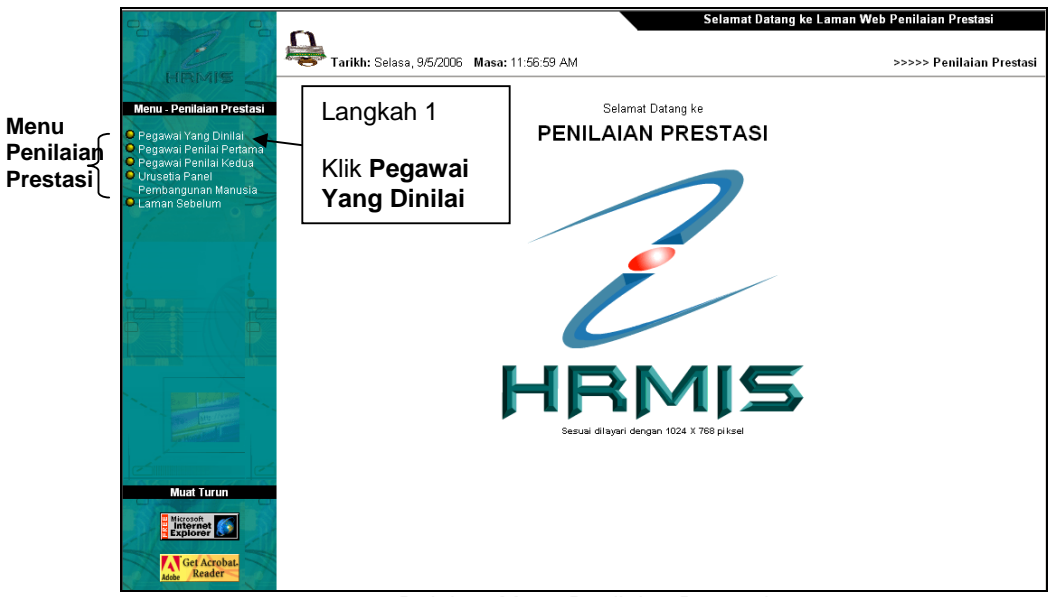

Rajah 5: Menu Penilaian Prestasi

2. Pengguna akan melihat skrin Penilaian Prestasi seperti di Rajah 6.

| PENI             | ENILAIAN PRESTASI                                                                            |                             |                                |                                  |           |                              |                                      |                                                      |  |  |
|------------------|----------------------------------------------------------------------------------------------|-----------------------------|--------------------------------|----------------------------------|-----------|------------------------------|--------------------------------------|------------------------------------------------------|--|--|
| Jun              | nlah Rekod : 4                                                                               |                             |                                | Halaman <b>1</b> daripada 1      |           |                              |                                      |                                                      |  |  |
| Bil.             | I. Tahun Penilaian                                                                           |                             |                                | Jenis I                          | Penilaian | Ia                           | rikh Mula                            | Tarikh Tamat                                         |  |  |
| 1<br>2<br>3<br>4 | <u>Prestasi 2007</u><br><u>Prestasi 2006</u><br><u>Prestasi 2005</u><br><u>Prestasi 2004</u> | Langkah<br>Klik <b>Tahı</b> | Hujung<br>Hujung<br>J <b>n</b> | Tahun<br>Tahun<br>Tahun<br>Tahun |           | 01/0<br>01/0<br>01/0<br>01/0 | 1/2007<br>1/2006<br>1/2005<br>1/2004 | 31/12/2007<br>31/12/2006<br>31/12/2005<br>31/12/2004 |  |  |
| [1]              |                                                                                              | Penilaia<br>dikehend        | n yang<br>laki                 | Kelua                            | ar        |                              |                                      |                                                      |  |  |

Rajah 6: Skrin Penilaian Prestasi

Pengurusan Prestasi Buku Panduan Latihan Tarikh Pengemaskinian Terkini: 28/7/2009 Mukasurat 4

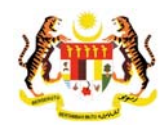

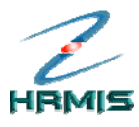

- 3. Klik **Tahun Penilaian** yang dikehendaki. Contoh: Prestasi 2007
- Pengguna akan melihat Menu Laporan Penilaian Prestasi dan skrin Bahagian I – Maklumat Pegawai yang dipaparkan secara *default* oleh sistem (lihat Rajah 7).

| LAPORAN PENILAIAN PRE                                                                                                   | STASI PEGAWAI KUMPULAN SO                                                                                                    | KONGAN I - TAHUN 2007                                             |                        |                                    |
|----------------------------------------------------------------------------------------------------|----------------------------------------------------------------------------------------------------|-------------------------------------------------------------------|------------------------|------------------------------------|
| Bahagian I                                                                                                    | Bahagian II                                                                                                    | Bahagian III                                                      | Bahagian IV            | Bahagian V                         |
| Bahagian VI                                                                                                    | Bahagian VII                                                                                                    | Bahagian VIII                                                     | Bahagian IX            | Laporan                            |
| PYD hendaklah melengka                                                                                                  | pkan Bahagian II sebelum meng                                                                                                    | hantar ke PPP                                                     |                        | Peringatan SULIT                   |
| BAHAGIAN I - MAKLUMAT I                                                                                                 | PEGAWAI                                                                                                    |                                                                   |                        |                                    |
| ID Pemilik Kompetensi :<br>Nama :<br>No. Kad Pengenalan :<br>Gred* :<br>Skim Perkhidmatan* :<br>Kementerian / Jabatan : | 807306<br><< NAMA >><br><< NO KP BARU >><br>F29 M<br>Penolong Pegawai Teknologi M<br>JABATAN PERKHIDMATAN AWAI<br>AWAM (OPERASI), BAHAGIAN F<br>APLIKASI SUMBER MANUSIA 1 | aklumat 💌<br>M MALAYSIA, PEJABAT TIMBAI<br>ENGURUSAN MAKLUMAT, C/ | AN KETUA PENGARAH PERI | <-GAMBAR>:<br>SHIDMATAN<br>SEKSYEN |
|                                                                                                    | (                                                                                                    | Simpan Keluar                                                     |                        |                                    |

Rajah 7: Menu Laporan Penilaian Prestasi

- 5. Dari menu ini, pengguna boleh melakukan operasi-operasi berikut:
  - Bahagian II Kegiatan Dan Sumbangan Di Luar Tugas Rasmi / Latihan
  - Bahagian III Penghasilan Kerja
  - Bahagian IV Ilmu Pengetahuan Dan Kepakaran Bahagian V - Kualiti Peribadi
  - Bahagian VI Kegiatan Dan Sumbangan Di Luar Tugas Rasmi
  - Bahagian VII Jumlah Markah Keseluruhan
  - Bahagian VIII Ulasan Keseluruhan Dan Pengesahan Oleh Pegawai Penilai Pertama
  - Bahagian IX Ulasan Keseluruhan Oleh Pegawai Penilai Kedua
  - Laporan
  - Paparan Peringatan

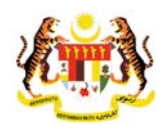

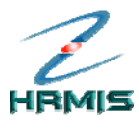

# 2.1 BAHAGIAN II - KEGIATAN DAN SUMBANGAN DI LUAR TUGAS RASMI / LATIHAN

Ikuti langkah-langkah berikut untuk mendapatkan skrin **Bahagian II -** Kegiatan Dan Sumbangan Di Luar Tugas Rasmi / Latihan.

1. Dari **Menu Laporan Penilaian Prestasi**, klik **Bahagian II** (lihat Rajah 8).

| LAPORAN PENILAIAN PRES                                                                                               | STA SI PEGAWAI KI                                      | JMPULAN SOKO                                 | ONGAN I - TAHUN 20                  | )7                |                                                                |                   |                                            |        |
|----------------------------------------------------------------------------------------------------|--------------------------------------------------------|----------------------------------------------|-------------------------------------|-------------------|----------------------------------------------------------------|-------------------|--------------------------------------------|--------|
| Bahagian I                                                                                                    | Bahagian I 🗼 Bahagian II Bahagian IV Ba                |                                              |                                     |                   |                                                                |                   |                                            | 1      |
| Bahagian VI                                                                                                    | ahagian VI Bahagian VII                                |                                              |                                     |                   | Bahagian IX                                                    | La                | aporan                                     |        |
| PYD hendaklah melengkapkan Bahagian II sebelum menghantar ke PPP Peringata                                           |                                                        |                                              |                                     |                   |                                                                |                   |                                            |        |
| BAHAGIAN I - MAKLUMAT P                                                                                              | PEGAWAI                                                |                                              |                                     |                   |                                                                |                   |                                            |        |
| ID Pemilik Kompetensi :<br>Nama :<br>No. Kad Pengenalan :<br>Gred <sup>®</sup> :<br>Skim Perkhidmatan <sup>®</sup> : | 807306<br><< NAMA >><br><< NO KP BARI<br>F29           | Langka<br>Klik <b>Ba</b>                     | h 1<br>hagian II                    |                   |                                                                |                   | < <gan< th=""><th>/BAR&gt;&gt;</th></gan<> | /BAR>> |
| Kementerian / Jabatan :                                                                                              | JABATAN PERKHII<br>AWAM ( OPERASI )<br>APLIKASI SUMBEF | DMATAN AWAM<br>I. BAHAGIAN PE<br>R MANUSIA 1 | MALAYSIA, PEJABAT<br>NGURUSAN MAKLU | TIMBAL<br>MAT, C/ | <u>AN KETUA PENGARAH PERKHI</u><br>AWANGAN APLIKASI SISTEM, SE | IDMATAN<br>EKSYEN |                                            |        |

Rajah 8: Menu Laporan Penilaian Prestasi

 Pengguna akan melihat skrin Bahagian II - Kegiatan Dan Sumbangan Di Luar Tugas Rasmi / Latihan seperti di Rajah 9 dan Rajah 10.

| Bahagian VII Bahagian VII<br>//D hendaktah melengkapkan Bahagian II sebelum mengh<br>IAGIAN II - KEGIATAN DAN SUMBANGAN DI LUAR TUGAS R<br>Kegiatan Dan Sumbangan IDI Luar Tugas Ramu<br>HAGIAN II - KEGIATAN DAN SUMBANGAN DI LUAR TUGAS I<br>Yandatori<br>Kegiatan Dan Sumbangan Di Luar Tugas Rasmi | Bahagian VIII<br>Iantar ke PPP<br>ASMI / LATIHAN<br>RASMI / LATIHAN | Bahagian IX<br>Latihan                               | Laporal<br>Peringatan                         | n<br>SULI |
|----------------------------------------------------------------------------------------------------|---------------------------------------------------------------------|------------------------------------------------------|-----------------------------------------------|-----------|
| 'D hendaklah melengkapkan Bahagian II sebelum mengh<br>IAGIAN II - KEGIATAN DAN SUMBANGAN DI LUAR TUGAS R<br>Kegialan Dan Sumbangan Di Luar Tugas Rasmi<br>IHAGIAN II - KEGIATAN DAN SUMBANGAN DI LUAR TUGAS I<br>Mandatori<br>Kegiatan Dan Sumbangan Di Luar Tugas Rasmi                              | rantar ke PPP<br>ASMI / LATIHAN<br>RASMI / LATIHAN                  | Latihan                                              | Peringatan                                    | SUL       |
| HAGIAN II - KEGIATAN DAN SUMBANGAN DI LUAR TUGAS R<br>Kegiatan Dan Sumbangan Di Luar Tugas Rasmi<br>IHAGIAN II - KEGIATAN DAN SUMBANGAN DI LUAR TUGAS I<br>Mandatori<br>Kegiatan Dan Sumbangan Di Luar Tugas Rasmi                                                                                     | ASMI / LATIHAN<br>Rasmi / Latihan                                   | Latihan                                              |                                               |           |
| Kegiatan Dan Sumbangan Di Luar Tugas Rasmi<br>HAGIAN II - KEGIATAN DAN SUMBANGAN DI LUAR TUGAS I<br>Mandatori<br>Kegiatan Dan Sumbangan Di Luar Tugas Rasmi                                                                                                    | RASMI / LATIHAN                                                     | Latihan                                              |                                               |           |
| HAGIAN II - KEGIATAN DAN SUMBANGAN DI LUAR TUGAS<br><i>Mandatori</i><br>Kegiatan Dan Sumbangan Di Luar Tugas Rasmi                                                                                                    | RASMI / LATIHAN                                                     |                                                      |                                               |           |
| Mandatori<br>Kegiatan Dan Sumbangan Di Luar Tugas Rasmi                                                                                                    |                                                                     |                                                      | ,                                             |           |
| Kegiatan Dan Sumbangan Di Luar Tugas Rasmi                                                                                                    |                                                                     |                                                      |                                               |           |
|                                                                                                    |                                                                     |                                                      | in all and the second side of the base        | ,         |
| narai kegiatan dan sumbangan di luar tugas rasmi seper<br>erah / Nederi / Nedara / Antarabandsa vand berfaedah k                                                                                                    | ti sukan / pertubuhan / si<br>epada Organisasi / Komi               | umbangan kreatif di per<br>Initi / Negara pada tahur | ingkat Komuniti / Jabatan /<br>n vang dinilai |           |
| umlah Rekod : 0                                                                                                    |                                                                     | Halaman 1 of                                         | daripada 1                                    |           |
| Bil. Senarai Kegiatan / Aktiviti / Sumbangan*                                                                                                    | Peringkat Kegiatan / J<br>Sumbangan*                                | Aktiviti /                                           | Jawatan / Pencapaian                          |           |
| ] 1                                                                                                    | Pilihan-                                                            | •                                                    |                                               | ]         |
| 2                                                                                                    | Pilihan-                                                            | •                                                    |                                               | ]         |
| ] 3                                                                                                    | Pilihan-                                                            | •                                                    |                                               |           |
| ] 4                                                                                                    | Pilihan-                                                            | 1                                                    |                                               |           |
| 5                                                                                                    | Pilihan-                                                            | •                                                    |                                               | 1         |
| ada rekod ditemui                                                                                                    |                                                                     |                                                      |                                               | _         |
| * Saya mengesahkan bahawa kenyataan di atas adal                                                                                                    | ah benar.                                                           |                                                      |                                               |           |
| rhatian: Maklumat yang telah dihantar untuk pengesah                                                                                                    | an tidak boleh dikemask                                             | ini.                                                 |                                               |           |
| k Hantar untuk pemberitahuan Pegawai Penilai                                                                                                    | Pertama (MOHD ASRI BI                                               | MOHAMAD STAMBUL)                                     |                                               |           |

Rajah 9: Skrin Bahagian II - Kegiatan Dan Sumbangan Di Luar Tugas Rasmi / Latihan

Pengurusan Prestasi Buku Panduan Latihan Tarikh Pengemaskinian Terkini: 28/7/2009 Mukasurat 6

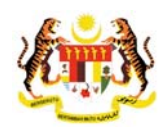

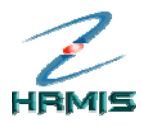

|        | Bahagian I                        | Bahagian II                  | Bahagian III                           | Bahagian IV           |               |  |  |
|--------|-----------------------------------|------------------------------|----------------------------------------|-----------------------|---------------|--|--|
|        | Bahagian VI                       | Bahagian VII                 | Bahagian VIII                          | Bahagian IX           | Laporan       |  |  |
| YD hen | daklah melengkapkan Bahag         | ian II sebelum menghantar    | ke PPP                                 |                       | Peringatan SU |  |  |
| HAGIAN | N II - KEGIATAN DAN SUMBANG       | AN DI LUAR TUGAS RASMI       | LATIHAN                                |                       |               |  |  |
| K      | egiatan Dan Sumbangan Di Lu       | uar Tugas Rasmi              |                                        | Latihan               |               |  |  |
| AHAGIA | N II - KEGIATAN DAN SUMBAN        | GAN DI LUAR TUGAS RASM       | I / LATIHAN                            |                       |               |  |  |
| andato | ori*                              |                              |                                        |                       |               |  |  |
| Latiha | N<br>program latihan (sominar, ku | reue, bangkal dan lain lain) | yang dihadiri dalam tahun y            | ang dinilai           |               |  |  |
| lumlat | ologram launan (seminar, kui      | sus, bengker dan lain-lain)  | yang umaun ualam tahun ya              | Holomon 1 of derinede | 1             |  |  |
| unnar  | Frekou : U                        |                              | Nama Latiban* Tarikh Mula Tarikh Akhir |                       |               |  |  |
| Bil.   | Didang                            | ,<br>,                       | Nama Launan                            | Tariki Mula           |               |  |  |
| 1      | -Pilihan-                         | <b>~</b>                     |                                        | 01/01/2008            | 31/12/2008    |  |  |
| 2      | -Pilihan-                         | ▼                            |                                        | 01/01/2008            | 31/12/2008    |  |  |
| 3      | -Pilihan-                         | ▼                            |                                        | 01/01/2008            | 31/12/2008    |  |  |
| 4      | -Pilihan-                         | ▼                            |                                        | 01/01/2008            | 31/12/2008    |  |  |
| 5      | -Pilihan-                         | ▼                            |                                        | 01/01/2008            | 31/12/2008    |  |  |
|        | n na an an                        | 1111                         |                                        | _                     |               |  |  |
|        | aya mengesahkan bahawa ke         | enyataan di atas adalah be   | nar.                                   |                       |               |  |  |
| ] * Sa | n: Maklumat yang telah diba       | ntar untuk nongoeahan tid    | ak bolon dikomackini                   |                       |               |  |  |

Rajah 10: Sambungan Skrin Bahagian II - Kegiatan Dan Sumbangan Di Luar Tugas Rasmi / Latihan

- 3. Dari skrin ini, pengguna boleh melakukan operasi-operasi berikut:
  - Tambah Kegiatan Luar Dan Sumbangan
  - Kemaskini Kegiatan Luar Dan Sumbangan
  - Hapus Kegiatan Luar Dan Sumbangan
  - Tambah Latihan Yang Dihadiri
  - Kemaskini Latihan Yang Dihadiri
  - Hapus Latihan Yang Dihadiri
  - Tambah Latihan yang Diperlukan
  - Kemaskini Latihan yang Diperlukan
  - Hapus Latihan yang Diperlukan
  - Pemberitahuan Kepada Pegawai Penilai Pertama

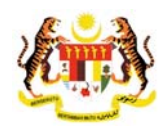

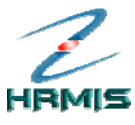

# 2.1.1 Tambah Kegiatan Luar Dan Sumbangan

#### Langkah-langkah:

 Dari skrin Bahagian II - Kegiatan Dan Sumbangan Di Luar Tugas Rasmi / Latihan, klik pada tab Kegiatan Dan Sumbangan Di Luar Tugas Rasmi. Pengguna akan melihat skrin Kegiatan Dan Sumbangan Di Luar Tugas Rasmi seperti di Rajah 11.

| Bahagian VI     Bahagian VII     Bahagian VII     Bahagian IX     Laporan       VYD hendakkah melengkapkan Bahagian II sebelum menghantar ke PPP     Peringatan       VHAGIAN II - KEGIATAN DAN SUMBANGAN DI LUAR TUGAS RASM / LATIHAN<br>Kegiatan Dan Sumbangan Di Luar Tugas Rasmi     Langkah 1       Kagiatan Dan Sumbangan Di Luar Tugas Rasmi     Kagiatan dan sumbangan di luar ugas rasmi seperti sukan / perubu       Jumlah Rekod : 0     Bil     Senarai Kegiatan / Aktiviti / Sumbangan       Bil     Senarai Kegiatan / Aktiviti / Sumbangan     Peringkat Kegiatan / Aktiviti /       1     -Pilihan-     -       2     -Pilihan-     -       3     -Pilihan-     -       4     -Pilihan-     -       5     -Pilihan-     -       Fidar rekod ditemui     -     -       * Saya mengesahkan bahawa kenyataan di atas adalah benar.     *                                                                                                    | Bahagian I                                       | Bahagian II                   | Bahagian III                | E                       | lahagian IV | Bahagian V      |    |
|----------------------------------------------------------------------------------------------------|--------------------------------------------------|-------------------------------|-----------------------------|-------------------------|-------------|-----------------|----|
| PyD hendaklah melengkapkan Bahagian II sebelum menghantar ke PPP       Peringatan         NHAGIAN II - KEGIATAN DAN SUMBANGAN DI LUAR TUGAS RASM / LATHAN       Langkah 1         NAHAGIAN II - KEGIATAN DAN SUMBANGAN DI LUAR TUGAS RASM / LATHAN       Langkah 1         MAGIAN II - KEGIATAN DAN SUMBANGAN DI LUAR TUGAS RASM / LATHAN       Langkah 1         MAGIAN II - KEGIATAN DAN SUMBANGAN DI LUAR TUGAS RASM / LATHAN       Langkah 1         Mandatori       Luar Tugas Rasmi         Regiatan Dan Sumbangan Di Luar Tugas Rasmi       Sumbangan Di Luar         Berarai Kegiatan dan sumbangan di luar tugas rasmi seperti sukan / pertubuk       Tugas Rasmi         Jumlah Rekod : 0       Jawatan / Pencapaian         Bil.       Senarai Kegiatan / Aktiviti / Sumbangan*       Peringkat Kegiatan / Aktiviti / Jawatan / Pencapaian         1       -Pilihan-       -Pilihan-       -         3       -Pilihan-       -       -         5       -Pilihan-       -       -         Fada rekod ditemui       -Pilihan-       -       -         * Saya mengesahkan bahawa kenyataan di atas adalah benar.       *       *                                                                                                    | Bahagian VI                                      | Bahagian VII                  | Bahagian VIII               | E                       | lahagian IX | Laporan         |    |
| WHAGIAN II - KEGIATAN DAN SUMBANGAN DI LUAR TUGAS RASMI / LATIHAN         Waxinian Dan Sumbangan Di Luar Tugas Rasmi         Partagian Dan Sumbangan Di Luar Tugas Rasmi         Regiatan Dan Sumbangan Di Luar Tugas Rasmi         Berarah Kegiatan dan sumbangan di luar tugas rasmi seperti sukan / pertubui         Jumlah Rekod : 0         Bil.       Senarai Kegiatan / Aktiviti / Sumbangan "         Peringkat Kegiatan / Aktiviti / Sumbangan "       Peringkat Kegiatan / Aktiviti /         Jumlah Rekod : 0       Jawatan / Pencapaian         1       Pilihan-         2       Pilihan-         3       Pilihan-         5       Pilihan-         6       Pilihan-         6       Pilihan-         6       Pilihan-         6       Pilihan-         6       Saya mengesahkan bahawa kenyataan di atas adalah benar.                                                                                                    | YD hendaklah melengkapk                          | kan Bahagian II sebelum meng  | ıhantar ke PPP              |                         |             | Peringatan      | SU |
| IKopiatan Dan Sumbangan Di Luar Tugas Rasmi       Langkah 1         AHAGIAN II - KEGIATAN DAN SUMBANGAN DI LUAR TUGAS RASN (LATIHAN)       Klik tab Kegiatan Dan Sumbangan Di Luar Tugas Rasmi         Ikegiatan Dan Sumbangan Di Luar Tugas Rasmi       Klik tab Kegiatan Dan Sumbangan di luar tugas rasmi seperti sukan / pertubul tabargan Di Luar Tugas Rasmi       It / Jabatan / Jabatan / J                                                                                                    | HAGIAN II - KEGIATAN DAN                         | SUMBANGAN DI LUAR TUGAS       | RASMI / LATIHAN             |                         |             | 7               |    |
| AHAGIAN II - KEGIATAN DAN SUMBANGAN DI LUAR TUGAS RAŠIN (LATIHAI<br>Mandatori<br>Kegiatan Dan Sumbangan Di Luar Tugas Rasmi<br>seperti sukan / pertubuk<br>barrah / Negeri / Negera / Antarabangsa yang berfaedah kepada Organisasi<br>Jumlah Rekod : 0<br>Bil. Senarai Kegiatan / Aktiviti / Sumbangan Peringkat Kegiatan / Aktiviti /<br>Sumbangan IIPilihan-<br>1Pilihan-<br>2Pilihan-<br>3Pilihan-<br>4Pilihan-<br>5Pilihan-<br>5Pilihan-<br>5<br>fada rekod ditemui<br>* Saya mengesahkan bahawa kenyataan di atas adalah benar.                                                                                                    | Kegiatan Dan Sumba                               | ingan Di Luar Tugas Rasmi     | *                           | Langkah 1               |             |                 |    |
| Mandatori       Klik tab Kegiatan Dan         Kegiatan Dan Sumbangan Di Luar tugas Rasmi       Sumbangan Di Luar         harafa kegiatan dan sumbangan di luar tugas rasmi seperti sukan / pertubut       Sumbangan Di Luar         harafa kegiatan dan sumbangan di luar tugas rasmi seperti sukan / pertubut       Sumbangan Di Luar         jumlah Rekod : 0       Image: Comparison of the second second                                                                                                    | AHAGIAN II - KEGIATAN DAI                        | N SUMBANGAN DI LUAR TUGA      | S RASIM ( LATIHAN           | •                       |             |                 |    |
| I. Kegiatan Dan Sumbangan Di Luar Tugas Rasmi Senarai Kegiatan dan sumbangan di luar tugas rasmi seperti suka / pertubuh Daerah / Negeri / Antarabangsa yang berfaedah kepada Organisasi Jumlah Rekod : 0 Bil. Senarai Kegiatan / Aktiviti / Sumbangan Peringkat Kegiatan / Aktiviti / Jawatan / Pencapaian I  Pilihan J. Pilihan J. Pilihan J. Pilihan J. Pilihan J. Pilihan J. Pilihan J. Pilihan J. Pilihan J. Pilihan J. Pilihan J. Saya mengesahkan bahawa kenyataan di atas adalah benar.                                                                                                    | Mandatori                                        |                               |                             | Klik tab <b>K</b>       | egiatan Dan |                 |    |
| Senaral Kegiatan dan sumbangan di luar tugas rasmi seperti sukan / pertubul<br>Daerah / Negeri / Negeri / | . Kegiatan Dan Sumbangan                         | ) Di Luar Tugas Rasmi         |                             | Sumbana                 | on Di Luor  |                 |    |
| Dumlah Rekod : 0       Tugas Rasmi         Bil.       Senarai Kegiatan / Aktiviti / Sumbangan*       Peringkat Kegiatan / Aktiviti / Jawatan / Pencapaian         1       -Pilihan-       •         2       -Pilihan-       •         3       -Pilihan-       •         5       -Pilihan-       •         5       -Pilihan-       •         1ada rekod ditemui       •         * Saya mengesahkan bahawa kenyataan di atas adalah benar.       •                                                                                                    | Senarai kegiatan dan sumba                       | angan di luar tugas rasmi sep | erti sukan / pertubul       | Sumbang                 | jan Di Luar | iti / Jabatan / |    |
| Jumlah Rekod : 0     Peringkat Kegiatan / Aktiviti / Jawatan / Pencapaian Sumbangan"       Bil.     Senarai Kegiatan / Aktiviti / Sumbangan"       1     -Pilihan       2     -Pilihan       3     -Pilihan       4     -Pilihan       5     -Pilihan       7ada rekod ditemui       * Saya mengesahkan bahawa kenyataan di atas adalah benar.                                                                                                    | Jaeran / Negeri / Negara / A                     | ntarabangsa yang bertaedan    | Kepada Organisasi i         | Tugas Ra                | smi         |                 |    |
| Bil.     Senarai Kegiatan / Aktiviti / Sumbangan"     Peringkat Kegiatan / Aktiviti / Sumbangan       1                                                                                                    | Jumlah Rekod : 0                                 |                               |                             |                         |             |                 |    |
| 1       -Pilihan-         2       -Pilihan-         3       -Pilihan-         4       -Pilihan-         5       -Pilihan-         math display       -Pilihan-         1       -Pilihan-         -       -Pilihan-         -       -Pilihan-         -       -Pilihan-         -       -Pilihan-         -       -Pilihan-         -       -Pilihan-         -       -Pilihan-         -       -         -       -         -       -         -       -         -       -         -       -         -       -         -       -         -       -         -       -         -       -         -       -         -       -         -       -         -       -         -       -         -       -         -       -         -       -         -       -         -       -         -       -                                                                                                    | Bil. Senarai Kegiata                             | n / Aktiviti / Sumbangan*     | Peringkat Kegiat<br>Sumbang | an / Aktiviti /<br>Jan* | Jawatan / F | Pencapaian      |    |
| 2     -Pilihan-       3     -Pilihan-       4     -Pilihan-       5     -Pilihan- <i>i</i> 4     -Pilihan-                                                                                                    | 1                                                |                               | -Pilihan-                   | ~                       |             |                 |    |
| 3       -Pilihan-         4       -Pilihan-         5       -Pilihan-         Tiada rekod ditemui       -         * Saya mengesahkan bahawa kenyataan di atas adalah benar.                                                                                                    | 2                                                |                               | -Pilihan-                   | <b>~</b>                |             |                 |    |
| 4     -Pilihan-       5     -Pilihan-       Tiada rekod ditemui       * Saya mengesahkan bahawa kenyataan di atas adalah benar.                                                                                                    | 3                                                |                               | -Pilihan-                   | ~                       |             |                 |    |
| □ 5                                                                                                    | 4                                                |                               | -Pilihan-                   | ~                       |             |                 |    |
| Tiada rekod ditemui           * Saya mengesahkan bahawa kenyataan di atas adalah benar.                                                                                                    | 5                                                |                               | -Pilihan-                   | ~                       |             |                 |    |
| ] * Saya mengesahkan bahawa kenyataan di atas adalah benar.                                                                                                    | Tiada rekod diternui                             |                               |                             |                         |             |                 |    |
| Saya mengesankan bahawa kenyataan di atas adalah benar.                                                                                                    |                                                  | ahawa kanyataan di ataa ad    | alah hanar                  |                         |             |                 |    |
| Perhatian: Maklumat yang telah dihantar untuk pengesahan tidak boleh dikemaskini                                                                                                    |                                                  | Janawa Kenyataan u atas au    | alan benar.                 |                         |             |                 |    |
| ernadam wantanat yang telah dinantar untuk pengesanan duak bolen dikemaskin.                                                                                                    | * Saya mengesahkan b<br>Perhatian: Maklumat yang | telah dihantar untuk nengesa  | ahan tidak holoh dikon      |                         |             |                 |    |

Rajah 11: Skrin Bahagian II - Kegiatan Dan Sumbangan Di Luar Tugas Rasmi / Latihan

- 2. Isikan maklumat-maklumat berikut:
  - Senarai Kegiatan / Aktiviti / Sumbangan
  - Peringkat Kegiatan / Aktiviti / Sumbangan: Pilih dari senarai *drop-down*
  - Jawatan / Pencapaian
  - Tarikh Mula: Gunakan fungsi Kalendar
  - Tarikh Akhir: Gunakan fungsi Kalendar
- 3. Lihat Rajah 12 yang menunjukkan contoh maklumat yang telah diisi.

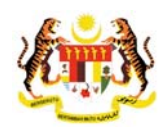

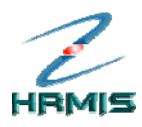

|                                   | l Bahagian                      |                  | Bahagian III                            |                    | Bahagian \           |     |  |
|-----------------------------------|---------------------------------|------------------|-----------------------------------------|--------------------|----------------------|-----|--|
| Bahagian                          | VI Bahagian '                   | VII              | Bahagian VIII                           | Bahagian IX        | Laporan              |     |  |
| D hendaklah m                     | elengkapkan Bahagian II sebe    | elum menghanta   | r ke PPP                                |                    | Peringatan           | SUL |  |
| IAGIAN II - KEGIA                 | ATAN DAN SUMBANGAN DI LU        | AR TUGAS RASM    | II / LATIHAN                            |                    |                      |     |  |
| Kegiatan D                        | an Sumbangan Di Luar Tugas      | Rasmi            |                                         | Latihan            |                      |     |  |
| HAGIAN II - KEGI                  | IATAN DAN SUMBANGAN DI LU       | JAR TUGAS RAS    | MI / LATIHAN                            |                    |                      |     |  |
| <i>landatori</i><br>ımlah Rekod : | 0                               |                  |                                         | Halaman 1 of darip | ada 1                |     |  |
| Bil. Senar                        | ai Kegiatan / Aktiviti / Sumban | igan* F          | Peringkat Kegiatan / Akti<br>Sumbangan* | viti / Jawa        | Jawatan / Pencapaian |     |  |
| 1 Pertandin                       | gan Golf                        | Perin            | gkat Jabatan 🛛 🖌                        | Naib Johan         |                      |     |  |
| 2                                 |                                 |                  | 7                                       |                    |                      |     |  |
| 3                                 |                                 | Lang             | gkah 4                                  |                    |                      |     |  |
| 4                                 |                                 |                  | 1                                       |                    |                      |     |  |
| 5                                 |                                 | Klik 🗧           | Simpan 🛛                                |                    |                      |     |  |
| ida rekod ditem                   | nui                             |                  | ,                                       |                    |                      |     |  |
|                                   |                                 |                  |                                         |                    |                      |     |  |
|                                   | Tambah                          | Simpan           | Set Semula Hap                          | ous Batal          |                      |     |  |
|                                   |                                 |                  |                                         |                    |                      |     |  |
| * Saya menge                      | esahkan bahawa kenyataan d      | di atas adalah b | enar.                                   |                    |                      |     |  |
| rhatian: Maklu                    | mat yang telah dihantar untu    | k pengesanan ti  | idak bolen dikemaskini.                 |                    |                      |     |  |
|                                   |                                 |                  |                                         |                    |                      |     |  |

Rajah 12: Skrin Tambah Kegiatan Luar Dan Sumbangan Yang Telah Diisi

#### 4. Klik Simpan

 Pengguna akan kembali ke skrin Bahagian II - Kegiatan Dan Sumbangan Di Luar Tugas Rasmi / Latihan yang menunjukkan operasi Tambah telah selesai dilakukan (lihat Rajah 13).

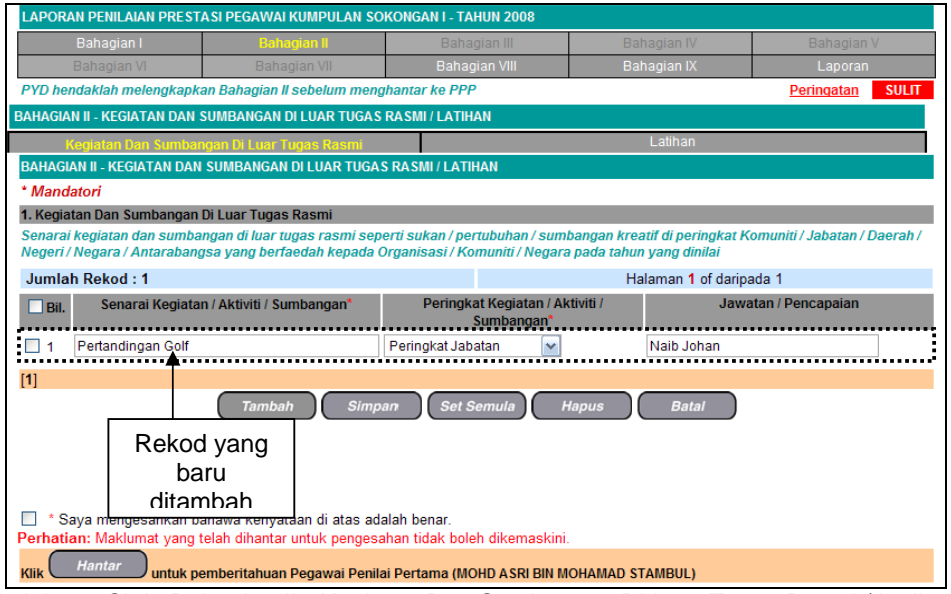

Rajah 13: Skrin Bahagian II - Kegiatan Dan Sumbangan Di Luar Tugas Rasmi / Latihan Setelah Operasi Tambah

Pengurusan Prestasi Buku Panduan Latihan Tarikh Pengemaskinian Terkini: 28/7/2009 Mukasurat 9

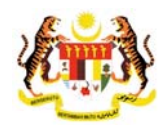

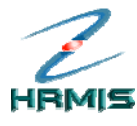

# 2.1.2 Kemaskini Kegiatan Luar Dan Sumbangan

Operasi ini membolehkan pengguna mengemaskini rekod kegiatan dan sumbangan di luar tugas rasmi yang dikehendaki.

#### Langkah-langkah:

1. Dari skrin Bahagian II - Kegiatan Dan Sumbangan Di Luar Tugas Rasmi / Latihan, pilih Senarai Kegiatan / Aktiviti / Sumbangan yang dikehendaki (lihat Rajah 14).

Contoh: Pertandingan Golf

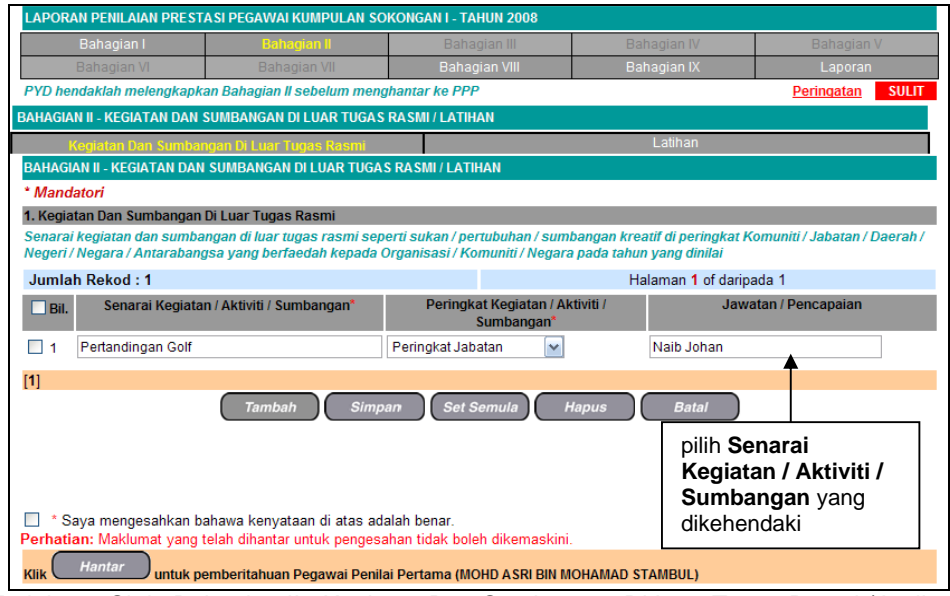

Rajah 14: Skrin Bahagian II - Kegiatan Dan Sumbangan Di Luar Tugas Rasmi / Latihan

- 2. Kemaskini maklumat-maklumat berikut, jika perlu:
  - Senarai Kegiatan / Aktiviti / Sumbangan
  - **Peringkat Kegiatan / Aktiviti / Sumbangan**: Pilih dari senarai *drop-down*
  - Jawatan / Pencapaian
  - Tarikh Mula: Gunakan fungsi Kalendar
  - Tarikh Akhir: Gunakan fungsi Kalendar

Contoh: Tukar Jawatan / Pencapaian kepada 'Johan'

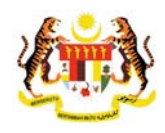

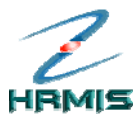

- 3. Klik Simpan.
- Pengguna akan kembali ke skrin Bahagian II Kegiatan Dan Sumbangan Di Luar Tugas Rasmi / Latihan yang menunjukkan operasi Kemaskini telah selesai dilakukan (lihat Rajah 15).

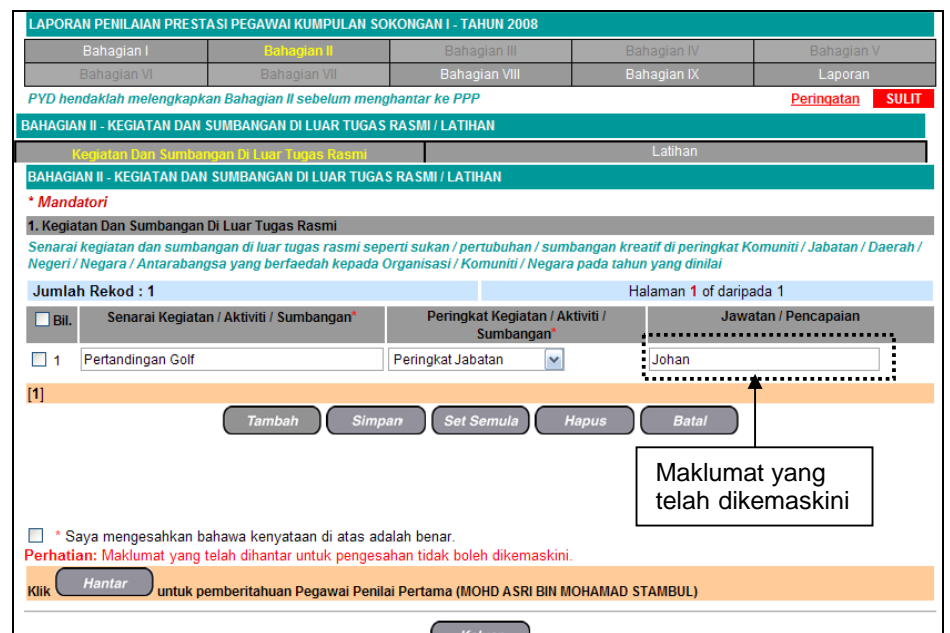

Rajah 15: Skrin Bahagian II - Kegiatan Dan Sumbangan Di Luar Tugas Rasmi / Latihan Setelah Operasi Kemaskini

5. Klik **Batal** untuk keluar dari skrin.

# 2.1.3 Hapus Kegiatan Luar Dan Sumbangan

Operasi ini membolehkan pengguna menghapus rekod kegiatan dan sumbangan di luar tugas rasmi yang tidak lagi berkenaan.

#### Langkah-langkah:

1. Dari skrin **Bahagian II - Kegiatan Dan Sumbangan Di Luar Tugas Rasmi / Latihan**, klik di petak bagi rekod yang hendak dihapus (lihat Rajah 16).

Contoh: Pertandingan Golf

Pengurusan Prestasi Buku Panduan Latihan

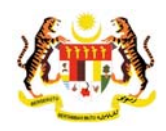

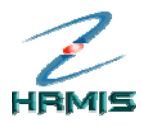

| Bahagian                                                  | i I Bahagian II                                                                                                    | Ba                                      | ahagian III                                                                           |                                                       | Bahagian V                                |
|-----------------------------------------------------------|----------------------------------------------------------------------------------------------------|-----------------------------------------|---------------------------------------------------------------------------------------|-------------------------------------------------------|-------------------------------------------|
| Bahagian                                                  | VI Bahagian VII                                                                                                    | Bai                                     | hagian VIII                                                                           | Bahagian IX                                           | Laporan                                   |
| YD hendaklah m                                            | elengkapkan Bahagian II sebelun                                                                                                    | n menghantar ke F                       | PP                                                                                    |                                                       | Peringatan SU                             |
| HAGIAN II - KEGIA                                         | ATAN DAN SUMBANGAN DI LUAR                                                                                                    | TUGAS RASMI / LA                        | TIHAN                                                                                 |                                                       |                                           |
| Kegiatan D                                                | an Sumbangan Di Luar Tugas Ra                                                                                                    | smi                                     |                                                                                       | Latihan                                               |                                           |
| AHAGIAN II - KEG                                          | IATAN DAN SUMBANGAN DI LUAR                                                                                                    | R TUGAS RASMI / LA                      | ATIHAN                                                                                |                                                       |                                           |
| Mandatori                                                 |                                                                                                    |                                         |                                                                                       |                                                       |                                           |
| Kegiatan Dan Si                                           | umbangan Di Luar Tugas kasmi                                                                                                    | i - and i aukan /                       |                                                                                       |                                                       | Kamuniti / Jahatan / Daara                |
| egeri / Negara / A                                        | dan sumbangan di luar tugas ras.<br>Antarabangsa yang berfaedah ke                                                                                                    | mi seperu sukan /<br>epada Organisasi / | pertubuhan / sumu<br>'Komuniti / Negara                                               | angan Kreatif di peringkai<br>pada tahun yang dinilai | Komuniti / Japatan / Daera                |
| umlah Rekod :                                             | :1                                                                                                    |                                         |                                                                                       | Halaman 1 of dar                                      | ipada 1                                   |
|                                                           |                                                                                                    |                                         |                                                                                       |                                                       |                                           |
| Bil. Senar                                                | rai Kegiatan / Aktiviti / Sumbanga                                                                                                    | n* Perin                                | igkat Kegiatan / Akt<br>Sumbangan*                                                    | tiviti / Ja                                           | watan / Pencapaian                        |
| Bil. Senar                                                | rai Kegiatan / Aktiviti / Sumbanga<br>Igan Golf                                                                                                    | Perin<br>Peringkat J                    | ngkat Kegiatan / Akt<br>Sumbangan*<br>Jabatan 😪                                       | tiviti / Ja<br>Johan                                  | watan / Pencapaian                        |
| Bil. Senar                                                | rai Kegiatan / Aktiviti / Sumbanga<br><sup>1gan Golf</sup><br>Langkah 1                                                                                                    | n* Perin<br>Peringkat J                 | ngkat Kegiatan / Aki<br>Sumbangan*<br>Jabatan 🖌                                       | tiviti / Ja                                           | watan / Pencapaian                        |
| Bil. Senai                                                | rai Kegiatan / Aktiviti / Sumbanga<br><sup>1gan Golf</sup><br>Langkah 1                                                                                                    | n* Perin<br>Peringkat J<br>Simpan Se    | ngkat Kegiatan / Aki<br>Sumbangan<br>Jabatan 💌<br>Pt Semula Ha                        | tiviti / Ja<br>Johan<br>apus Batal                    | watan / Pencapaian                        |
| Bil. Senai                                                | rai Kegiatan / Aktiviti / Sumbanga<br><sup>1gan Golf</sup><br>Langkah 1<br>Klik di petak bagi                                                                                          | n* Perin<br>Peringkat J<br>Simpan Se    | ngkat Kegiatan / Aki<br>Sumbangan*<br>Jabatan 💌<br>at Semula Hi                       | apus                                                  | watan / Pencapaian                        |
| Bil. Senai                                                | rai Kegiatan / Aktiviti / Sumbanga<br>Igan Golf<br>Langkah 1<br>Klik di petak bagi<br>rekod yang                                                                                       | n* Perin<br>Peringkat J<br>Simpan Se    | ngkat Kegiatan / Aki<br>Sumbangan<br>Jabatan v<br>et Semula Ha                        | apus Bata/                                            | ah 2                                      |
| Bil. Senai     Senai     T                                | rai Kegiatan / Aktiviti / Sumbanga<br>Igan Golf<br>Langkah 1<br>Klik di petak bagi<br>rekod yang<br>hendak dihapus                                                                     | nn* Perin<br>Peringkat J<br>Simpan (Se  | ngkat Kegiatan / Aki<br>Sumbangan*<br>Jabatan v<br>t Semula Ha                        | apus Bata/                                            | ah 2                                      |
| Bil. Senar                                                | rai Kegiatan / Aktiviti / Sumbanga<br>ngan Golf<br>Langkah 1<br>Klik di petak bagi<br>rekod yang<br>hendak dihapus<br>esahkan bahawa kenyataan di a                                    | In Peringkat.                           | ngkat Kegiatan / Aki<br>Sumbangan*<br>Jabatan v<br>ht Semula Hi                       | apus Bata/<br>Langk<br>Klik H                         | ah 2<br>apus                              |
| Bil. Senar<br>1 Pertandin<br>Saya mengy<br>rhatian: Maklu | rai Kegiatan / Aktiviti / Sumbanga<br>Igan Golf<br>Langkah 1<br>Klik di petak bagi<br>rekod yang<br>hendak dihapus<br>esahkan bahawa kenyataan di a<br>mat yang telah dihantar untuk p | In Peringkat.                           | ngkat Kegiatan / Aki<br>Sumbangan*<br>Jabatan v<br>at Semula Ha<br>poleh dikemaskini. | apus Bata/<br>Langk<br>Klik H                         | watan / Pencapaian<br>ah 2<br><b>apus</b> |

Rajah 16: Skrin Bahagian II - Kegiatan Dan Sumbangan Di Luar Tugas Rasmi / Latihan

- 2. Klik Hapus.
- Pengguna akan kembali ke skrin Bahagian II Kegiatan Dan Sumbangan Di Luar Tugas Rasmi / Latihan seperti di Rajah 17. Rekod yang dihapus telah dikeluarkan dari senarai.

|                                                                                                    | Bahagian II                   | Bahagian III                                                                                                    |                             | Bahagian V             |
|----------------------------------------------------------------------------------------------------|-------------------------------|----------------------------------------------------------------------------------------------------|-----------------------------|------------------------|
| Bahagian VI                                                                                                    | Bahagian VII                  | Bahagian VIII                                                                                                    | Bahagian IX                 | Laporan                |
| 'D hendaklah melengkapi                                                                                                    | kan Bahagian II sebelum meng  | ghantar ke PPP                                                                                                    |                             | Peringatan SU          |
| IAGIAN II - KEGIATAN DAN                                                                                                    | SUMBANGAN DI LUAR TUGAS       | RASMI / LATIHAN                                                                                                    |                             |                        |
| Kegiatan Dan Sumba                                                                                                    | ingan Di Luar Tugas Rasmi     |                                                                                                    | Latihan                     |                        |
| HAGIAN II - KEGIATAN DA                                                                                                    | N SUMBANGAN DI LUAR TUGA      | S RASMI / LATIHAN                                                                                                   |                             |                        |
| Nandatori                                                                                                    |                               |                                                                                                    |                             |                        |
| legiatan Dan Sumbangar                                                                                                    | i Di Luar Tugas Rasmi         |                                                                                                    |                             |                        |
| narai kegiatan dan sumb                                                                                                    | angan di luar tugas rasmi sep | erti sukan / pertubuhan / suml                                                                                      | bangan kreatif di peringkat | t Komuniti / Jabatan / |
| erah / Negeri / Negara / A                                                                                                    | Intarabangsa yang berfaedah   | kepada Organisasi / Komunit                                                                                         | i / Negara pada tahun yang  | dinilai                |
| ımlah Rekod : 0                                                                                                    |                               |                                                                                                    | Halaman 1 of darip:         | ada 1                  |
|                                                                                                    |                               |                                                                                                    |                             |                        |
| Bil. Senarai Kegiata                                                                                                    | in / Aktiviti / Sumbangan*    | Peringkat Kegiatan / Akt                                                                                            | iviti / Jawa                | atan / Pencapaian      |
| Bil. Senarai Kegiata                                                                                                    | an / Aktiviti / Sumbangan*    | Peringkat Kegiatan / Akt<br>Sumbangan*                                                                              | iviti / Jawa                | atan / Pencapaian      |
| Bil. Senarai Kegiata                                                                                                    | an / Aktiviti / Sumbangan*    | Peringkat Kegiatan / Akt<br>Sumbangan*<br>-Pilihan-                                                                 | iviti / Jawa                | atan / Pencapaian      |
| Bil. Senarai Kegiata                                                                                                    | an / Aktiviti / Sumbangan*    | Peringkat Kegiatan / Akt<br>Sumbangan*<br>-Pilihan-                                                                 | iviti / Jawa                | atan / Pencapaian      |
| Bil. Senarai Kegiata                                                                                                    | an / Aktiviti / Sumbangan*    | Peringkat Kegiatan / Akt<br>Sumbangan<br>-Pilihan-<br>-Pilihan-                                                     | iviti / Jawa                | atan / Pencapaian      |
| Bil.     Senarai Kegiata       1     1       2     1       3     1       4     1                                                                     | an / Aktiviti / Sumbangan*    | Peringkat Kegiatan / Akt<br>Sumbangan<br>-Pilihan-<br>-Pilihan-<br>-Pilihan-                                        | Jawa                        | atan / Pencapaian      |
| Bil.         Senarai Kegiata           1                                                                                                    | an / Aktiviti / Sumbangan"    | Peringkat Kegiatan / Akt<br>Sumbangan<br>-Pilihan-<br>-Pilihan-<br>-Pilihan-<br>-Pilihan-<br>-Pilihan-              | Jawa                        | atan / Pencapalan      |
| Bit.     Senarai Kegiat       1                                                                                                    | an / Aktiviti / Sumbangan"    | Peringkat Kegiatan / Akt<br>Sumbangan<br>-Pilihan-<br>-Pilihan-<br>-Pilihan-<br>-Pilihan-<br>-Pilihan-              | Jawa                        | atan / Pencapaian      |
| Bill     Senaral Keglati       1                                                                                                    | an / Aktiviti / Sumbangan"    | Peringkat Kegiatan / Akt<br>Sumbangan<br>-Pilihan-<br>-Pilihan-<br>-Pilihan-<br>-Pilihan-<br>-Pilihan-<br>-Pilihan- |                             | atan / Pencapaian      |
| Bit     Senaral Kegiati       1     1       2     1       3     1       4     1       5     1       * Saya mengesahkan I     1       * Maklumat yang | an / Aktiviti / Sumbangan"    | Peringkat Kegiatan / Akt<br>Sumbangan<br>-Pilihan-<br>-Pilihan-<br>-Pilihan-<br>-Pilihan-<br>-Pilihan-<br>-Pilihan- | / itiv:<br>                 | atan / Pencapalan      |

Rajah 17: Skrin Bahagian II - Kegiatan Dan Sumbangan Di Luar Tugas Rasmi / Latihan Setelah Operasi Hapus

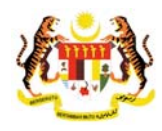

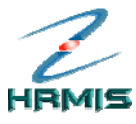

4. Klik **Batal** untuk keluar dari skrin.

# 2.1.4 Tambah Latihan Yang Dihadiri

Operasi ini membolehkan pengguna menambah program latihan yang baru ke dalam senarai.

#### Langkah-langkah:

1. Dari skrin Bahagian II - Kegiatan Dan Sumbangan Di Luar Tugas Rasmi / Latihan, klik pada tab Latihan. Pengguna akan melihat skrin Tambah Latihan Yang Dihadiri seperti di Rajah 18.

| E                                                                           | 3ahagian I                             | Bahagian II                                               |            | Bahagian III                 | 8       | ahagian IV | Bahagia    | un V                                                                            |
|-----------------------------------------------------------------------------|----------------------------------------|-----------------------------------------------------------|------------|------------------------------|---------|------------|------------|---------------------------------------------------------------------------------|
| E                                                                           | Jahagian VI                            | Bahagian VII                                              |            | Bahagian VIII                | В       | ahagian IX | Laporan    |                                                                                 |
| PYD hendaklah melengkapkan Bahagian II sebelum menghantar ke PPP Peringatan |                                        |                                                           |            |                              |         |            |            |                                                                                 |
| AHAGIAN                                                                     | II - KEGIATAN DAN S                    | SUMBANGAN DI LUAR TUGAS                                   | RASMI/     | LATIHAN                      |         |            |            |                                                                                 |
| Ke                                                                          | giatan Dan Sumbar                      | gan Di Luar Tugas Rasmi                                   |            |                              |         | Latihan    |            |                                                                                 |
| BAHAGIA                                                                     | N II - KEGIATAN DAN                    | SUMBANGAN DI LUAR TUGAS                                   | RASMI      | / LATIHAN                    |         |            |            |                                                                                 |
| landato                                                                     | ri*                                    |                                                           |            |                              |         |            | <u> </u>   |                                                                                 |
| senarai p                                                                   | rogram latihan (ser                    | ninar, kursus, bengkel dan la                             | in-lain) v | /ang dihadiri dalam tah      | un vanc | Langkah    | 1          |                                                                                 |
| Jumlah                                                                      | Rekod : 0                              |                                                           |            |                              | H       | 5          |            |                                                                                 |
| 🗌 Bil.                                                                      |                                        | Bidang                                                    |            | Nama Latihan*                |         | Klik tab L | atihan     | thir Te                                                                         |
| 1                                                                           | -Pilihan-                              |                                                           | ~          |                              |         | 01/01/2008 | 31/12/2008 |                                                                                 |
| 2                                                                           | -Pilihan-                              |                                                           | <b>~</b>   |                              |         | 01/01/2008 | 31/12/2008 | (<br>)<br>()<br>()<br>()<br>()<br>()<br>()<br>()<br>()<br>()<br>()<br>()<br>()  |
| 3                                                                           | -Pilihan-                              |                                                           | <b>~</b> ] |                              |         | 01/01/2008 | 31/12/2008 | AHHE 36                                                                         |
| 4                                                                           | -Pilihan-                              |                                                           | <b>~</b> ] |                              |         | 01/01/2008 | 31/12/2008 | Aller 36                                                                        |
| 5                                                                           | -Pilihan-                              |                                                           | <b>~</b> ] |                              |         | 01/01/2008 | 31/12/2008 | (<br>()<br>()<br>()<br>()<br>()<br>()<br>()<br>()<br>()<br>()<br>()<br>()<br>() |
|                                                                             | 1.00                                   |                                                           |            |                              |         |            |            | >                                                                               |
| Sarbatia                                                                    | ya mengesahkan b<br>n: Maklumat yang t | ahawa kenyataan di atas ad                                | alah ber   | nar.<br>Ik boleh dikemaskini |         |            |            |                                                                                 |
|                                                                             | Hantar untuk pe                        | enan umantar untuk pengesa<br>emberitahuan Pegawai Penila | i Pertar   | na (MOHD ASRI BIN MO         | HAMAD S | STAMBUL)   |            |                                                                                 |

Rajah 18: Skrin Bahagian II - Kegiatan Dan Sumbangan Di Luar Tugas Rasmi / Latihan

- 2. Isikan maklumat-maklumat berikut:
  - **Bidang**: Pilih dari senarai *drop-down*
  - Nama latihan
  - Tarikh Mula: Gunakan fungsi Kalendar
  - Tarikh Akhir: Gunakan fungsi Kalendar
  - **Tempat Latihan**: Pilih dari senarai *drop-down*

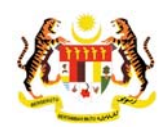

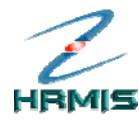

| LAPORAN                                            | N PENILAIAN PREST                                                  | ASI PEGAWAI KUMPULAN SOI                                   | KONGAN                    | I - TAHUN 2008              |            |            |                                                                    |            |    |         |  |
|----------------------------------------------------|--------------------------------------------------------------------|------------------------------------------------------------|---------------------------|-----------------------------|------------|------------|--------------------------------------------------------------------|------------|----|---------|--|
| E                                                  | Bahagian I                                                         | Bahagian II                                                |                           | Bahagian III                | Baha       | igian IV   |                                                                    | Bahagian   |    |         |  |
| Ξ                                                  | Jahagian VI                                                        | Bahagian VII                                               | n VII Bahagian VIII Bahag |                             |            | gian IX    | Laporan                                                            |            |    |         |  |
| PYD hend                                           | daklah melengkapk                                                  | an Bahagian II sebelum meng                                | hantar k                  | e PPP                       |            |            |                                                                    | Peringatan | SU | LIT     |  |
| BAHAGIAN                                           | BAHAGIAN II - KEGIATAN DAN SUMBANGAN DI LUAR TUGAS RASMI / LATIHAN |                                                            |                           |                             |            |            |                                                                    |            |    |         |  |
| Kegiatan Dan Sumbangan Di Luar Tugas Rasmi Latihan |                                                                    |                                                            |                           |                             |            |            |                                                                    |            |    |         |  |
| BAHAGIAI                                           | N II - KEGIATAN DAN                                                | SUMBANGAN DI LUAR TUGAS                                    | RASMI                     | LATIHAN                     |            |            |                                                                    |            |    |         |  |
| Mandato                                            | ri*                                                                |                                                            |                           |                             |            |            |                                                                    |            |    |         |  |
| 🗌 Bil.                                             |                                                                    | Bidang                                                     |                           | Nama Latihan'               | 1          | Tarikh Mul | a                                                                  | Tarikh Akh | ir | Te<br>( |  |
| 1                                                  | Teknologi Maklum                                                   | at                                                         | <ul> <li>Kurs</li> </ul>  | us ASP.NET                  |            | 01/01/2008 |                                                                    | 04/01/2008 |    | 3(      |  |
| 2                                                  | -Pilihan-                                                          | 1                                                          | <b>*</b>                  |                             |            | 01/01/2008 | (1)<br>(1)<br>(1)<br>(1)<br>(1)<br>(1)<br>(1)<br>(1)<br>(1)<br>(1) | 31/12/2008 |    | 3€ ≣    |  |
| 3                                                  | -Pilihan-                                                          | 1                                                          | <b>~</b>                  | Longkoh 4                   |            | 01/01/2008 | 会社<br>会社社<br>2020月                                                 | 31/12/2008 |    | 3(      |  |
| 4                                                  | -Pilihan-                                                          |                                                            | <b>~</b>                  | Langkan 4                   |            | 01/01/2008 | (1)<br>(1)<br>(1)<br>(1)<br>(1)<br>(1)<br>(1)<br>(1)<br>(1)<br>(1) | 31/12/2008 |    | 3(      |  |
| 5                                                  | -Pilihan-                                                          | 1                                                          |                           | Klik Simpa                  | an         | 01/01/2008 | 金大大                                                                | 31/12/2008 |    | 3(      |  |
| Tiada rek                                          | od ditemui                                                         |                                                            |                           |                             |            |            |                                                                    |            |    |         |  |
| [1]                                                |                                                                    |                                                            | ¥                         |                             |            |            |                                                                    |            |    |         |  |
|                                                    |                                                                    | Tambah                                                     | Simpar                    | Set Semula                  | Hapus      |            |                                                                    |            |    | ~       |  |
| <                                                  |                                                                    | Ш                                                          |                           |                             |            |            |                                                                    |            | ĺ  | >       |  |
| Perhatian                                          | iya mengesahkan b<br>n: Maklumat yang t                            | ahawa kenyataan di atas ad<br>telah dihantar untuk pengesa | alah ber<br>han tida      | ar.<br>k boleh dikemaskini. |            |            |                                                                    |            |    |         |  |
| Klik 🖊                                             | Hantar untuk pe                                                    | emberitahuan Pegawai Penila                                | i Pertan                  | a (MOHD ASRI BIN MO         | DHAMAD STA | MBUL)      |                                                                    |            |    |         |  |
|                                                    |                                                                    |                                                            | (                         | Keluar                      |            |            |                                                                    |            |    |         |  |

3. Lihat Rajah 19 yang menunjukkan contoh maklumat yang telah diisi.

Rajah 19: Skrin Tambah Latihan Yang Dihadiri Yang Telah Diisi

- 4. Klik Simpan.
- 5. Pengguna akan kembali ke skrin **Bahagian II Kegiatan Dan Sumbangan Di Luar Tugas Rasmi / Latihan** yang menunjukkan operasi **Tambah** telah selesai dilakukan (lihat Rajah 20).

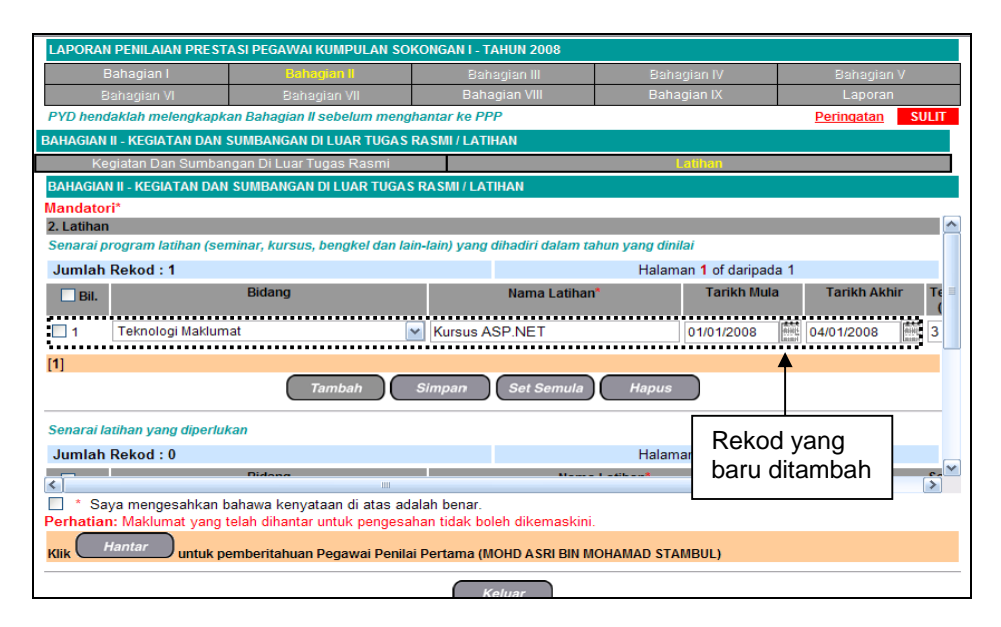

Pengurusan Prestasi Buku Panduan Latihan Tarikh Pengemaskinian Terkini: 28/7/2009 Mukasurat 14

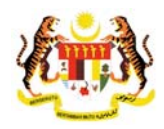

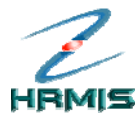

> Rajah 20: Skrin Bahagian II - Kegiatan Dan Sumbangan Di Luar Tugas Rasmi / Latihan Setelah Operasi Tambah

## 2.1.5 Kemaskini Latihan Yang Dihadiri

Operasi ini membolehkan pengguna mengemaskini maklumat Program Latihan yang sedia ada.

#### Langkah-langkah:

1. Dari skrin Bahagian II - Kegiatan Dan Sumbangan Di Luar Tugas Rasmi / Latihan, pilih Nama Latihan yang dikehendaki (lihat Rajah 21).

Contoh: Kursus ASP.NET

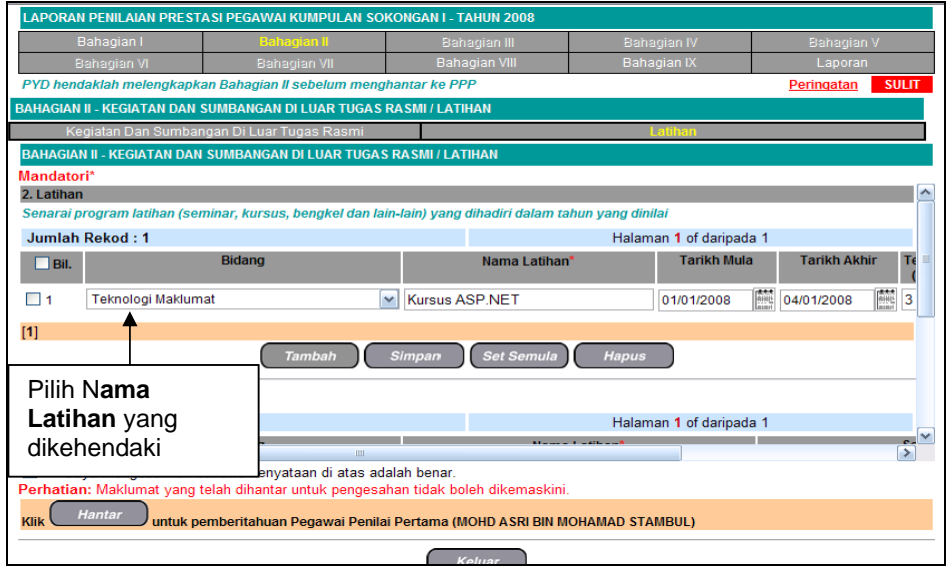

Rajah 21: Skrin Bahagian II - Kegiatan Dan Sumbangan Di Luar Tugas Rasmi / Latihan

- 2. Kemaskini maklumat-maklumat berikut, jika perlu:
  - Bidang: Pilih dari senarai drop-down
  - Nama latihan
  - Tarikh Mula: Gunakan fungsi Kalendar
  - Tarikh Akhir: Gunakan fungsi Kalendar
  - **Tempat Latihan**: Pilih dari senarai *drop-down*

Contoh: Tukar Nama Latihan kepada 'Kursus Microsoft Office 2007'

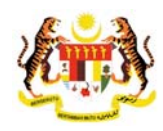

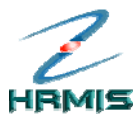

- 3. Klik Simpan
- 4. Pengguna akan kembali ke skrin **Bahagian II Kegiatan Dan Sumbangan Di Luar Tugas Rasmi / Latihan** yang menunjukkan operasi **Kemaskini** telah selesai dilakukan (lihat Rajah 22).

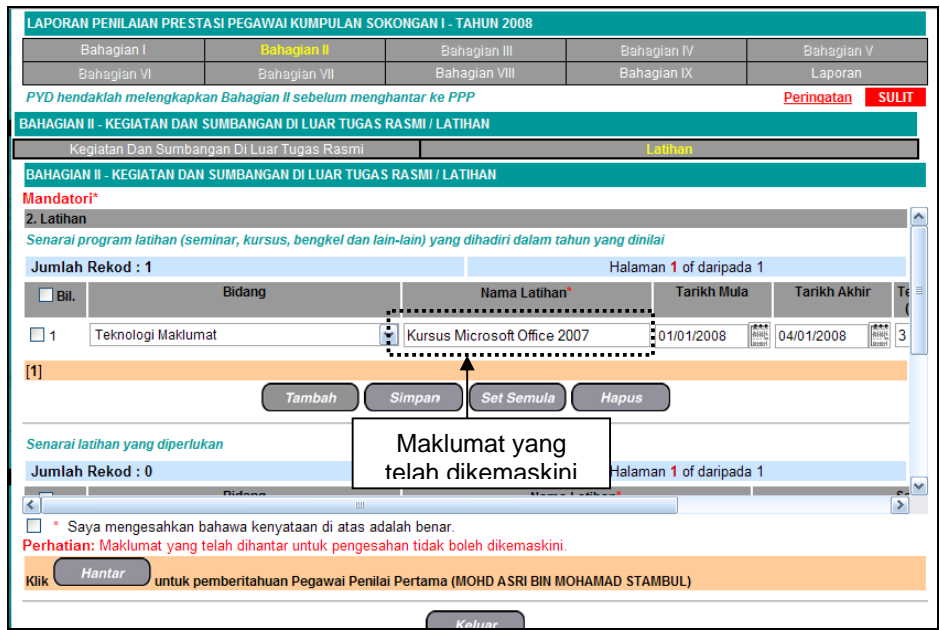

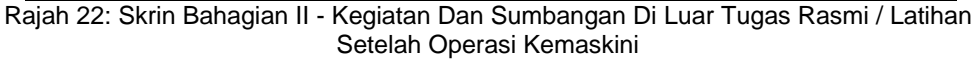

# 2.1.6 Hapus Latihan Yang Dihadiri

Operasi ini membolehkan pengguna menghapus rekod latihan yang dihadiri yang tidak lagi berkenaan.

#### Langkah-langkah:

1. Dari skrin **Bahagian II - Kegiatan Dan Sumbangan Di Luar Tugas Rasmi / Latihan**, klik di petak bagi rekod yang hendak dihapus (lihat Rajah 23).

Contoh: Kursus Microsoft Office 2007

Pengurusan Prestasi Buku Panduan Latihan

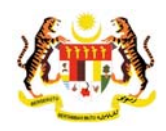

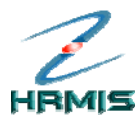

| LAPORAN PEN     | ILAIAN PRESTASI PEGAWA                                            | KUMPULAN SOKO                         | NGAN I - TAHUN 2008                      |                  |                  |
|-----------------|-------------------------------------------------------------------|---------------------------------------|------------------------------------------|------------------|------------------|
| Baha            | jian I Bah                                                        | agian II                              | Bahagian III                             | Bahagian IV      | Bahagian V       |
| Bahag           | ian VI - Bahi                                                     | agian VII                             | Bahagian VIII                            | Bahagian IX      | Laporan          |
| PYD hendakla    | h melengkapkan Bahagian l                                         | l sebelum mengha                      | ntar ke PPP                              |                  | Peringatan SULIT |
| BAHAGIAN II - K | EGIATAN DAN SUMBANGAN                                             | DI LUAR TUGAS RA                      | SMI / LATIHAN                            |                  |                  |
| Kegiata         | n Dan Sumbangan Di Luar 1                                         | ʻugas Rasmi                           |                                          | Latihan          |                  |
| BAHAGIAN II - I | EGIATAN DAN SUMBANGAN                                             | I DI LUAR TUGAS R                     | ASMI / LATIHAN                           |                  |                  |
| Mandatori*      |                                                                   |                                       |                                          |                  | r                |
| 2. Latihan      | m latikan (aaminar, kuraus                                        | hongkal dan lain                      | lain) yang dihadiri dalam ta             | hun yang dinilai |                  |
| Senaral progra  | ini iaunan (seminar, kursus                                       | , bengker dan lain-                   | iain) yang dinadiri dalam ta             | nun yang umnar   | - 1              |
| Juman Rek       | Du : I<br>Bidang                                                  |                                       | Nama Latihan                             | Tarikh Mula      | t I              |
| ⊻ Bil.          | biddily                                                           |                                       | Nama Launan                              | Tariki wula      |                  |
| ✓ 1 Tek         | nologi Maklumat                                                   | ~                                     | Kursus Microsoft Office 2                | 01/01/2008       | 04/01/2008 🗰 3   |
| [1]             |                                                                   |                                       |                                          |                  |                  |
|                 | Langkah 1                                                         | s                                     | impan Set Semula                         | Hapus            |                  |
| Conoroi lotiko  | Klik di potal                                                     | r bagi                                |                                          | ₹                |                  |
| Jumlah Dak      |                                                                   | t bagi                                |                                          |                  | 7                |
|                 |                                                                   |                                       | Mana                                     | Langkah 2        |                  |
| <               |                                                                   | apus                                  |                                          | Klik Hanus       | >                |
| Perhatian: Ma   | eng <del>esankan banawa keny.</del><br>Iklumat yang telah dihanta | raan oracas adala<br>Tuntuk pengesaha | an benar.<br>In tidak boleh dikemaskini. |                  |                  |
| Klik Hanta      | untuk pemberitahuar                                               | Pegawai Penilai F                     | Pertama (MOHD ASRI BIN M                 | DHAMAD STAMBUL)  |                  |
|                 |                                                                   |                                       | Koluar                                   |                  |                  |

Rajah 23: Skrin Bahagian II - Kegiatan Dan Sumbangan Di Luar Tugas Rasmi / Latihan

#### 2. Klik Hapus.

3. Pengguna akan kembali ke skrin **Bahagian II - Kegiatan Dan Sumbangan Di Luar Tugas Rasmi / Latihan** seperti di Rajah 24. Rekod yang dihapus telah dikeluarkan dari senarai.

| LAPORAN    | I PENILAIAN PREST                                                                                               | A SI PEGAWAI KUMPULAN SC      | OKON   | GAN I - TAHUN 2008          |               |                 |                                             |            |                                       |
|------------|----------------------------------------------------------------------------------------------------|-------------------------------|--------|-----------------------------|---------------|-----------------|---------------------------------------------|------------|---------------------------------------|
| E          | Bahagian I                                                                                                    | Bahagian II                   |        | Bahagian III                | Baha          | igian IV        |                                             | Bahagian   | V                                     |
| В          | lahagian VI                                                                                                    | Bahagian VII                  |        | Bahagian VIII               | Baha          | igian IX        |                                             | Laporan    |                                       |
| PYD hend   | laklah melengkapka                                                                                              | an Bahagian II sebelum meng   | ghant  | ar ke PPP                   |               |                 |                                             | Peringatan | SULIT                                 |
| BAHAGIAN   | II - KEGIATAN DAN S                                                                                             | SUMBANGAN DI LUAR TUGAS       | RAS    | MI / LATIHAN                |               |                 |                                             |            |                                       |
| Ke         | giatan Dan Sumban                                                                                               | igan Di Luar Tugas Rasmi      |        |                             |               | .atihan         |                                             |            |                                       |
| BAHAGIAN   | N II - KEGIATAN DAN                                                                                             | SUMBANGAN DI LUAR TUGA        | S RA   | SMI / LATIHAN               |               |                 |                                             |            |                                       |
| Mandator   | ri*                                                                                                    |                               |        |                             |               |                 |                                             |            |                                       |
| 2. Latihan | rogram latihan (ser                                                                                             | ninar, kursus, henrikel dan k | ain.la | in) yang dihadiri dalam tal | hun yang dini | lai             |                                             |            | ^                                     |
| lumlah     | Pokod : 0                                                                                                    | milar, narous, pengher dan n  |        | ny yang amaan aalam ta      | Halam         | an 1 of darinad | -la 1                                       |            | _                                     |
|            | Nekou . U                                                                                                    | Bidang                        |        | Nama Latihan*               | rialam        | Tarikh Mul      | la                                          | Tarikh Akh | ir Te≣                                |
| L Bil.     |                                                                                                    | bidding                       |        | Numu Lutinum                |               |                 |                                             |            | i î                                   |
| 1          | -Pilihan-                                                                                                    |                               | ~      |                             |               | 01/01/2008      |                                             | 31/12/2008 | · · · · · · · · · · · · · · · · · · · |
| 2          | -Pilihan-                                                                                                    |                               | ~      |                             |               | 01/01/2008      |                                             | 31/12/2008 | (1)111 3f                             |
| 3          | -Pilihan-                                                                                                    |                               | ~      |                             |               | 01/01/2008      |                                             | 31/12/2008 | Attent 36                             |
| 4          | -Pilihan-                                                                                                    |                               | ~      |                             |               | 01/01/2008      | (1)-10-10-10-10-10-10-10-10-10-10-10-10-10- | 31/12/2008 | Attest 36                             |
| 5          | -Pilihan-                                                                                                    |                               | ~      |                             |               | 01/01/2008      |                                             | 31/12/2008 | Attest 36                             |
| <u> </u>   | a na secondaria de la companya de la companya de la companya de la companya de la companya de la companya de la | 101                           |        |                             |               |                 |                                             |            | >                                     |
| 🔲 * Sa     | ya mengesahkan b                                                                                                | ahawa kenyataan di atas ad    | dalah  | benar.                      |               |                 |                                             |            |                                       |
| Perhatiar  | n: Maklumat yang t                                                                                              | elah dihantar untuk penges    | ahan   | tidak boleh dikemaskini.    |               |                 |                                             |            |                                       |
| Klik (     | <i>Hantar</i> untuk pe                                                                                          | emberitahuan Pegawai Penil    | ai Pe  | rtama (MOHD ASRI BIN MO     | DHAMAD STA    | MBUL)           |                                             |            |                                       |
|            |                                                                                                    |                               |        | Keluar                      |               |                 |                                             |            |                                       |

Pengurusan Prestasi Buku Panduan Latihan Tarikh Pengemaskinian Terkini: 28/7/2009 Mukasurat 17

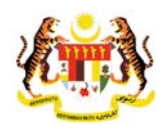

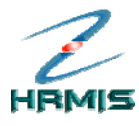

> Rajah 24: Skrin Bahagian II - Kegiatan Dan Sumbangan Di Luar Tugas Rasmi / Latihan Setelah Operasi Hapus

# 2.1.7 Tambah Latihan Yang Diperlukan

Operasi ini membolehkan pengguna menambah rekod Latihan yang Diperlukan.

#### Langkah-langkah:

1. Dari skrin Bahagian II - Kegiatan Dan Sumbangan Di Luar Tugas Rasmi / Latihan, Pada tab Latihan pilih bahagian Senarai latihan yang diperlukan seperti di Rajah 25.

| LAPORA     | N PENILAIAN PREST    | ASI PEGAWAI KUMPULAN SO      | KONGAN I - TAHUN 2008       |                       |            |          |
|------------|----------------------|------------------------------|-----------------------------|-----------------------|------------|----------|
|            | Bahagian I           | Bahagian II                  | Bahagian III                | Bahagian IV           | Bahagian   | V        |
| Į.         | Bahagian VI          | Bahagian VII                 | Bahagian VIII               | Bahagian IX           | Laporan    |          |
| PYD hend   | daklah melengkapk    | an Bahagian II sebelum meng  | hantar ke PPP               |                       | Peringatan | SULIT    |
| BAHAGIAN   | I II - KEGIATAN DAN  | SUMBANGAN DI LUAR TUGAS      | RASMI / LATIHAN             |                       |            |          |
| Ke         | egiatan Dan Sumbar   | ngan Di Luar Tugas Rasmi     |                             | Latihan               |            |          |
| BAHAGIA    | N II - KEGIATAN DAN  | I SUMBANGAN DI LUAR TUGAS    | RASMI / LATIHAN             |                       |            |          |
| Mandato    | ari*                 |                              |                             |                       |            |          |
| Senarai la | atihan yang diperlul | kan                          |                             |                       |            |          |
| Jumlah     | Rekod : 0            |                              |                             | Halaman 1 of daripada | a 1        |          |
| 🗌 Bil.     | 1                    | Bidang                       | Nama                        | i Latihan*            |            | Se       |
| 1          | -Pilihan-            |                              | <b>~</b>                    |                       |            |          |
| 2          | -Pilihan-            | [                            | <b>~</b>                    |                       |            |          |
| 3          | -Pilihan-            |                              | <b>~</b>                    |                       |            |          |
| 4          | -Pilihan-            | 1                            | <b>~</b>                    |                       |            |          |
| 5          | -Pilihan-            |                              | <b>~</b>                    |                       | ]          |          |
| Tiada reł  | kod ditemui          |                              |                             |                       |            |          |
| [1]        |                      |                              |                             |                       |            | <b>•</b> |
| <          | ava mengesahkan k    | hahawa kenyataan di atas ad  | alah benar                  |                       |            | 7        |
| Perhatia   | n: Maklumat yang     | telah dihantar untuk pengesa | han tidak boleh dikemaskini |                       |            |          |
| Klik 🗌     | Hantar untuk p       | emberitahuan Pegawai Penila  | i Pertama (MOHD A SRI BIN M | IOHAMAD STAMBUL)      |            |          |
|            |                      |                              |                             |                       |            |          |

Rajah 25: Skrin Bahagian II - Kegiatan Dan Sumbangan Di Luar Tugas Rasmi / Latihan

- 2. Isikan maklumat-maklumat berikut:
  - **Bidang**: Pilih dari senarai *drop-down*
  - Nama Latihan
  - Sebab Diperlukan

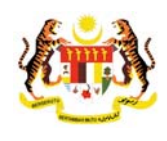

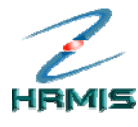

| LAPORA    | N PENILAIAN PREST                        | A SI PEGAWAI KUMPULAN SOF     | KONGAN I - TAHU   | N 2008       |               |    |                 |          |
|-----------|------------------------------------------|-------------------------------|-------------------|--------------|---------------|----|-----------------|----------|
|           | Bahagian I                               | Bahagian II                   | Bahagia           | in III       | Bahagian      | IV | Bahagian        | V        |
|           | Bahagian VI                              | Bahagian VII                  | Bahagiar          | n VIII       | Bahagian      | IX | Laporan         |          |
| PYD her   | ndaklah melengkapk                       | an Bahagian II sebelum mengi  | hantar ke PPP     |              |               |    | Peringatan      | SULIT    |
| BAHAGIA   | N II - KEGIATAN DAN                      | SUMBANGAN DI LUAR TUGAS I     | RASMI / LATIHAN   |              |               |    |                 |          |
| K         | (egiatan Dan Sumbar                      | ngan Di Luar Tugas Rasmi      |                   |              | Latiha        | in |                 |          |
| BAHAGI    | AN II - KEGIATAN DAN                     | SUMBANGAN DI LUAR TUGAS       | RASMI / LATIHAI   | N            |               |    |                 |          |
| Mandate   | ori*                                     |                               |                   |              |               |    |                 |          |
| 🗌 Bil.    |                                          | Bidang                        |                   | Nama I       | Latihan*      |    |                 | Set 🔷    |
| 1         | Teknologi Makluma                        | at 🗸 🗸                        | Kursus SQL S      | erver        |               |    | Berkaitan Tugas |          |
| 2         | -Pilihan-                                | ~                             |                   |              |               |    |                 |          |
| 3         | -Pilihan-                                | ~                             |                   |              |               |    |                 |          |
| 4         | -Pilihan-                                | ~                             |                   | Lang         | kan 4         |    |                 |          |
| 5         | -Pilihan-                                | ~                             |                   | 1            |               |    |                 |          |
| Tiada rek | od ditemui                               |                               |                   | Klik S       | Simpan        |    |                 | =        |
| 1]        |                                          |                               | *                 |              |               |    |                 |          |
|           |                                          | Tambah S                      | Simpan Se         | t Semula     | Hapus         |    |                 |          |
|           |                                          |                               |                   |              |               |    |                 | <b>`</b> |
|           | ava mangaaabkan k                        | in abawa kanyataan di ataa ad | alah hanar        |              |               |    |                 | >        |
| Perhatia  | aya mengesankan t<br>an: Maklumat yang t | telah dihantar untuk pengesal | han tidak boleh o | dikemaskini. |               |    |                 |          |
|           | Hantar untuk pe                          | emberitahuan Pegawai Penila   | i Pertama (MOHE   | ASRI BIN M   | OHAMAD STAMBU | L) |                 |          |
|           |                                          |                               | Kelua             | r            |               |    |                 |          |

3. Lihat Rajah 26 yang menunjukkan contoh maklumat yang telah diisi.

Rajah 26: Skrin Tambah Latihan Yang Diperlukan Yang Telah Diisi

- 4. Klik **Simpan**.
- 5. Pengguna akan kembali ke skrin **Bahagian II Kegiatan Dan Sumbangan Di Luar Tugas Rasmi / Latihan** yang menunjukkan operasi **Tambah** telah selesai dilakukan (lihat Rajah 27).

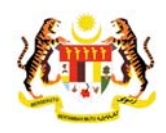

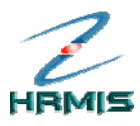

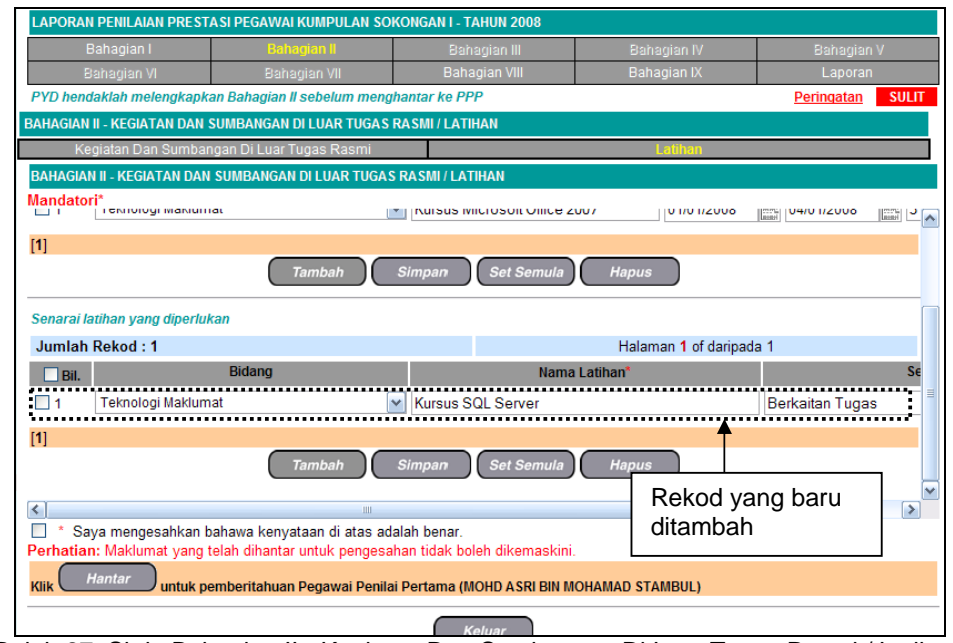

Rajah 27: Skrin Bahagian II - Kegiatan Dan Sumbangan Di Luar Tugas Rasmi / Latihan Setelah Operasi Tambah

# 2.1.8 Kemaskini Latihan Yang Diperlukan

Operasi ini membolehkan pengguna mengemaskini maklumat Latihan Yang Diperlukan yang sedia ada.

#### Langkah-langkah:

1. Dari skrin Bahagian II - Kegiatan Dan Sumbangan Di Luar Tugas Rasmi / Latihan, pilih Nama Latihan yang dikehendaki (lihat Rajah 28).

Contoh : Kursus SQL Server

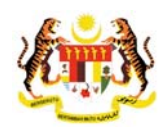

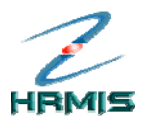

| LAPORAN PENILAIAN PRES                    | TASI PEGAWAI KUMPULAN S                                | SOKONGAN I - TAHUN 2008                         |                                     |                       |           |
|-------------------------------------------|--------------------------------------------------------|-------------------------------------------------|-------------------------------------|-----------------------|-----------|
| Bahagian I                                | Bahagian II                                            | Bahagian III                                    | Bahagian IV                         | Bai                   | nagian V  |
| Bahagian VI                               | Bahagian VII                                           | Bahagian VIII                                   | Bahagian IX                         | La                    | aporan    |
| PYD hendaklah melengkap                   | kan Bahagian II sebelum me                             | nghantar ke PPP                                 |                                     | Pering                | atan SULI |
| BAHAGIAN II - KEGIATAN DAN                | SUMBANGAN DI LUAR TUGA                                 | AS RASMI / LATIHAN                              |                                     |                       |           |
| Kegiatan Dan Sumba                        | angan Di Luar Tugas Rasmi                              |                                                 | Latihan                             |                       |           |
| BAHAGIAN II - KEGIATAN DA                 | N SUMBANGAN DI LUAR TUG                                | AS RASMI / LATIHAN                              |                                     |                       |           |
| Mandatori*                                | nai                                                    |                                                 | 0 1/0 1/2000                        | 04/0 1/2              | 000       |
| [1]                                       |                                                        |                                                 |                                     |                       |           |
|                                           | Tambah                                                 | Simpan Set Semula                               | Hapus                               |                       |           |
| Senarai latihan yang diperli              | ıkan                                                   |                                                 |                                     |                       |           |
| Jumlah Rekod : 1                          |                                                        |                                                 | Halaman 1 of daripa                 | da 1                  |           |
| 🗌 Bil.                                    | Bidang                                                 | Nama                                            | Latihan*                            |                       | S         |
| 1 Teknologi Maklur                        | nat                                                    | Kursus SQL Server                               | •                                   | Berkaitan             | Tugas     |
| [1]                                       |                                                        |                                                 |                                     |                       |           |
| [*]                                       | Tambah                                                 | Simpan Set Semula                               | Langkah 1                           |                       |           |
| Saya mengesahkan Perhatian: Maklumat yang | bahawa kenyataan di atas<br>telah dihantar untuk penge | adalah benar.<br>sahan tidak boleh dikemaskini. | Klik <b>Nama La</b><br>yang dikehen | t <b>ihan</b><br>daki | 3         |
| Klik Hantar untuk j                       | pemberitahuan Pegawai Per                              | nilai Pertama (MOHD ASRI BIN M                  | OHAMAD STAMBUL)                     |                       |           |
|                                           |                                                        | Keluer                                          |                                     |                       |           |

Rajah 28: Skrin Bahagian II - Kegiatan Dan Sumbangan Di Luar Tugas Rasmi / Latihan

- 2. Kemaskini maklumat-maklumat berikut, jika perlu:
  - **Bidang**: Pilih dari senarai *drop-down*
  - Nama Latihan
  - Sebab Diperlukan

Contoh: Tukar Sebab Diperlukan kepada 'Syarat kelayakan'

- 3. Klik **Simpan**.
- Pengguna akan kembali ke skrin Bahagian II Kegiatan Dan Sumbangan Di Luar Tugas Rasmi / Latihan yang menunjukkan operasi Kemaskini telah selesai dilakukan (lihat Rajah 29).

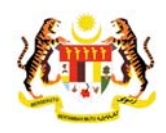

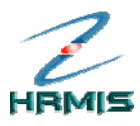

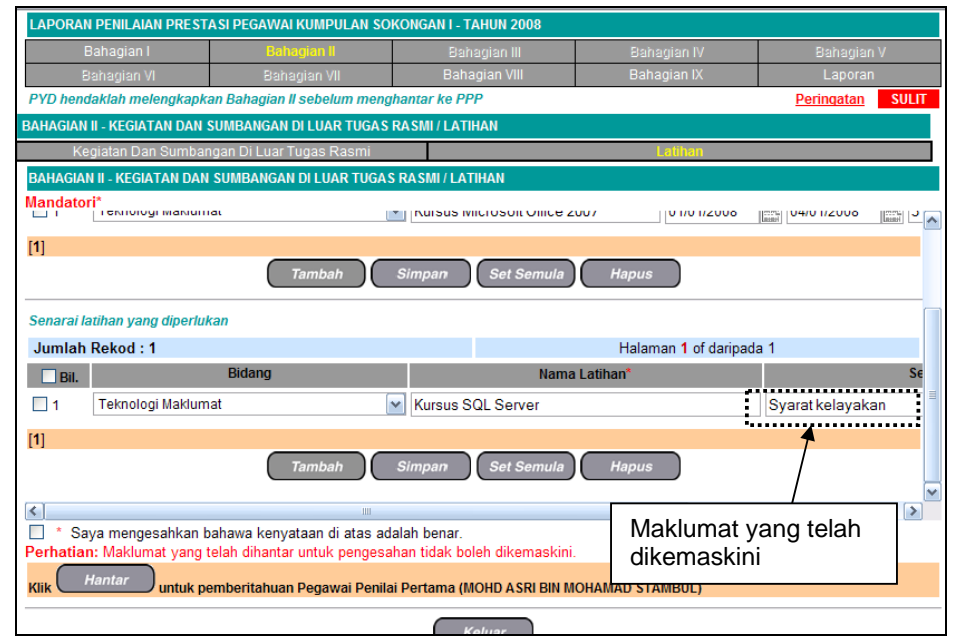

Rajah 29: Skrin Bahagian II - Kegiatan Dan Sumbangan Di Luar Tugas Rasmi / Latihan Setelah Operasi Kemaskini

# 2.1.9 Hapus Latihan Yang Diperlukan

Operasi ini membolehkan pengguna menghapus rekod latihan yang diperlukan yang tidak lagi berkenaan.

#### Langkah-langkah:

1. Dari skrin **Bahagian II - Kegiatan Dan Sumbangan Di Luar Tugas Rasmi / Latihan**, klik di petak bagi rekod yang hendak dihapus (lihat Rajah 30).

Contoh: Kursus SQL Server

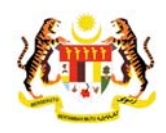

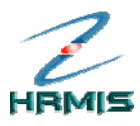

| LADORAN DENIL                            | AIAN DRESTASI DEGAWAI KUMDU     |                                                                      | TAHUN 2009                           |              |                                |                 |       |
|------------------------------------------|---------------------------------|----------------------------------------------------------------------|--------------------------------------|--------------|--------------------------------|-----------------|-------|
| Bahagia                                  | n I Bahagian II                 | EAN SONONUANT-                                                       | aharian III                          |              | Bahagian IV                    | Bahagian        | v     |
| Bahagia                                  | n VI - Bahagian VII             | Ba                                                                   | hagian VIII                          |              | Bahagian IX                    | Laporan         |       |
| PYD hendaklah n                          | nelengkapkan Bahagian II sebelu | m menghantar ke l                                                    | PPP                                  |              |                                | Peringatan      | SULIT |
| BAHAGIAN II - KEG                        | IATAN DAN SUMBANGAN DI LUAR     | TUGAS RASMI / LA                                                     | TIHAN                                |              |                                |                 |       |
| Kegiatan [                               | Dan Sumbangan Di Luar Tugas Ra  | asmi                                                                 |                                      |              | Latihan                        |                 |       |
| BAHAGIAN II - KE                         | GIATAN DAN SUMBANGAN DI LUA     | R TUGAS RASMI / L                                                    | ATIHAN                               |              |                                |                 |       |
| Mandatori*<br>Tiada rekod diter          | mui                             |                                                                      |                                      |              |                                |                 |       |
| [1]                                      | Tambah                          | Simpan                                                               | Set Semula                           | Нар          | pus                            |                 |       |
| Senarai latihan y<br>Jumlah Rekod        | ang diperlukan                  |                                                                      |                                      | Ha           | alaman 1 of daripada           | 1               |       |
| ✓ Bil.                                   | Bidang                          |                                                                      | Nam                                  | a Latihan*   |                                |                 | Se    |
| Tekno                                    | logi Maklumat                   | Kursus                                                               | SQL Server                           |              |                                | Syarat kelayaka | an    |
|                                          | Langkah 1<br>Klik di petak bagi | Simpan                                                               | Set Semula                           | Нар          | bus                            |                 |       |
| Saya me<br>Perhatian: Mak<br>Klik Hantar | rekod yang<br>hendak dihapus    | as adalah benar<br>gesahan tidak l<br><del>ar P</del> enilai Pertama | boleh dikemaskir<br>(MOHD ASRI BIN I | ii.<br>MOHAM | Langkah 2<br>Klik <b>Hapus</b> |                 | >     |
|                                          |                                 |                                                                      | Keluar                               |              |                                |                 |       |

Rajah 30: Skrin Bahagian II - Kegiatan Dan Sumbangan Di Luar Tugas Rasmi / Latihan

- 2. Klik **Hapus**.
- Pengguna akan kembali ke skrin Bahagian II Kegiatan Dan Sumbangan Di Luar Tugas Rasmi / Latihan seperti di Rajah 31. Rekod yang dihapus telah dikeluarkan dari senarai.

|        | Bahagian I             | Bahagian II                     | В            | ahagian III        | Bahagian IV         | Bahagian V |     |
|--------|------------------------|---------------------------------|--------------|--------------------|---------------------|------------|-----|
|        | Bahagian VI            | Bahagian VII                    | Ba           | ahagian VIII       | Bahagian IX         | Laporan    |     |
| /D hen | ndaklah melengkapkan   | ı Bahagian II sebelum menş      | ghantar ke l | PPP                | -                   | Peringatan | SUL |
| IAGIAI | N II - KEGIATAN DAN SU | IMBANGAN DI LUAR TUGAS          | RASMI/LA     | TIHAN              |                     |            |     |
| К      | legiatan Dan Sumbang   | an Di Luar Tugas Rasmi          |              |                    | Latihan             |            |     |
| HAGIA  | AN II - KEGIATAN DAN S | UMBANGAN DI LUAR TUGA           | S RASMI / L  | ATIHAN             |                     |            | Ī   |
| ndate  | ori*                   |                                 |              |                    |                     |            |     |
| narai  | latihan yang diperluka | n                               |              |                    |                     |            |     |
| umlat  | h Rekod : 0            |                                 |              |                    | Halaman 1 of daripa | da 1       |     |
| Bil.   |                        | Bidang                          |              | Nama               | Latihan*            |            | S   |
| ] 1    | -Pilihan-              |                                 | ~            |                    |                     |            |     |
| 2      | -Pilihan-              |                                 | <b>v</b>     |                    |                     |            |     |
| 13     | -Pilihan-              |                                 | -            |                    |                     |            | _   |
| 14     | -Pilihan-              |                                 | ~            |                    |                     |            | _   |
| 14     | -r minar-              |                                 |              |                    |                     |            |     |
| 15     | -Pilinan-              |                                 | <b>*</b>     |                    |                     |            |     |
| ada re | kod ditemui            |                                 |              |                    |                     |            |     |
|        |                        |                                 |              |                    |                     |            |     |
| * S    | aya mengesahkan bal    | nawa kenyataan di atas ad       | lalah benar  | r.                 |                     |            |     |
| rhatia | an: Maklumat yang tel  | ah dihantar untuk pengesa       | ahan tidak I | boleh dikemaskini. |                     |            |     |
| к (    | Hantar Juntuk pen      | oberitahuan Pegawai Penil       | ai Pertama   | (MOHD ASRI BIN M   | OHAMAD STAMBUL)     |            |     |
| ~      |                        | information and a second second |              | (mone non and      | onnanno onnance,    |            |     |

Rajah 31: Skrin Bahagian II - Kegiatan Dan Sumbangan Di Luar Tugas Rasmi / Latihan Setelah Operasi Hapus

Pengurusan Prestasi Buku Panduan Latihan Tarikh Pengemaskinian Terkini: 28/7/2009 Mukasurat 23

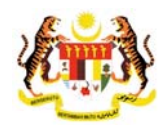

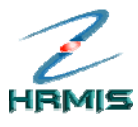

## 2.2 PEMBERITAHUAN KEPADA PEGAWAI PENILAI PERTAMA

Operasi ini membolehkan pengguna menghantar mesej kepada pegawai untuk mengesahkan Kegiatan Dan Sumbangan Di Luar Tugas Rasmi / Latihan yang telah dibuat.

#### Langkah-langkah:

1. Dari skrin **Bahagian II - Kegiatan Dan Sumbangan Di Luar Tugas Rasmi / Latihan**, klik di petak untuk mengesahkan kenyataan (lihat Rajah 32).

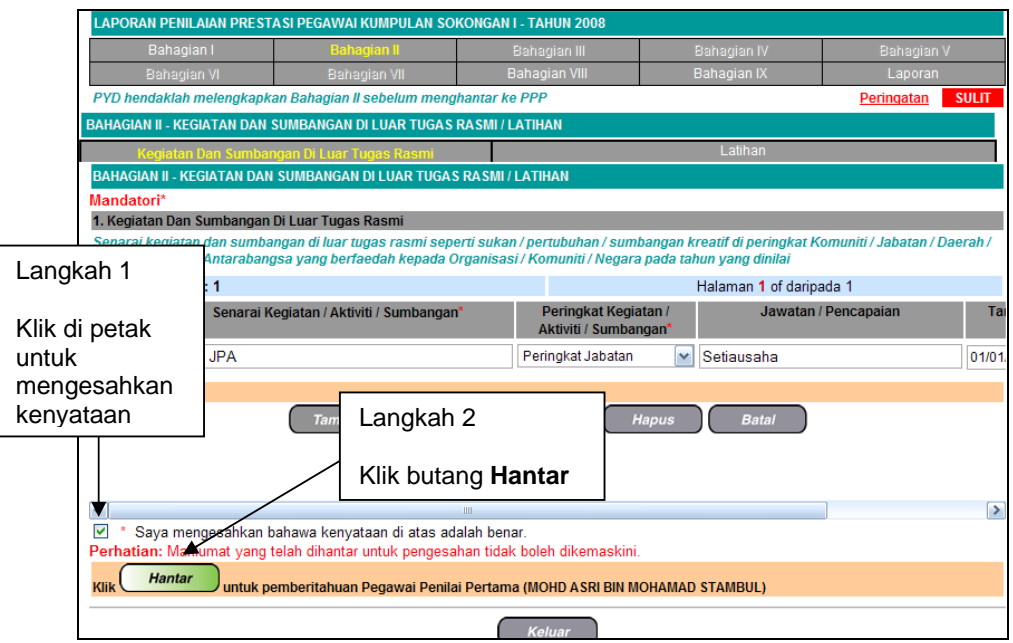

Rajah 32: Skrin Bahagian II - Kegiatan Dan Sumbangan Di Luar Tugas Rasmi / Latihan

#### 2. Klik butang **Hantar**.

3. Pengguna akan melihat Mesej Aliran Kerja seperti di Rajah 33.

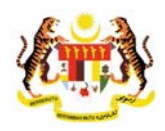

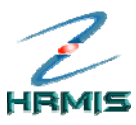

| Aplikasi/N | fesej anda berjaya dihantar kepada penerima berikut                                          |                              |                                              |                                                                                                   |                         |
|------------|----------------------------------------------------------------------------------------------|------------------------------|----------------------------------------------|---------------------------------------------------------------------------------------------------|-------------------------|
| Status     | Subjek                                                                                       | Nama Sasaran                 | Jawatan Sebenar                              | Unit Organisasi                                                                                   | Masa                    |
| Berjaya    | PM : PEMBERITAHUAN : ««NAMA»»<br>(Prestasi 2007) ( ««NAMA»»<br>) (Kod Aliran Kerja : PM-029) | <u>&lt;<nama>&gt;</nama></u> | PENGARAH PROJEK,PTD<br>GRED JUSA C<br>Keluar | PROJEK SIGTEM PENOURUSAN MAKLUMAT<br>SUMBER MANUSIA (HRMIS),JABATAN<br>PERKHIDMATAN AWAM MALAYSIA | 19/4/2007<br>8:55:16 AM |
| Mesej bo   | ileh dipapar melalui Peti Masuk                                                              |                              |                                              |                                                                                                   |                         |

#### 4. Klik Keluar.

5. Pengguna akan melihat skrin **Penilaian Prestasi** (lihat Rajah 34).

| PENI | LAIAN PRESTASI  |                 |                             |              |
|------|-----------------|-----------------|-----------------------------|--------------|
| Jun  | nlah Rekod : 4  |                 | Halaman <b>1</b> daripada 1 |              |
| Bil. | Tahun Penilaian | Jenis Penilaian | Tarikh Mula                 | Tarikh Tamat |
| 1    | Prestasi 2007   | Hujung Tahun    | 01/01/2007                  | 31/12/2007   |
| 2    | Prestasi 2006   | Hujung Tahun    | 01/01/2006                  | 31/12/2006   |
| 3    | Prestasi 2005   | Hujung Tahun    | 01/01/2005                  | 31/12/2005   |
| 4    | Prestasi 2004   | Hujung Tahun    | 01/01/2004                  | 31/12/2004   |
|      |                 |                 |                             |              |
| [1]  |                 |                 |                             |              |
|      |                 | Keluar          |                             |              |

Rajah 34: Skrin Penilaian Prestasi

6. Klik **Keluar** untuk keluar dari skrin.

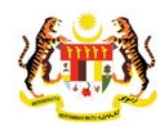

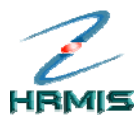

# 3 LAPORAN NILAIAN PRESTASI OLEH PEGAWAI PENILAI PERTAMA (PPP)

Operasi ini membolehkan pengguna melihat serta menilai prestasi Pegawai yang Dinilai.

Ikuti langkah-langkah berikut untuk mendapatkan **Menu Laporan Penilaian Prestasi**.

#### Langkah-langkah:

1. Dari **Menu Penilaian Prestasi**, klik **Pegawai Penilai Pertama** (lihat Rajah 1).

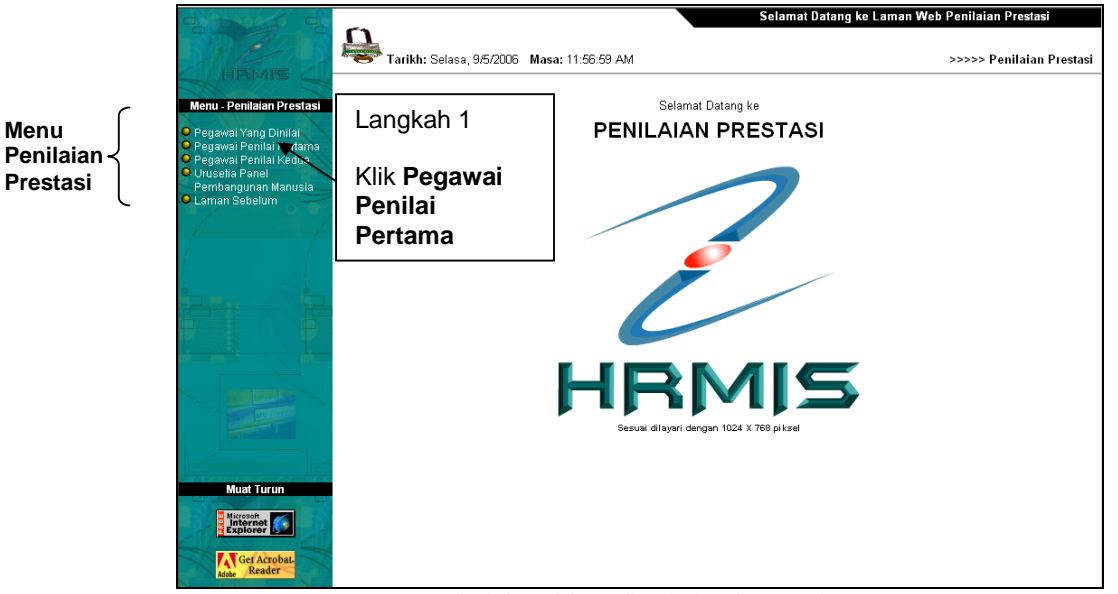

Rajah 1: Menu Penilaian Prestasi

2. Pengguna akan melihat skrin **Senarai Pegawai Yang Dinilai** seperti di Rajah 2.

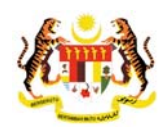

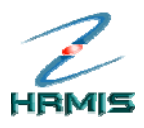

| Bil | Nama                         | No. KP Baru                                                                                                    | Jawatan Sebenar                                               | Unit Organisasi                                 |
|-----|------------------------------|----------------------------------------------------------------------------------------------------|---------------------------------------------------------------|-------------------------------------------------|
|     | < <nama>&gt;</nama>          | < <no baru<="" kp="" td=""><td>&gt; PENOLONG PEGAWAI SISTEM MAKLUMAT<br/>GRED F29</td><td>PASUKAN PANGKALAN ILMU DAN<br/>PENERBITAN WEB/KB</td></no> | > PENOLONG PEGAWAI SISTEM MAKLUMAT<br>GRED F29                | PASUKAN PANGKALAN ILMU DAN<br>PENERBITAN WEB/KB |
| 2   | < <nama>&gt;</nama>          | < <no baru<="" kp="" td=""><td>PENOLONG PEGAWAI SISTEM MAKLUMAT<br/>GRED F29</td><td>PASUKAN PEMBANGUNAN<br/>APLIKASI</td></no>                      | PENOLONG PEGAWAI SISTEM MAKLUMAT<br>GRED F29                  | PASUKAN PEMBANGUNAN<br>APLIKASI                 |
|     | < <nama>&gt;</nama>          | < <no baru<="" kp="" td=""><td>&gt; PENOLONG PEGAWAI SISTEM MAKLUMAT<br/>GRED F29</td><td>UNIT OPERASI DAN SOKONGAN /<br/>PUSAT DATA</td></no>       | > PENOLONG PEGAWAI SISTEM MAKLUMAT<br>GRED F29                | UNIT OPERASI DAN SOKONGAN /<br>PUSAT DATA       |
|     | <u>&lt;<nama>&gt;</nama></u> | < <no baru<="" kp="" td=""><td>PENOLONG PEGAWAI SISTEM MAKLUMAT<br/>GRED F17</td><td>PASUKAN PEJABAT PENGURUSAN<br/>PROJEK ""X""</td></no>           | PENOLONG PEGAWAI SISTEM MAKLUMAT<br>GRED F17                  | PASUKAN PEJABAT PENGURUSAN<br>PROJEK ""X""      |
|     |                              | 22NO L/P BARLI                                                                                                    | ≃> TIMBALAN PENGARAH, PTD GRED M54                            | PEJABAT TIMBALAN PENGARAH<br>HRMIS (PENGURUSAN) |
|     | Lanykan S                    |                                                                                                    | PENOLONG PEGAWAI SISTEM MAKLUMAT<br>GRED F29                  | UNIT MEJA BANTUAN                               |
|     | Klik Nama ya                 | ang                                                                                                    | PENOLONG PEGAWAI SISTEM MAKLUMAT<br>GRED F29                  | UNIT PENTADBIRAN DAN<br>INVENTORI               |
|     | dikehendaki                  |                                                                                                    | PEMBANTU TADBIR (KESETIAUSAHAAN)<br>GRED N17                  | PEJABAT TIMBALAN PENGARAH<br>HRMIS (TEKNIKAL)   |
|     | < <nama>&gt;</nama>          | < <no baru<="" kp="" td=""><td>&gt; PENOLONG PEGAWAI SISTEM MAKLUMAT<br/>GRED F29</td><td>UNIT PERALIHAN DATA</td></no>                              | > PENOLONG PEGAWAI SISTEM MAKLUMAT<br>GRED F29                | UNIT PERALIHAN DATA                             |
| 0   | <u>&lt;<nama=></nama=></u>   | < <no baru<="" kp="" td=""><td>PENOLONG PEGAWAI SISTEM MAKLUMAT<br/>GRED F32</td><td>PASUKAN PEMBANGUNAN<br/>APLIKASI</td></no>                      | PENOLONG PEGAWAI SISTEM MAKLUMAT<br>GRED F32                  | PASUKAN PEMBANGUNAN<br>APLIKASI                 |
| 1   | < <nama>&gt;</nama>          | < <no baru<="" kp="" td=""><td>PENYELARAS PROJEK, PEGAWAI TADBIR DAN<br/>DIPLOMATIK, GRED M41</td><td>I UNIT DIPLOMA PENGURUSAN<br/>AWAM</td></no>   | PENYELARAS PROJEK, PEGAWAI TADBIR DAN<br>DIPLOMATIK, GRED M41 | I UNIT DIPLOMA PENGURUSAN<br>AWAM               |
| 2   | < <nama>&gt;</nama>          | < <no baru<="" kp="" td=""><td>&gt; PENOLONG PEGAWAI SISTEM MAKLUMAT<br/>GRED F29</td><td>UNIT OPERASI DAN SOKONGAN /<br/>PUSAT DATA</td></no>       | > PENOLONG PEGAWAI SISTEM MAKLUMAT<br>GRED F29                | UNIT OPERASI DAN SOKONGAN /<br>PUSAT DATA       |
| 3   | < <nama>&gt;</nama>          | < <no baru<="" kp="" td=""><td>&gt;&gt; PENOLONG PEGAWAI SISTEM MAKLUMAT</td><td>UNIT RANGKAIAN</td></no>                                            | >> PENOLONG PEGAWAI SISTEM MAKLUMAT                           | UNIT RANGKAIAN                                  |

Rajah 2: Skrin Senarai Pegawai Yang Dinilai

3. Klik **Nama** yang dikehendaki.

Contoh: Bil 11

4. Pengguna akan melihat skrin Penilaian Prestasi seperti di Rajah 3.

| PENILAIAN PRESTASI |        |                 |                           |              |
|--------------------|--------|-----------------|---------------------------|--------------|
| Jumlah Rekod : 1   |        |                 | Halaman <b>1</b> daripada | 1            |
| Bil. Tahun Penik   | aian   | Jenis Penilaian | Tarikh Mula               | Tarikh Tamat |
| 1 Prestast 007     | Huju   | ing Tahun       | 01/01/2007                | 31/12/2007   |
| Langkah 5          |        |                 |                           |              |
| Klik Tahun Pen     | ilaian |                 |                           |              |
| yang dikenenda     |        | Keluar          |                           |              |

Rajah 3: Skrin Penilaian Prestasi

5. Klik **Tahun Penilaian** yang dikehendaki.

Contoh: Prestasi 2007

 Pengguna akan melihat Menu Laporan Penilaian Prestasi dan skrin Bahagian I – Maklumat Pegawai yang dipaparkan secara *default* oleh sistem (lihat Rajah 4).

Pengurusan Prestasi Buku Panduan Latihan

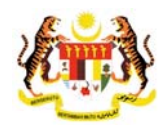

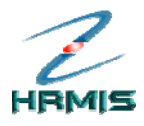

| Bahagian I                                                                                                    | Bahagian II                                                                                                    | Bahagian III                                                        | Bahagian IV                                          | Bahagian V          |
|----------------------------------------------------------------------------------------------------|----------------------------------------------------------------------------------------------------|---------------------------------------------------------------------|------------------------------------------------------|---------------------|
| Bahagian VI                                                                                                    | Bahagian VII                                                                                                    | Bahagian VIII                                                       | Bahagian IX                                          | Laporan             |
| PP hendaklah melengka                                                                                                    | apkan Bahagian III hingga Bahagi                                                                                                    | an VI dan Bahagian VIII sebel                                       | um menghantar ke PPK                                 | Peringatan SULIT    |
| HAGIAN I - MAKLUMAT                                                                                                    | PEGAWAI                                                                                                    |                                                                     |                                                      |                     |
| Pemilik Kompetensi :<br>ma :<br>. Kad Pengenalan :<br>ed <sup>*</sup> :<br>im Perkhidmatan <sup>*</sup> :<br>menterian / Jabatan : | 807306<br><b>NDAPBARU</b><br>F29<br>Penolong Pegawai Teknologi M<br>JABATAN PERKHIDMATAN AWA<br>AWAM (OPERASI), BAHAGIAN F<br>APLIKASI SUMBER MANUSIA 1 | 1aklumat ☑<br>M MALAYSIA. PEJABAT TIMBAI<br>PENGURUSAN MAKLUMAT, C/ | AN KETUA PENGARAH PERKI<br>WANGAN APLIKASI SISTEM, S | -IIDMATAN<br>EKSYEN |

4: Menu Laporan Penilaian Prestasi

- 7. Dari menu ini, pengguna boleh melakukan operasi-operasi berikut:
  - Bahagian II Kegiatan Dan Sumbangan Di Luar Tugas Rasmi / Latihan
  - Bahagian III Penghasilan Kerja
  - Bahagian IV Ilmu Pengetahuan Dan Kepakaran
  - Bahagian V Kualiti Peribadi
  - Bahagian VI Kegiatan Dan Sumbangan Di Luar Tugas Rasmi
  - Bahagian VII Jumlah Markah Keseluruhan
  - Bahagian VIII Ulasan Keseluruhan Dan Pengesahan Oleh Pegawai Penilai Pertama
  - Bahagian IX Ulasan keseluruhan Oleh Pegawai Penilai Penilai Kedua
  - Laporan
  - Paparan Peringatan

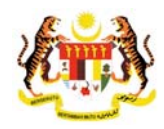

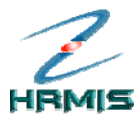

## 3.1 BAHAGIAN II – KEGIATAN DAN SUMBANGAN DI LUAR TUGAS RASMI / LATIHAN

Ikuti langkah-langkah berikut untuk mendapatkan skrin **Bahagian II -** Kegiatan Dan Sumbangan Di Luar Tugas Rasmi / Latihan.

Langkah-langkah:

1. Dari **Menu Laporan Penilaian Prestasi**, klik **Bahagian II** (lihat Rajah 5).

| LAPORAN PENILAIAN PRE                     | STASI PEGAWAI KUMPULAN SOKO                                                                | NGAN I - TAHUN 2007                             |                                                               |                  |
|-------------------------------------------|--------------------------------------------------------------------------------------------|-------------------------------------------------|---------------------------------------------------------------|------------------|
| Bahagian I                                | Bahagian II                                                                                | Bahagian III Bahagian IV                        |                                                               | Bahagian V       |
| Bahagian VI                               | Bahagian VI Bahagian VII                                                                   |                                                 | Bahagian IX                                                   | Laporan          |
| PPP hendaklah melengka                    | pkan Bahagian III hingga Bahagian                                                          | VI dan Bahagian VIII sebe                       | lum menghantar ke PPK                                         | Peringatan SULIT |
| BAHAGIAN I - MAKLUMAT                     | PEGAWAI                                                                                    |                                                 |                                                               |                  |
| ID Pemilik Kompetensi :                   | Langkah 1                                                                                  |                                                 |                                                               |                  |
| Nama :<br>No. Kad Pengenalan :<br>Gred* : | Klik Bahagian II                                                                           |                                                 |                                                               | ≪GAVBAR≫         |
| Skim Perkhidmatan* :                      | Penolong Pegawai Teknologi Mak                                                             | lumat 💌                                         |                                                               |                  |
| Kementerian / Jabatan :                   | JABATAN PERKHIDMATAN AWAM I<br>AWAM ( OPERASI ), BAHAGIAN PEN<br>APLIKASI SUMBER MANUSIA 1 | IALAYSIA, PEJABAT TIMBA<br>NGURUSAN MAKLUMAT, C | LAN KETUA PENGARAH PERKHIDM<br>AWANGAN APLIKASI SISTEM, SEKSY | ATAN<br>'EN      |
|                                           |                                                                                            |                                                 |                                                               |                  |

5 : Menu Laporan Penilaian Prestasi

 Pengguna akan melihat skrin Bahagian II - Kegiatan Dan Sumbangan Di Luar Tugas Rasmi / Latihan seperti di Rajah 6 dan Rajah 7

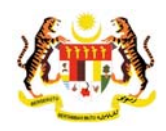

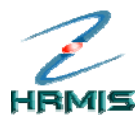

| LAPO   | RAN PENILAIAN PREST     | A SI PEGAWAI KUMPULAN SC      | DKONGAN I - TAHUN 2007       |                        |                          |                    |       |
|--------|-------------------------|-------------------------------|------------------------------|------------------------|--------------------------|--------------------|-------|
|        | Bahagian I              | Bahagian II                   | Bahagian III                 | B                      | ahagian IV               | Bahagian V         |       |
|        | Bahagian VI             | Bahagian VII                  | Bahagian VIII                | B                      | ahagian IX               | Laporan            |       |
| PPK h  | endaklah melengkapk     | an Bahagian III hingga Bahag  | ian VI dan Bahagian IX s     | ebelum mengha          | ntar ke Urusetia PPSM    | Peringatan         | SULF  |
| AHAG   | IAN II - KEGIATAN DAN   | SUMBANGAN DI LUAR TUGAS       | RASMI / LATIHAN              |                        |                          |                    |       |
|        | Kegiatan Dan Sumbar     | ngan Di Luar Tugas Rasmi      |                              |                        | Latihan                  |                    |       |
| BAHA   | GIAN II - KEGIATAN DAN  | I SUMBANGAN DI LUAR TUGA      | S RASMI / LATIHAN            |                        |                          |                    |       |
| * Man  | datori                  |                               |                              |                        |                          |                    |       |
| 1. Keg | iatan Dan Sumbangan     | Di Luar Tugas Rasmi           |                              |                        |                          |                    |       |
| Senar  | ai kegiatan dan sumba   | angan di luar tugas rasmi sep | oerti sukan / pertubuhan     | / sumbangan kr         | eatif di peringkat Komun | iti / Jabatan / Da | erah/ |
| Neger  | 1 / Negara / Antarabang | gsa yang bertaedah kepada (   | Organisasi / Komuniti / N    | egara pada tahi        | in yang dinilai          |                    |       |
| Juml   | ah Rekod : 2            |                               |                              | H                      | lalaman 1 of daripada 1  |                    |       |
| Bil.   | Senarai Kegiata         | n / Aktiviti / Sumbangan*     | Peringkat Kegiata<br>Sumbang | an / Aktiviti /<br>an* | Jawatan / I              | Pencapaian         |       |
| 1      | Kelab JPA               |                               | Peringkat Jabatan            | ~                      | Ahli Kelab               |                    |       |
| 2      | Kelab BPTM              |                               | Peringkat Bahagian           | ~                      | Ahli Kelab               |                    |       |
| [1]    |                         |                               |                              |                        |                          |                    |       |
| v *    | Saya mengesahkan b      | ahawa kenyataan di atas ad    | alah benar.                  |                        |                          |                    |       |
|        |                         |                               |                              |                        |                          |                    |       |
|        |                         |                               | Keluar                       |                        |                          |                    |       |

Rajah 6: Skrin Bahagian II - Kegiatan Dan Sumbangan Di Luar Tugas Rasmi / Latihan

| LAFONAI   | N PENILAIAN PRES    | TA SI PEGAWAI KUMPULAN SOI      | Kongan I - T  | AHUN 2007           |            |                |       |               |       |     |
|-----------|---------------------|---------------------------------|---------------|---------------------|------------|----------------|-------|---------------|-------|-----|
| l         | Bahagian I          | Bahagian II                     | Bah           | agian III           | Baha       | igian IV       |       | Bahagiar      | V     |     |
| E         | lahagian VI         | Bahagian VII                    | Baha          | agian VIII          | Baha       | igian IX       |       | Laporar       | ۱     |     |
| PPP hend  | laklah melengkapk   | can Bahagian III hingga Bahagia | an VI dan Bai | hagian VIII sebelum | menghant   | ar ke PPK      |       | Peringata 201 | in S  | SU  |
| AHAGIAN   | II - KEGIATAN DAN   | SUMBANGAN DI LUAR TUGAS         | RASMI / LATI  | HAN                 |            |                |       |               |       |     |
| Ke        | egiatan Dan Sumba   | ingan Di Luar Tugas Rasmi       |               |                     |            | _atihan        |       |               |       |     |
| BAHAGIA   | N II - KEGIATAN DAI | N SUMBANGAN DI LUAR TUGAS       | S RASMI / LAT | THAN                |            |                |       |               |       |     |
| landato   | ri*                 |                                 |               |                     |            |                |       |               |       |     |
| Jumlah    | Rekod : 2           |                                 |               |                     | Halam      | an 1 of daripa | ida 1 |               |       |     |
| Bil.      |                     | Bidang                          |               | Nama Latihan*       |            | Tarikh Mu      | ıla   | Tarikh Aki    | ir    | Te  |
| 1         | -Pilihan-           | •                               | Kursus O      | rientasi Bagi Pega  | wai Lantik | 18/06/2007     |       | 22/06/2007    |       | 4   |
| 2         | -Pilihan-           |                                 | V Kursus A    | SP Using VB Scrip   | ot         | 24/09/2007     |       | 28/09/2007    |       | 4   |
| [1]       |                     |                                 |               |                     |            |                |       |               |       |     |
| Senarai I | atihan yang diperlu | ıkan                            |               |                     |            |                |       |               |       |     |
| Jonarara  |                     |                                 |               |                     | Halam      | an 1 of daripa | ida 2 |               |       |     |
| Jumlah    | Rekod : 6           |                                 |               |                     |            |                |       |               |       | S   |
| Jumlah    | Rekod : 6           | Bidang                          |               | Nama La             | itihan*    |                |       |               |       | 3   |
| Jumlah    | Rekod : 6           | Bidang                          | ✓             | Nama La             | itihan*    |                | U     | ntuk Pengesa  | han J | lav |

Rajah 7: Sambungan Skrin Bahagian II - Kegiatan Dan Sumbangan Di Luar Tugas Rasmi / Latihan

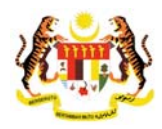

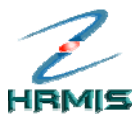

- 3. Dari skrin ini, pengguna boleh melakukan operasi-operasi berikut:
  - Paparan Kegiatan Luar Dan Sumbangan
  - Paparan Latihan Yang Dihadiri
  - Paparan Latihan Yang Diperlukan

## 3.1.1 Paparan Kegiatan Luar Dan Sumbangan

Operasi ini membolehkan pengguna melihat paparan Kegiatan dan Sumbangan Di Luar Tugas Rasmi / Latihan.

#### Langkah-langkah:

 Dari skrin Bahagian II - Kegiatan Dan Sumbangan Di Luar Tugas Rasmi / Latihan, klik pada tab Kegiatan Dan Sumbangan DiLuar Tugas Rasmi. Pengguna akan melihat skrin Paparan Kegiatan Luar Dan Sumbangan seperti di Rajah 8.

|                            |                                                         | Bahagian III              | Bahagian III Bahagian IV |                      | Bahagian V                |
|----------------------------|---------------------------------------------------------|---------------------------|--------------------------|----------------------|---------------------------|
| Bahagian VI                | Bahagian VII                                            | Bahagian VIII             | E                        | Bahagian IX          | Laporan                   |
| K hendaklah melengkapka    | an Bahagian III hingga Bahag                            | gian VI dan Bahagian IX s | ebelum mengh             | antar ke Urusetia Pl | PSM <u>Peringatan</u> SUL |
| IAGIAN II - KEGIATAN DAN S | SUMBANGAN DI LUAR TUGA                                  | S RASMI / LATIHAN         |                          |                      | -                         |
| Kegiatan Dan Sumbar        | igan Di Luar Tugas Rasmi                                | Lang                      | kah 1                    |                      |                           |
| HAGIAN II - KEGIATAN DAN   | SUMBANGAN DI LUAR TUGA                                  | AS RASMI / L              |                          |                      |                           |
| landatori                  |                                                         | Klik ta                   | ab Kegia                 | tan Dan              |                           |
| Kegiatan Dan Sumbangan     | Di Luar Tugas Rasmi                                     | Sum                       | bangan [                 | DiLuar               | uniti / Internet / Descet |
| geri / Negara / Antarabang | ngan unuar lugas rasmi sej<br>Isa yang berfaedah kepada | Organisasi Tuga           | s Rasmi                  |                      | uniu / Japatan / Daeran : |
| ımlah Rekod : 2            |                                                         | lugu                      | o naonn                  |                      | a 1                       |
| Bil. Senarai Kegiata       | n / Aktiviti / Sumbangan*                               | Peringkat Kegiat          | an / Aktiviti /          | Jawa                 | tan / Pencapaian          |
|                            |                                                         | Sumbang                   | jan*                     |                      |                           |
| Kelab JPA                  |                                                         | Peringkat Jabatan         | ~                        | Ahli Kelab           |                           |
| Kelab BPTM                 |                                                         | Peringkat Bahagian        | ~                        | Ahli Kelab           |                           |
|                            |                                                         |                           |                          |                      |                           |
| * Saya mengesahkan ba      | ahawa kenyataan di atas ao                              | dalah benar.              |                          |                      |                           |

8: Skrin Bahagian II - Kegiatan Dan Sumbangan Di Luar Tugas Rasmi / Latihan

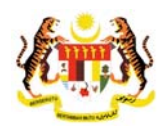

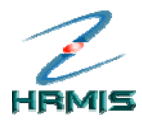

> Untuk melihat paparan Latihan Yang Dihadiri Dan Diperlukan, dari skrin Bahagian II - Kegiatan Dan Sumbangan Di Luar Tugas Rasmi / Latihan, klik pada tab Latihan. Pengguna akan melihat skrin Paparan Latihan Yang Dihadiri Dan Diperlukan, seperti di Rajah 9.

| LAPORAN PENILAIAN P                  | RESTAST PEGAWAI KUMPULAN SOK                                            | UNGANT-T                  | AHUN 2007                     |                    |                     |
|--------------------------------------|-------------------------------------------------------------------------|---------------------------|-------------------------------|--------------------|---------------------|
| Bahagian I                           | Bahagian II                                                             | Bał                       | nagian III Bahaj              | gian IV            | Bahagian V          |
| Bahagian VI                          | Bahagian VII                                                            | Bah                       | agian VIII Baha               | gian IX            | Laporan             |
| PPP hendaklah meleng                 | gkapkan Bahagian III hingga Bahagiai                                    | n VI dan Ba               | hagian VIII sebelum menghanta | ar ke PPK          | Peringatan SULI     |
| BAHAGIAN II - KEGIATAN               | I DAN SUMBANGAN DI LUAR TUGAS R                                         | ASMI/LAT                  | IHAN                          |                    |                     |
| Kegiatan Dan Su                      | umbangan Di Luar Tugas Rasmi                                            |                           | L                             | atihan             |                     |
| BAHAGIAN II - KEGIATA                | N DAN SUMBANGAN DI LUAR TUGAS I                                         | RASMI / LA                | TIHAN                         |                    |                     |
| Mandatori*                           |                                                                         |                           |                               |                    |                     |
| Jumlah Rekod :                       | _angkah 2                                                               |                           | Halama                        | an 1 of daripada 1 | ł                   |
| Bil.                                 |                                                                         |                           | Nama Latihan*                 | Tarikh Mula        | Tarikh Akhir Te     |
| 1 -Pilihan                           | Klik pada tab <b>Latihar</b>                                            | ו                         | Drientasi Bagi Pegawai Lantik | 18/06/2007         | 22/06/2007          |
| 2 -Pilihan-                          | ×                                                                       | Kursus A                  | ASP Using VB Script           | 24/09/2007         | 28/09/2007          |
| [1]                                  |                                                                         |                           |                               |                    |                     |
| Senarai latihan yang di              | iperlukan                                                               |                           |                               |                    |                     |
| Jumlah Rekod : 6                     |                                                                         |                           | Halama                        | an 1 of daripada 2 |                     |
| Bil.                                 | Bidang                                                                  |                           | Nama Latihan*                 |                    | Se                  |
| 1 -Pilihan-                          | ~                                                                       |                           |                               | Ur                 | ntuk Pengesahan Jaw |
| <                                    | ш                                                                       |                           |                               |                    | >                   |
| Saya mengesah<br>Perhatian: Maklumat | nkan bahawa kenyataan di atas ada<br>yang telah dihantar untuk pengesah | lah benar.<br>an tidak bo | oleh dikemaskini.             |                    |                     |
|                                      |                                                                         |                           |                               |                    |                     |
|                                      |                                                                         | _                         |                               |                    |                     |
|                                      |                                                                         |                           | Coluar                        |                    |                     |

Rajah 9: Skrin Bahagian II - Kegiatan Dan Sumbangan Di Luar Tugas Rasmi / Latihan

3. Klik Keluar untuk keluar dari skrin.

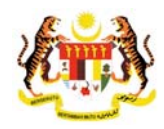

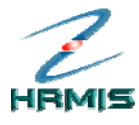

# 3.2 BAHAGIAN III – PENGHASILAN KERJA

Operasi ini membolehkan Pegawai Penilai Pertama memberikan penilaian berdasarkan pencapaian kerja sebenar Pegawai Yang Dinilai berbanding dengan SKT yang ditetapkan.

#### Langkah-langkah:

1. Dari **Menu Laporan Penilaian Prestasi**, klik **Bahagian III** (lihat Rajah 10).

| Bahagian I<br>Bahagian VI                                                                                                    | Bahagian II<br>Bahagian VII                                                                      | Bahagian III<br>Bahagian VIII                                              | Bahagian IV<br>Bahagian IX | Bahagian V<br>Laporan   |
|----------------------------------------------------------------------------------------------------|--------------------------------------------------------------------------------------------------|----------------------------------------------------------------------------|----------------------------|-------------------------|
| PPP hendaklah melengkapka<br>BAHAGIAN I - MAKLUMAT PEG                                                                                                    | n Bahagian III hingga Baha<br>AWAI                                                               | gian VI dan Batlagian VIII sebelum<br>Langkah 1                            | menghantar ke PPK          | <u>Peringatan</u> SULIT |
| ID Pemilik Kompetensi :         807           Nama :         ≪I           No. Kad Pengenalan :         ≪I           Gred* :         F2           Skim Perkhidmatan* :         Pe           Kementerian / Jabatan :         JAE | 7306<br>WMA>><br>VPBARU>><br>9<br>19<br>10<br>10<br>10<br>10<br>10<br>10<br>10<br>10<br>10<br>10 | Klik <b>Bahagian III</b><br>i Maklumat 💌<br>VAM MALAYSIA, PEJABAT TIMBALAN | KETUA PENGARAH PERKH       | «GAWBAR»                |
| AW<br>API                                                                                                    | AM ( OPERASI ), BAHAGIAN<br>LIKASI SUMBER MANUSIA                                                | <u>I PENGURUSAN MAKLUMAT, CAW/</u><br>1                                    | ANGAN APLIKASI SISTEM, SI  | EKSYEN                  |

10: Menu Laporan Penilaian Prestasi

2. Pengguna akan melihat skrin **Bahagian III - Penghasilan Kerja** (Wajaran 50%) seperti di Rajah 11.

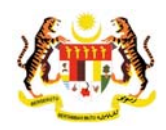

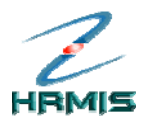

|                                                                                                    |                                  |                             | Bahagian II   |                | Bahagian I   |              | Bahagia                      | an IV  | Baha                        |            |  |  |  |
|----------------------------------------------------------------------------------------------------|----------------------------------|-----------------------------|---------------|----------------|--------------|--------------|------------------------------|--------|-----------------------------|------------|--|--|--|
| Bah                                                                                                    | hagian VI                        | E                           | lahagian VII  |                | Bahagian V   | 111          | Bahagia                      | an IX  | Laporan                     |            |  |  |  |
| PP hendak                                                                                                   | klah melengka                    | apkan Bahagi                | an III hingga | Bahagian VI d  | lan Bahagian | VIII sebelum | menghantar                   | ke PPK | Perir                       | ngatan SUL |  |  |  |
| HAGIAN I                                                                                                    | III - PENGHASI                   | LAN KERJA (V                | Vajaran 50%)  | )              |              |              |                              |        |                             |            |  |  |  |
| Dinilai dari segi kesempurnaan, teratur dan kemas                                                           |                                  |                             |               |                |              |              | *                            | ~      |                             |            |  |  |  |
| Dinilai dari segi usaha dan inisiatif untuk mencapai kesempurnaan hasil kerja                               |                                  |                             |               |                |              |              |                              | ×      |                             |            |  |  |  |
| KETEPATAN MASA<br>Kebolehan menghasilkan kerja atau melaksanakan tugas dalam tempoh masa<br>yang ditetapkan |                                  |                             |               |                |              | oh masa      | *                            |        |                             |            |  |  |  |
| KEB<br>Dinil                                                                                                | BERKESANAN I<br>ilai dari segi m | HASIL KERJA<br>Iemenuhi keh | endak stake-  | holder atau pe | langgan      |              | *                            |        |                             |            |  |  |  |
| Jun                                                                                                    | mlah markah j                    | pencapaian                  |               |                |              |              | 46                           |        |                             |            |  |  |  |
| Jun                                                                                                    | mlah markah i                    | mengikut waj                | aran          |                |              |              | <u>46 X 50</u> = 46.00<br>50 |        | $\frac{46 \times 50}{50} =$ |            |  |  |  |
| ala Penila<br>Markah                                                                                        | secara pukal                     | Lampiran B                  |               |                |              |              |                              |        |                             |            |  |  |  |
| Tahap                                                                                                    | Sanga                            | t Tinggi                    | Tir           | nggi           | Sede         | rhana        | Ren                          | dah    | Sangat F                    | Rendah     |  |  |  |
|                                                                                                    | 10                               | 9                           | 8             | 7              | 6            | 5            | 4                            | 3      | 2                           | 1          |  |  |  |

11: Skrin Bahagian III - Penghasilan Kerja (Wajaran 50%)

- 3. Dari skrin ini, pengguna boleh melakukan operasi-operasi berikut:
  - Papar Skala Penilaian Prestasi Lampiran B
  - Klik SKT untuk Paparan Format Keseluruhan
- 4. Isikan maklumat **Pemarkahan** di ruangan **Pegawai Penilai Pertama** (PPP) bagi setiap Kriteria (Dinilai Berasaskan SKT) berikut:
  - Kuantiti Hasil Kerja: Pilih dari senarai drop-down
  - Kualiti Hasil Kerja: Pilih dari senarai drop-down
  - Ketepatan Masa: Pilih dari senarai drop-down
  - Keberkesanan Hasil Kerja: Pilih dari senarai drop-down

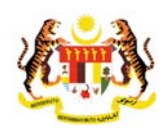

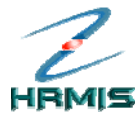

| LAPO  | RAN PE                                                                     | NILAIAN PRES                              | TASI PEGAV   | WAI KUM               | IPULAN SOKON   | IGAN I - TAHUN | 1 2007        |                                         |            |                        |         |       |
|-------|----------------------------------------------------------------------------|-------------------------------------------|--------------|-----------------------|----------------|----------------|---------------|-----------------------------------------|------------|------------------------|---------|-------|
|       | Bah                                                                        | agian I                                   | E            | Bahagian              | 1 II           | Bahagiar       | n III         | Bahagian I\                             | Bahagian V |                        |         |       |
|       | Baha                                                                       | agian VI                                  | В            | Bahagian VII Bahagian |                |                |               | Bahagian I)                             | (          | La                     | iporan  |       |
| PPP h | endakl                                                                     | ah melengkapi                             | kan Bahagia  | an III hing           | gga Bahagian V | 'I dan Bahagia | n VIII sebelu | ım menghantar ke l                      | РК         | Per                    | ingatan | SULIT |
| BAHA  | GIAN III                                                                   | - PENGHASILAI                             | N KERJA (V   | Vajaran S             | 50%)           |                |               |                                         |            |                        |         |       |
| ۷.    | 2. NUALTI HASIL NEKJA<br>Dinilai dari segi kesempurnaan, teratur dan kemas |                                           |              |                       |                |                |               | * 9 💌                                   |            |                        |         | ~     |
|       | Dinilai dari segi usaha dan inisiatif untuk mencapai kesempurnaan hasil    |                                           |              |                       |                |                |               | * 9 🗸                                   |            |                        |         |       |
| 3.    | KETE<br>Kebol<br>yang (                                                    | PATAN MASA<br>lehan menghas<br>ditetapkan | silkan kerja | atau r                | Langkah        | 6<br>kotok     | ph masa       | * 9 💌                                   | * 9 💌      |                        |         |       |
| 4.    | KIIK pada Kotak<br>Dinilai dari segi memenuhi kehendak<br>Untuk memberi    |                                           |              |                       |                |                | * 9 💌         |                                         |            |                        |         |       |
|       | Jumi                                                                       | ah markah per                             | ncapaian     |                       | markans        | secara         |               | 46<br>$\frac{46 \times 50}{50} = 46.00$ |            |                        |         | =     |
|       | Jumi                                                                       | ah markah me                              | ngikut waja  | aran                  | bukal          |                |               |                                         |            | <u>46 × 50</u> =<br>50 |         |       |
| O Ma  | <sup>e</sup> nilaia<br>Irkah s                                             | ecara pukal -                             | mpiran B     |                       |                |                | Lang          | kah 7                                   | 1          |                        |         | _     |
| Tal   | nap                                                                        | Sangat Ti                                 | inggi        |                       | Tinggi         | Sec            |               |                                         |            | Sangat                 | Rendah  |       |
| Sk    | ala                                                                        | 10                                        | 9            | 8                     | 7              | 6              |               | Simpan                                  | 3          | 2                      | 1       |       |
|       |                                                                            | · · · · · ·                               |              | •                     | s              | impan          | Keluar        | )                                       | J          |                        |         |       |

5. Lihat Rajah 12 yang menunjukkan contoh maklumat yang telah diisi.

12: Skrin Bahagian III - Penghasilan Kerja (Wajaran 50%) Yang Telah Diisi

- 6. Pengguna boleh mengisikan markah bagi setiap kriteria secara pukal. Klik pada kotak Markah secara pukal dan pilih markah daripada senarai *drop-down*.
- 7. Klik Simpan.
- Pengguna akan kembali ke skrin Bahagian III Penghasilan Kerja (Wajaran 50%) yang menunjukkan operasi Pemarkahan telah selesai dilakukan (lihat Rajah 13).
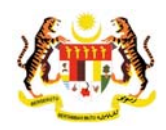

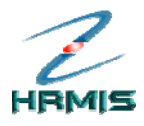

|                                                                                                    |                                  | E                          | Bahagian II     |                | Bahagian I   |              | Bahagia                |        | Baha                   |           |
|----------------------------------------------------------------------------------------------------|----------------------------------|----------------------------|-----------------|----------------|--------------|--------------|------------------------|--------|------------------------|-----------|
| Bah                                                                                                    | iagian VI                        | E                          | lahagian VII    |                | Bahagian V   | 111          | Bahagia                | an IX  | Lap                    | ooran     |
| PP hendak                                                                                                   | dah melengka                     | pkan Bahagi                | an III hingga l | Bahagian VI d  | lan Bahagian | VIII sebelum | menghantar             | ke PPK | Perir                  | ngatan SU |
| HAGIAN III                                                                                                  | I - PENGHASIL                    | AN KERJA (V                | Vajaran 50%)    |                |              |              |                        |        |                        |           |
| Dinil                                                                                                    | ai dari segi ke                  | kJA<br>sempurnaan          | , teratur dan k | emas           |              |              | * 9                    | ~      |                        |           |
| Dinil                                                                                                    | ai dari segi us                  | aha dan inisi              | atif untuk me   | ncapai kesem   | npurnaan has | il kerja     | * 9                    | ~      |                        |           |
| KETEPATAN MASA<br>Kebolehan menghasilkan kerja atau melaksanakan tugas dalam tempoh masa<br>yang ditetapkan |                                  |                            |                 |                |              | * 9          | * 9 💌                  |        |                        |           |
| KEBE<br>Dinila                                                                                              | ERKESANAN H<br>ai dari segi m    | IASIL KERJA<br>emenuhi keh | endak stake-I   | nolder atau pe | elanggan     |              | * 9 💌                  |        |                        |           |
| Jum                                                                                                    | nlah markah p                    | encapaian                  |                 |                |              |              | 46                     |        |                        |           |
| Jum                                                                                                    | nlah markah n                    | nengikut waja              | aran            |                |              |              | <u>46 X 50</u> =<br>50 | 46.00  | <u>46 X 50</u> =<br>50 | =         |
| ala Penilai<br>) Markah s                                                                                   | ian Prestasi - I<br>secara pukal | ampiran B                  |                 |                |              |              |                        |        |                        |           |
| Tahap                                                                                                    | Sangat                           | Tinggi                     | Tin             | iggi           | Sede         | rhana        | Ren                    | dah    | Sangat F               | Rendah    |
|                                                                                                    | 40                               | 0                          | 8               | 7              | 6            | 5            | 4                      | 3      | 2                      | 1         |

13: Skrin Bahagian III - Penghasilan Kerja (Wajaran 50%) Setelah Operasi Pemarkahan Penghasilan Kerja

9. Klik Keluar untuk keluar dari skrin.

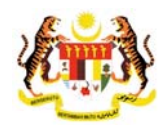

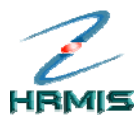

# 3.3 BAHAGIAN IV – ILMU PENGETAHUAN DAN KEPAKARAN

Operasi ini membolehkan Pegawai Penilai Pertama memberikan penilaian berasaskan kriteria yang telah ditetapkan.

# Langkah-langkah:

1. Dari **Menu Laporan Penilaian Prestasi**, klik **Bahagian IV** (lihat Rajah 14).

| LAPORAN PENILAIAN PR                                                                                                 | ESTASI PEGAWAI KUMPULAN SO                                                          | KONGAN I - TAHUN 2007                                 |                                                                 |                  |  |
|----------------------------------------------------------------------------------------------------|-------------------------------------------------------------------------------------|-------------------------------------------------------|-----------------------------------------------------------------|------------------|--|
| Bahagian I                                                                                                    | Bahagian II                                                                         | Bahagian III                                          | Bahagian IV                                                     | Bahagian V       |  |
| Bahagian VI                                                                                                    | Bahagian VII Bahagian VI                                                            |                                                       | Banagian IX                                                     | Laporan          |  |
| PPP hendaklah melengka                                                                                               | apkan Bahagian III hingga Bahagia                                                   | an VI dan Bahagian VIII sebel                         | um menghantar ke PPK                                            | Peringatan SULIT |  |
| BAHAGIAN I - MAKLUMAT                                                                                                | PEGAWAI                                                                             | La                                                    | angkah 1                                                        |                  |  |
| ID Pemilik Kompetensi :<br>Nama :<br>No. Kad Pengenalan :<br>Gred <sup>®</sup> :<br>Skim Perkhidmatan <sup>®</sup> : | 807306<br>«NAVA»»<br>«NOKPBARU»<br>F29<br>Penolong Pegawal Teknologi M              | Iaklumat 💌                                            | ik <b>Bahagian IV</b>                                           | ≪G4WB4R≫         |  |
| Kementerian / Jabatan :                                                                                              | JABATAN PERKHIDMATAN AWA<br>AWAM (OPERASI), BAHAGIAN P<br>APLIKASI SUMBER MANUSIA 1 | M MALAYSIA, PEJABAT TIMBAI<br>'ENGURUSAN MAKLUMAT, C/ | <u>AN KETUA PENGARAH PERKHII</u><br>WANGAN APLIKASI SISTEM, SEI | DMATAN<br>KSYEN  |  |

14: Menu Laporan Penilaian Prestasi

2. Pengguna akan melihat skrin **Bahagian IV – Ilmu Pengetahuan Dan Kepakaran (Wajaran 25%)** seperti di Rajah 15.

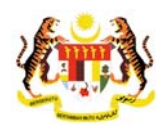

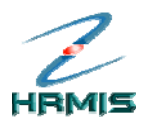

| Bahagian I Bahagian II |                                    |                                                        |                                                                  |                                                                                          | Bahagian III Bahagian                                   |                                  | Bahagian V                     |   |
|------------------------|------------------------------------|--------------------------------------------------------|------------------------------------------------------------------|------------------------------------------------------------------------------------------|---------------------------------------------------------|----------------------------------|--------------------------------|---|
|                        | Baha                               | gian VI                                                | Bahagian VII                                                     |                                                                                          | Bahagian VIII                                           | Bahagian IX                      | Laporan                        |   |
| PP h                   | endakla                            | ah melengkapka                                         | n Bahagian III hingga                                            | lum menghantar ke PPK                                                                    | Peringatan SL                                           | JLIT                             |                                |   |
| HA                     | GIAN IV                            | - ILMU PENGETA                                         | HUAN DAN KEPAKAR                                                 | AN (Wajaran 2                                                                            | 25%)                                                    |                                  |                                |   |
| Kriteria               |                                    |                                                        |                                                                  |                                                                                          |                                                         | Pegawai Penilai Pertama<br>(PPP) | Pegawai Penilai Kedua<br>(PPK) | ^ |
|                        | ILMU<br>Memp<br>kerja-<br>mas      | PENGETAHUAN E<br>Junyai ilmu penge<br>meliputi kebeleh | DAN KEPAKARAN DAL<br>etahuan dan kemahira<br>an mengenalpasti me | AM BIDANG Ki<br>n/kepakaran d<br>nganalisis se                                           | E <b>RJA</b><br>dalam menghasilkan<br>rta menyelesaikan | *                                |                                |   |
|                        | PEL<br>Keb<br>Pent Klik untuk      |                                                        | AHAN PENTADBIRAN<br>asar, peraturan dan arahan<br>ya.            |                                                                                          | *                                                       |                                  |                                |   |
|                        | KEB<br>Keb<br>lisar<br>bah<br>pe s | pemberi<br>secara p                                    | an markah<br>bukal                                               | t, kefahaman atau arahan secara<br>ras merangkumi penguasaan<br>nggunakan tatabahasa dan |                                                         | *                                |                                |   |
|                        | Jumi                               | ah markah penc                                         | apaian                                                           |                                                                                          |                                                         | 0                                | 25                             |   |
| 7                      | Jumi                               | ah markah meng                                         | gikut wajaran                                                    |                                                                                          |                                                         | $\frac{0 \times 25}{30} = 0.00$  | 25 X 25<br>30 = 20.83          |   |
| ) Ma                   | <sup>P</sup> enilaia<br>arkah s    | n Prestasi - Lam<br>ecara pukal 🕘                      | piran B                                                          |                                                                                          |                                                         |                                  |                                |   |
| Tal                    | nap                                | Sangat Tin                                             | ggi Tir                                                          | nggi                                                                                     | Sederhana                                               | Rendah                           | Sangat Rendah                  |   |

15: Skrin Bahagian IV - Ilmu Pengetahuan Dan Kepakaran (Wajaran 25%)

- 3. Dari skrin ini, pengguna boleh melakukan operasi **Papar Skala Penilaian Prestasi – Lampiran B**
- 4. Isikan maklumat **Pemarkahan** di ruangan **Pegawai Penilai Pertama** (PPP) bagi setiap Kriteria berikut:
  - Ilmu Pengetahuan Dan Kepakaran Dalam Bidang kerja: Pilih dari senarai *drop-down*
  - Pelaksanaan Dasar, Peraturan Dan Arahan Pentadbiran: Pilih dari senarai *drop-down*
  - Keberkesanan Komunikasi: Pilih dari senarai drop-down
- 5. Pengguna boleh mengisikan markah bagi setiap kriteria secara pukal. Klik pada kotak Markah secara pukal dan pilih markah daripada senarai *drop-down*.

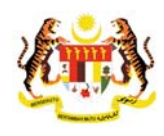

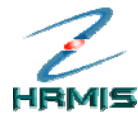

|              | Bahagian I                                                                                                    |                                                                                                   | Bahagiar                                                             | n III                  |                                  | Bahagian V                     |
|--------------|----------------------------------------------------------------------------------------------------|---------------------------------------------------------------------------------------------------|----------------------------------------------------------------------|------------------------|----------------------------------|--------------------------------|
|              | Bahagian VI                                                                                                    | Bahagian VII                                                                                      | Bahagian                                                             | VIII                   | Bahagian IX                      | Laporan                        |
| PPP          | hendaklah melengkapka                                                                                               | n Bahagian III hingga Ba                                                                          | hagian VI dan Bahagia                                                | n VIII sebel           | um menghantar ke PPK             | Peringatan SUI                 |
| BAH/         | GIAN IV - ILMU PENGETA                                                                                              | HUAN DAN KEPAKARAN                                                                                | (Wajaran 25%)                                                        |                        |                                  |                                |
|              |                                                                                                    |                                                                                                   |                                                                      |                        | Pemar                            | kahan                          |
|              |                                                                                                    | Kriteria                                                                                          |                                                                      |                        | Pegawai Penilai Pertama<br>(PPP) | Pegawai Penilai Kedua<br>(PPK) |
| 1.           | ILMU PENGETAHUAN I<br>Mempunyai ilmu peng<br>kerja meliputi keboleh<br>masalah.                                     | DAN KEPAKARAN DALAI<br>etahuan dan kemahiran/<br>an mengenalpasti, meng                           | I BIDANG KERJA<br>kepakaran dalam meng<br>janalisis serta menyele    | nhasilkan<br>saikan    | * 8 💌                            |                                |
| 2.           | PELAKSANAAN DASA<br>Kebolehan menghaya<br>pentadbiran berkaitan                                                     | R, PERATURAN DAN ARA<br>ti dan melaksanakan da:<br>dengan bidang tugasnya                         | HAN PENTADBIRAN<br>sar, peraturan dan arah<br>a.                     | an                     | * 9 💌                            |                                |
| 3.           | KEBERKE SANAN KOM<br>Kebolehan menyampa<br>lisan dan tulisan berka<br>bahasa melalui tulisan<br>persembahan yang ba | IUNIKASI<br>aikan maksud, pendapat<br>aitan dengan bidang tuga<br>n dan lisan dengan menj<br>aik. | kefahaman atau araha<br>s merangkumi pengua<br>ggunakan tatabahasa d | n secara<br>saan<br>an | * 8 💌                            |                                |
|              | Jumlah markah pend                                                                                                  | apaian La                                                                                         | angkah 7                                                             |                        | 25                               |                                |
|              | Jumlah markah men                                                                                                   | gikut wajaran                                                                                     | ik Simnan                                                            |                        | <u>25 X 25</u> = 20.83<br>30     | <u>25 X 25</u> =<br>30         |
| ikala<br>O M | Penilaian Prestasi - Lam<br>arkah secara pukal                                                                      |                                                                                                   |                                                                      |                        |                                  |                                |
| _            |                                                                                                    |                                                                                                   |                                                                      |                        | Deadah                           | Or a set Dan data              |

6. Lihat Rajah 16 yang menunjukkan contoh maklumat yang telah diisi.

Rajah 16: Skrin Bahagian IV - Ilmu Pengetahuan Dan Kepakaran (Wajaran 25%) Yang Telah Diisi

- 7. Klik **Simpan**.
- Pengguna akan kembali ke skrin Bahagian IV Ilmu Pengetahuan Dan Kepakaran (Wajaran 25%) yang menunjukkan operasi Pemarkahan telah selesai dilakukan (Seperti Rajah 16).
- 9. Klik **Keluar** untuk keluar dari skrin.

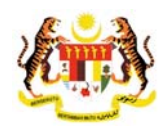

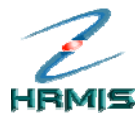

# 3.4 BAHAGIAN V – KUALITI PERIBADI

Operasi ini membolehkan Pegawai Penilai Pertama memberikan penilaian berasaskan kriteria yang telah ditetapkan.

## Langkah-langkah:

1. Dari **Menu Laporan Penilaian Prestasi**, klik **Bahagian V** (lihat Rajah 17).

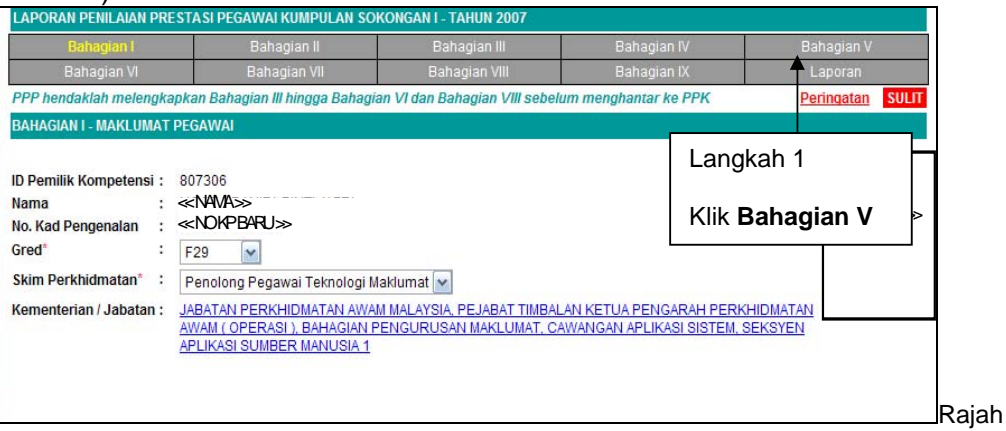

17: Menu Laporan Penilaian Prestasi

 Pengguna akan melihat skrin Bahagian V – Kualiti Peribadi (Wajaran 20%) seperti di Rajah 18.

| Bahagian I                                                                                                    |                                                                                                | Bahagian III                                                                     |                     | Bahagian V             |     |
|----------------------------------------------------------------------------------------------------|------------------------------------------------------------------------------------------------|----------------------------------------------------------------------------------|---------------------|------------------------|-----|
| Bahagian VI                                                                                                    | Bahagian VII                                                                                   | Bahagian VIII                                                                    | Bahagian IX         | Laporan                |     |
| PP hendaklah melengkapka                                                                                         | n Bahagian III hingga Bahag                                                                    | ian VI dan Bahagian VIII sebelu                                                  | m menghantar ke PPK | Peringatan             | SUL |
| AHAGIAN V - KUALITI PERIB/                                                                                       | ADI (Wajaran 20%)                                                                              |                                                                                  |                     |                        |     |
| . KEBOLEHAN MENGEL<br>Keupayaan dan kebol<br>seperti kewangan, ten<br>mengatur, membahag<br>objektif organisasi. | OLA -<br>ehan menggembleng segala<br>aga manusia, peralatan dan<br>ii dan mengendalikan sesual | i sumber dalam kawalannya<br>maklumat bagi merancang,<br>tu tugas untuk mencapai | *                   |                        |     |
| . DISIPLIN -<br>Mempunyai daya kawa<br>peraturan, menepati m                                                     | al diri dari segi mental dan fizi<br>nasa, menunaikan janji dan t                              | ikal termasuk mematuhi<br>persifat sabar.                                        | *                   |                        |     |
| . PROAKTIF DAN INOVA<br>Kebolehan menjangka<br>serta membuat pemba<br>organisasi.                                | TIF -<br>a kemungkinan, mencipta da<br>aharuan bagi mempertingkat                              | n mengeluarkan idea baru<br>kan kualiti dan produktiviti                         | *                   |                        |     |
| JALINAN HUBUNGAN I<br>Kebolehan pegawai d<br>mesra serta boleh me                                                | DAN KERJASAMA -<br>alam mewujudkan suasana I<br>nyesuaikan diri dalam semu                     | kerjasama yang harmoni dan<br>a keadaan                                          | *                   |                        |     |
| Jumlah markah pend                                                                                               | apaian                                                                                         |                                                                                  |                     | 1                      |     |
| Jumlah markah men                                                                                                | gikut wajaran                                                                                  |                                                                                  | <u>36 × 20</u> = 40 | <u>36 X 20</u> =<br>40 |     |
| ala Penilaian Prestasi - Lam<br>Markah secara pukal -                                                            | ipiran B                                                                                       |                                                                                  |                     | 1                      |     |

Rajah 18: Skrin Bahagian V - Kualiti Peribadi (Wajaran 20%)

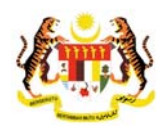

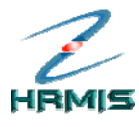

- 3. Dari skrin ini, pengguna boleh melakukan operasi **Papar Skala Penilaian Prestasi – Lampiran B**
- 4. Isikan maklumat **Pemarkahan** di ruangan **Pegawai Penilai Pertama** (PPP) bagi setiap Kriteria berikut:
  - **Ciri-ciri Pemimpin**: Pilih dari senarai drop-down
  - Kebolehan Mengelola: Pilih dari senarai drop-down
  - **Disiplin**: Pilih dari senarai *drop-down*
  - **Proaktif Dan Inovatif**: Pilih dari senarai drop-down
  - Jalinan Hubungan Dan Kerjasama: Pilih dari senarai dropdown
- 5. Pengguna boleh mengisikan markah bagi setiap kriteria secara pukal. Klik pada kotak Markah secara pukal dan pilih markah daripada senarai *drop-down*.
  - n menghantar ke PPK PPP hendaklah melengkapkan Bahagian III hi ngga Bahagian VI dan Ba Perino atan BAHAGIAN V - KUALITI PERIBADI (V KEBOLEHAN MENGELOLA Keupayaan dan kebolehan menggembleng segala sumber dalam kawalannya \* 9 🖌 seperti kewangan, tenaga manusia, peralatan dan maklumat bagi merancang, engendalikan sesuatu tugas untuk mencapai Langkah 5 segi mental dan fizikal termasuk mematuhi \* 9 💌 nunaikan ianii dan bersifat sabai Klik untuk pemberian gkinan, mencipta dan mengeluarkan idea baru bagi mempertingkatkan kualiti dan produktiviti \* 9 🖌 markah secara pukal JASAMA wujudkan suasana kerjasama yang harmoni dan arkan diri \* 9 🖌 Langkah 7 Jumlah markah pencapaian <u>36 X 20</u> = 18.00 36 X 20 = Jumlah markah mengikut wajaran Klik Simpan kala Penilaian Prestasi - Lampiran B 🔿 Markah secara pukal 🕘 🗹 npan <u>Kel</u>u
- 6. Lihat Rajah 19 yang menunjukkan contoh maklumat yang telah diisi.

Rajah 19: Skrin Bahagian V – Kualiti Peribadi (Wajaran 20%) Yang Telah Diisi

- 7. Klik **Simpan**.
- Pengguna akan kembali ke skrin Bahagian V Kualiti Peribadi (Wajaran 20%) yang menunjukkan operasi Pemarkahan telah selesai dilakukan (lihat Rajah 20).

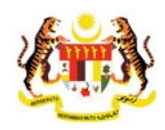

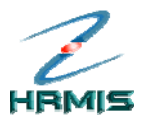

|                                                                                                    | Bahagian II                                                                                          | Bahagian III                                                                  |                              | Bahagian V             |
|----------------------------------------------------------------------------------------------------|----------------------------------------------------------------------------------------------------|-------------------------------------------------------------------------------|------------------------------|------------------------|
| Bahagian VI                                                                                              | Bahagian VII                                                                                         | Bahagian VIII                                                                 | Bahagian IX                  | Laporan                |
| PP hendaklah melengkap                                                                                   | kan Bahagian III hingga Bahagi                                                                       | ian VI dan Bahagian VIII sebelur                                              | n menghantar ke PPK          | Peringatan S           |
| AHAGIAN V - KUALITI PERI                                                                                 | BADI (Wajaran 20%)                                                                                   |                                                                               |                              |                        |
| KEBOLEHAN MENGE<br>Keupayaan dan keb<br>seperti kewangan, te<br>mengatur, membah<br>objektif organisasi. | LOLA -<br>blehan menggembleng segala<br>enaga manusia, peralatan dan<br>agi dan mengendalikan sesuat | sumber dalam kawalannya<br>maklumat bagi merancang,<br>u tugas untuk mencapai | * 9 💌                        |                        |
| DISIPLIN -<br>Mempunyai daya kav<br>peraturan, menepati                                                  | val diri dari segi mental dan fizi<br>masa, menunaikan janji dan b                                   | kal termasuk mematuhi<br>ersifat sabar.                                       | * 9 🔽                        |                        |
| PROAKTIF DAN INON<br>Kebolehan menjang<br>serta membuat pem<br>organisasi.                               | /ATIF -<br>ka kemungkinan, mencipta dar<br>baharuan bagi mempertingkati                              | n mengeluarkan idea baru<br>kan kualiti dan produktiviti                      | * 9                          |                        |
| JALINAN HUBUNGAI<br>Kebolehan pegawai<br>mesra serta boleh n                                             | I DAN KERJASAMA -<br>dalam mewujudkan suasana I<br>nenyesuaikan diri dalam semu:                     | kerjasama yang harmoni dan<br>a keadaan                                       | * 9 💌                        |                        |
| Jumlah markah pe                                                                                         | ncapaian                                                                                             |                                                                               |                              | 1                      |
| Jumlah markah me                                                                                         | ngikut wajaran                                                                                       |                                                                               | <u>36 X 20</u> = 18.00<br>40 | <u>36 X 20</u> =<br>40 |
| ala Penilaian Prestasi - La<br>) Markah secara pukal                                                     | mpiran B                                                                                             |                                                                               |                              | -                      |
|                                                                                                    | 1                                                                                                    | 1                                                                             | 1                            | 1                      |
|                                                                                                    | (                                                                                                    | Simpan Keluar                                                                 |                              |                        |
| Raiah 20: Skrii                                                                                          | n Bahagian V – k                                                                                     | Kualiti Peribadi (V                                                           | Vaiaran 20%)                 | Setelah Opera          |

9. Klik Keluar untuk keluar dari skrin.

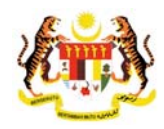

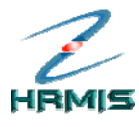

# 3.5 BAHAGIAN VI – KEGIATAN DAN SUMBANGAN DI LUAR TUGAS RASMI

Operasi ini membolehkan Pegawai Penilai Pertama memberikan penilaian berasaskan kriteria yang telah ditetapkan.

# Langkah-langkah:

1. Dari **Menu Laporan Penilaian Prestasi**, klik **Bahagian VI** (lihat Rajah 21).

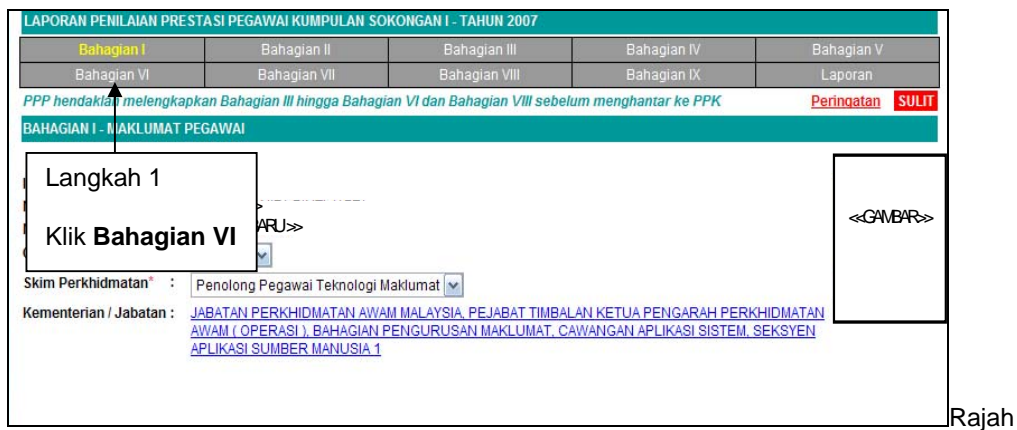

21: Menu Laporan Penilaian Prestasi

 Pengguna akan melihat skrin Bahagian VI – Kegiatan dan Sumbangan Di Luar Tugas Rasmi (Wajaran 5%) seperti di Rajah 22.

| Bahagi                                  | an I Bahagian II                                                                                                    | Bahagian III                                                                            |                                                                                                  | Bahagian V                                                                    |
|-----------------------------------------|----------------------------------------------------------------------------------------------------|-----------------------------------------------------------------------------------------|--------------------------------------------------------------------------------------------------|-------------------------------------------------------------------------------|
| Bahagia                                 | m M Bahagian VII                                                                                                    | Bahagian VIII                                                                           | Bahagian IX                                                                                      | Laporan                                                                       |
| PP hendaklah                            | melengkapkan Bahagian III hingga Bahag                                                                                       | ian VI dan Bahagian VIII sebelu                                                         | m menghantar ke PPK                                                                              | Pering                                                                        |
| AHAGIAN VI - K                          | EGIATAN DAN SUMBANGAN DI LUAR TUG                                                                                            | AS RASMI (Wajaran 5%)                                                                   |                                                                                                  |                                                                               |
| umlah Reko                              | d : 1                                                                                                    |                                                                                         | Halaman 1 daripa                                                                                 | ada 1                                                                         |
| Bil.                                    | Senarai Kegiatan / Aktiviti / Sumb                                                                                           | angan Peringkat k                                                                       | egiatan / Aktiviti / Sumbang<br>Pencanaian                                                       | <u>an (Nyatakan Jawatan Ata</u><br>)                                          |
| Pert                                    | andingan Golf (Johan)                                                                                                    | Peringkat                                                                               | Jabatan                                                                                          | <b>4</b>                                                                      |
|                                         |                                                                                                    |                                                                                         |                                                                                                  |                                                                               |
| ]<br>grasaskan ma                       | klumat di Bahagian II perenggan 1, Pegev                                                                                     | vai Penilai dikehendaki membe                                                           | ri penilaian dengan menggu                                                                       | nakan skala 1 hingga 10.                                                      |
| ]<br>erasaskan ma<br>ada sebarang       | klumat di Bahagian II perenggan 1, Pegev<br>markah boleh diberikan (Kosong) jika PY                                          | vai Penilai dikehendaki membe<br>D lidak mencatat kegiatan atau<br>Penawa Pet           | ri penilaian dengan menggu<br>sumbangannya.<br>Jiai Pertama (PPP) P                              | nakan skala 1 hingga 10.<br>mawai Penilai Kedua (PPK                          |
| ]<br>erasaskan ma<br>ada sebarang       | klumat di Bahagian II perenggan 1, Pegev<br>markah boleh diberikan (kosong) jika PY<br>Pemarkahan                            | vai Penilai dikehendaki membe<br>D lidak mencatat kegiatan atau<br>Pegawai Per          | ri penilaian dengan menggu<br>sumbangannya.<br>Jiah Pertama (PPP) Pe                             | nakan skala 1 hingga 10.<br>agawai Penilai Kedua (PPK<br>0                    |
| rasaskan ma<br>ada sebarang<br>Jumlah n | khumat di Bahagian II perenggan 1, Pegav<br>markah boleh diberikan (Kosong) jika PY<br>Pemarkahan<br>narkah mengikut wajaran | vai Penilai dikehendaki membe<br>D tidak mencatat Keylatan atau<br>Pegawai Pe<br>1<br>1 | ri penilaian dengan menggu<br>sumbangannya.<br>Julai Pertama (PPP) Pe<br><br><br>5_5 = 0.00<br>0 | nakan skala 1 hingga 10.<br>agawal Penilai Kedua (PPK<br>0<br>0.x5=0.00<br>10 |

Pengurusan Prestasi Buku Panduan Latihan Tarikh Pengemaskinian Terkini: 28/7/2009 Mukasurat 43

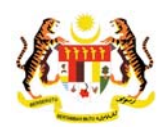

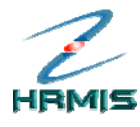

Rajah 22: Skrin Bahagian VI – Kegiatan dan Sumbangan Di Luar Tugas Rasmi (Wajaran

- 5%)
- 3. Isikan maklumat **Pemarkahan** di ruangan **Pegawai Penilai Pertama** (PPP) dengan memilih dari senarai *drop-down*.
- 4. Lihat Rajah 23 yang menunjukkan contoh maklumat yang telah diisi.

| LAPORAN PENIL                                    | AIAN PRESTASI PEGAWAI K                                    | UMPULAN PENGURUSAN DA      | N PROFESSIONAL - 1                         | TAHUN 2007                       |                                         |
|--------------------------------------------------|------------------------------------------------------------|----------------------------|--------------------------------------------|----------------------------------|-----------------------------------------|
| Bahagia                                          | an I Bahag                                                 | ian II Bah                 | agian III                                  | Bahagian IV                      | Bahagian V                              |
| Bahagia                                          | n VI Bahag                                                 | an VII Baha                | igian VIII                                 | Bahagian IX                      | Laporan                                 |
| PPP hendaklah i                                  | melengkapkan Bahagian III i                                | ningga Bahagian VI dan Bah | agian VIII sebelum m                       | ienghantar ke PPK                | <u>Peringatan</u>                       |
| BAHAGIAN VI - KI                                 | EGIATAN DAN SUMBANGAN I                                    | DI LUAR TUGAS RASMI (Waj   | aran 5%)                                   |                                  |                                         |
| Jumlah Rekoo                                     | 1:1                                                        |                            |                                            | Halaman <b>1</b> d               | daripada 1                              |
| Bil.                                             | Senarai Kegiatan / A                                       | <u>ktiviti / Sumbangan</u> | Peringkat Kegia                            | ntan / Aktiviti / Suml<br>Pencap | bangan (Nyatakan Jawatan Atau<br>Baian) |
| 1 Perta                                          | andingan Golf (Johan)                                      |                            | Peringkat Jaba                             | atan                             |                                         |
|                                                  |                                                            | Langkah 5                  |                                            |                                  |                                         |
| [ <b>1</b> ]<br>Berasaskan mai<br>Tiada sebarang | klumat di Bahagian II pereng<br>markah boleh diberikan (ko | Klik Simpan                | endaki memberi pe<br>at kegiatan atau suri | milaian dengan me<br>nbangannya. | nggunakan skala 1 hingga 10.            |
|                                                  | Demediation                                                |                            | Pegawai Penilai                            | Pertama (PPP)                    | Pegawai Penilai Kedua (PPK)             |
|                                                  | Pemarkanan                                                 |                            | 7                                          | <b>-</b>                         | 0                                       |
| Jumlah m                                         | narkah mengikut wajaran                                    |                            | <u>7 X 5</u> = 10                          | 3.50                             | <u>0 X 5</u> = 0.00<br>10               |
| <u>Skala Penilaian F</u>                         | Prestasi - Lampiran B                                      | Simpan                     | Batal                                      |                                  |                                         |

Rajah 23: Skrin Bahagian VI – Kegiatan dan Sumbangan Di Luar Tugas Rasmi (Wajaran 5%) Yang Telah Diisi

# 5. Klik Simpan.

 Pengguna akan kembali ke skrin Bahagian VI - Kegiatan dan Sumbangan Di Luar Tugas Rasmi (Wajaran 5%) yang menunjukkan operasi Pemarkahan telah selesai dilakukan (lihat Rajah 24).

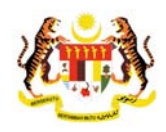

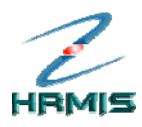

| VII Bahagian VII<br>Iga Bahagian VI dan Bahagian VIII sebeli<br>UAR TUGAS RASMI (Wajaran 5%) | Bahagian IX<br><i>Im menghantar ke PPK</i>                                                                  | Laporan<br><mark>Peringa</mark>                                                                                                    |
|----------------------------------------------------------------------------------------------|----------------------------------------------------------------------------------------------------|----------------------------------------------------------------------------------------------------|
| iga Bahagian VI dan Bahagian VIII sebeli<br>UAR TUGAS RASMI (Wajaran 5%)                     | im menghantar ke PPK                                                                                        | Peringa                                                                                                    |
| UAR TUGAS RASMI (Wajaran 5%)                                                                 |                                                                                                    |                                                                                                    |
|                                                                                              |                                                                                                    |                                                                                                    |
|                                                                                              | Halaman 1 daripad                                                                                           | Ja 1                                                                                                    |
| iti / Sumbangan Peringkat I                                                                  | Kegiatan / Aktiviti / Sumbangar<br>Pencapaian)                                                              | <u>ı (Nyatakan Jawatan Ataı</u>                                                                                                    |
| Peringkat                                                                                    | Jabatan                                                                                                    |                                                                                                    |
|                                                                                              |                                                                                                    |                                                                                                    |
| 1 1, Pegawai Penilai dikehendaki membo<br>g) jika PYD tidak mencatat kegiatan ata            | eri penilaian dengan menggun<br>u sumbangannya.                                                             | akan skala 1 hingga 10.                                                                                                    |
| Pegawai Pe                                                                                   | nilai Pertama (PPP) Peg                                                                                     | awai Penilai Kedua (PPK                                                                                                    |
|                                                                                              | 7 💌                                                                                                    | 0                                                                                                    |
|                                                                                              |                                                                                                    |                                                                                                    |
|                                                                                              | Peringkat<br>11, Pegawai Penilai dikehendaki membu<br>g) jika PYD tidak mencatat kegiatan ata<br>Pegawai Pe | Periodoalan)<br>Peringkat Jabatan<br>11, Pegawai Penilai dikehendaki memberi penilaian dengan mengguna<br>g) jika PYD tidak mencatat kegiatan atau sumbangannya.<br>Pegawai Penilai Pertama (PPP) Peg |

Rajah 24 : Skrin Bahagian VI - Kegiatan dan Sumbangan Di Luar Tugas Rasmi (Wajaran 5%) Setelah Operasi Pemarkahan

7. Klik Batal untuk keluar dari skrin.

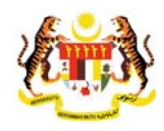

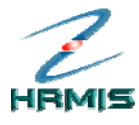

# 3.6 BAHAGIAN VII – JUMLAH MARKAH KESELURUHAN

Pada bahagian ini pengguna boleh melihat jumlah markah keseluruhan yang telah diberikan kepda Pegawai Yang Dinilai.

lkuti langkah-langkah berikut untuk mendapatkan skrin Bahagian VII – Jumlah Markah Keseluruhan.

# Langkah-langkah:

1. Dari Menu Laporan Penilaian Prestasi, klik Bahagian VII (lihat Rajah 25).

|                                | 1             |                                               | Bahagian III          | Bahagian IV                   | Bahagian V     |
|--------------------------------|---------------|-----------------------------------------------|-----------------------|-------------------------------|----------------|
| Bahagian VI                    |               | Bahagian VII                                  | Bahagian VIII         | Bahagian IX                   | Laporan        |
| PPP hendaklah melengk          | apkan B       | ahagian III hingga Bahag                      | ian VI dan Bahagian V | III sebelum menghantar ke PPK | Peringatan SUL |
| BAHAGIAN I - MAKLUMAT          | PEGAW         | /AI                                           |                       |                               |                |
| ID Pemilik Kompetensi :        | 8073          | Langkah 1                                     |                       |                               |                |
| Nama :<br>No. Kad Pengenalan : | ≪N<br>≪N      | Klik Bahaqia                                  | ın VII                |                               | < GAMBAR       |
| Gred* :                        | F29           | *                                             |                       |                               |                |
| Skim Perkhidmatan* :           | Peno          | long Pegawai Teknologi                        | Maklumat 💌            |                               |                |
| Kementerian / Jabatan :        | JABAT         | AN PERKHIDMATAN AW                            | AM MALAYSIA, PEJABAT  | TIMBALAN KETUA PENGARAH PE    | ERKHIDMATAN    |
|                                | AWAM          | (OPERASI), BAHAGIAN                           | PENGURUSAN MAKLU      | MAT, CAWANGAN APLIKASI SISTE  | M. SEKSYEN     |
|                                | AWAM<br>APLIK | ( OPERASI ), BAHAGIAN<br>ASI SUMBER MANUSIA 1 | PENGURUSAN MAKLU      | MAT, CAWANGAN APLIKASI SISTE  | M. SEKSYEN     |

Rajah 25 : Menu Laporan Penilaian Prestasi

 Pengguna akan melihat skrin Bahagian VIII – Ulasan Keseluruhan Dan Pengesahan Oleh Pegawai Penilai Pertama seperti di Rajah 26.

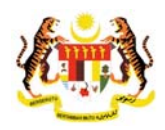

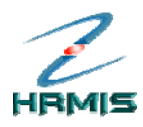

| APORAN PENILAIAN PRESTASI PEGAWAI KUMPULAN S                                                           | OKONGAN I - TAHUN 2007               |                                    |                                                              |
|----------------------------------------------------------------------------------------------------|--------------------------------------|------------------------------------|--------------------------------------------------------------|
| Bahagian I Bahagian II                                                                                 | Bahagian III                         | Bahagian IV                        | Bahagian V                                                   |
| Bahagian VI Bahagian VII                                                                               | Bahagian VIII                        | Bahagian IX                        | Laporan                                                      |
| PP hendaklah melengkapkan Bahagian III hingga Baha                                                     | gian VI dan Bahagian VIII sebelu     | ım menghantar ke PPK               | Peringatan SULI                                              |
| AHAGIAN VII - JUMLAH MARKAH KESELURUHAN                                                                |                                      |                                    |                                                              |
| legawai Penilai dikehendaki mencatatkan jumlah mark<br>narkah bagi setiap Bahagian yang diberi markah. | ah keseluruhan yang diperoleh        | i oleh PYD dalam bentuk per        | atus (%) berdasarkan jumlal                                  |
|                                                                                                    | Markah \                             | Najaran                            | Markah Purata                                                |
| Markah Keseluruhan                                                                                     | Pegawai Penilai Pertama<br>(PPP) (%) | Pegawai Penilai Kedua<br>(PPK) (%) | (%)                                                          |
| enghasilan Kerja                                                                                       | 46.00                                |                                    |                                                              |
| mu Pengetahuan dan Kepakaran                                                                           | 20.83                                |                                    |                                                              |
| ualiti Peribadi                                                                                        | 18.00                                |                                    |                                                              |
| egiatan dan Sumbangan di luar tugas rasmi                                                              | 1.00                                 |                                    |                                                              |
|                                                                                                    | Pegawai Penilai Pertama<br>(PPP) (%) | Pegawai Penilai Kedua<br>(PPK) (%) | Markah Purata (%)<br>(Untuk Diisi Oleh Urusetia<br>PPSM) (%) |
| MARKAH KE SELURUHAN                                                                                    | 85.83                                |                                    | 0.00                                                         |
| ala Penilaian Prestasi - Lampiran B                                                                    |                                      |                                    |                                                              |
|                                                                                                    |                                      |                                    |                                                              |
|                                                                                                    |                                      |                                    |                                                              |
|                                                                                                    |                                      |                                    |                                                              |
|                                                                                                    |                                      |                                    |                                                              |
|                                                                                                    | Keluar                               |                                    |                                                              |

26 : Skrin Bahagian VIII – Jumlah markah Keseluruhan

- 3. Dari skrin ini, pengguna boleh melakukan operasi **Papar Skala Penilaian Prestasi Lampiran B.**
- 4. Klik **Keluar** untuk keluar dari skrin.

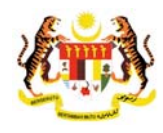

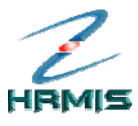

# 3.7 BAHAGIAN VIII – ULASAN KESELURUHAN DAN PENGESAHAN OLEH PEGAWAI PENILAI PERTAMA

Ikuti langkah-langkah berikut untuk mendapatkan skrin Bahagian VIII – Ulasan Keseluruhan Dan Pengesahan Oleh Pegawai Penilai Pertama.

## Langkah-langkah:

1. Dari **Menu Laporan Penilaian Prestasi**, klik **Bahagian VIII** (lihat Rajah 27).

|                                | Bahagian II                                                                      | Bahagian III                                                   | Bahagian IV                                          |                    |
|--------------------------------|----------------------------------------------------------------------------------|----------------------------------------------------------------|------------------------------------------------------|--------------------|
| Bahagian VI                    | Bahagian VII                                                                     | Bahagian VIII                                                  | Bahagian IX                                          | Laporan            |
| PP hendaklah melengka          | okan Bahagian III hingga Baha                                                    | agian VI dan Bahagi <mark>an VIII sebel</mark>                 | um menghantar ke PPK                                 | Peringatan SULIT   |
| BAHAGIAN I - MAKLUMAT F        | PEGAWAI                                                                          |                                                                |                                                      |                    |
| D Pemilik Kompetensi :         | 807306                                                                           | Langkah 1                                                      |                                                      |                    |
| lama :<br>Io. Kad Pengenalan : | «NAVA»<br>«NOKPBARU»                                                             | Klik Bahaqian                                                  | VIII                                                 | «GAMBAR»           |
| Gred* :                        | F29                                                                              |                                                                |                                                      |                    |
| Skim Perkhidmatan* :           | Penolong Pegawai Teknolog                                                        | i Maklumat 💌                                                   |                                                      |                    |
| Gementerian / Jabatan :        | JABATAN PERKHIDMATAN AV<br>AWAM ( OPERASI ), BAHAGIAI<br>APLIKASI SUMBER MANUSIA | VAM MALAYSIA, PEJABAT TIMBAL<br>N PENGURUSAN MAKLUMAT, C/<br>1 | AN KETUA PENGARAH PERKI<br>WANGAN APLIKASI SISTEM, S | HIDMATAN<br>EKSYEN |

27 : Menu Laporan Penilaian Prestasi

 Pengguna akan melihat skrin Bahagian VIII – Ulasan Keseluruhan Dan Pengesahan Oleh Pegawai Penilai Pertama seperti di Rajah 28.

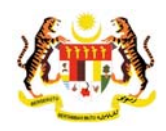

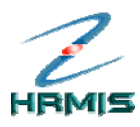

|    | Bahagian I                                                                                              | Bahagian II                                      | Bahagian III                  | Bahagian IV                   | Bahagian V        |  |  |
|----|----------------------------------------------------------------------------------------------------|--------------------------------------------------|-------------------------------|-------------------------------|-------------------|--|--|
| _  | Bahagian VI                                                                                             | Bahagian VII                                     | Rahagian VIII                 | Bahagian IX                   | Lanoran           |  |  |
| ĸ  | endaklah melengkankan l                                                                                 | Bahagian III hingga Bahag                        | ian VI dan Bahagian IX sebeli | um menghantar ke Urusetia PPS | M Peringatan SULT |  |  |
| НΔ | SIAN VIII - III ASAN KESELI                                                                             | IRUHAN DAN PENGESAHA                             | AN OLEH PEGAWAI PENILAI PE    | RTAMA                         |                   |  |  |
|    | Tempeh DVD berturges di                                                                                 | howeh nengoweeen ned                             | la tahun nanilaian:           | <b>D</b>                      | ^                 |  |  |
|    | Tempon PTD benugas di                                                                                   | bawan pengawasan pau                             | la tanun penilalan:           | Bulan 00                      |                   |  |  |
|    | dan kolomahan pogawai                                                                                   | an memberi ulasan kesel<br>yang portu diporbaiki | lurunan prestasi PYD termasi  | uk kekuatan                   |                   |  |  |
|    | (i) Dreatesi keseluruh:                                                                                 | yang penu uiperbaiki.                            |                               |                               |                   |  |  |
|    | (i) Frestasi keselulula                                                                                 |                                                  |                               |                               |                   |  |  |
|    |                                                                                                    |                                                  |                               |                               |                   |  |  |
|    | l.                                                                                                    |                                                  |                               | ►                             |                   |  |  |
|    | (ii) Kemajuan kerjaya                                                                                   |                                                  |                               |                               |                   |  |  |
|    | 1                                                                                                    |                                                  |                               | <u>~</u>                      | =                 |  |  |
|    | 0                                                                                                    |                                                  |                               | ~                             |                   |  |  |
|    |                                                                                                    |                                                  |                               |                               |                   |  |  |
|    | Adalah disahkan b                                                                                       | ahawa prestasi pegawai                           | ini telah dimaklumkan kepad   | a PYD.                        |                   |  |  |
|    | (Klik pada 'checkbox' un                                                                                | tuk pengesahan)                                  |                               |                               |                   |  |  |
|    | Saya bersetuju mar                                                                                      | kah dimaklumkan kepada                           | a PYD                         |                               |                   |  |  |
|    | Nama PPP                                                                                                | : << NAMA PEGAWAI                                | >>                            |                               |                   |  |  |
|    | Jawatan                                                                                                 | : << NAMA JAWATAN                                | »>                            |                               |                   |  |  |
|    | Kementerian / Jabatan : SEKSYEN APLIKASI SUMBER MANUSIA 1 > CAWANGAN APLIKASI SISTEM > BAHAGIAN LATIHAN |                                                  |                               |                               |                   |  |  |
|    |                                                                                                    |                                                  |                               |                               |                   |  |  |

28 : Skrin Bahagian VIII – Ulasan Keseluruhan Dan Pengesahan Oleh Pegawai Penilai Pertama

- 3. Dari skrin ini, pengguna boleh melakukan operasi **Pemberitahuan Kepada Pegawai Penilai Kedua**
- 4. Isikan maklumat-maklumat berikut:
  - **Bulan**: Pilih dari senarai *drop-down*
  - Prestasi Keseluruhan
  - Kemajuan Kerjaya
  - **Pengesahan**: Klik pada petak
- 5. Lihat Rajah 29 yang menunjukkan contoh maklumat yang telah diisi.

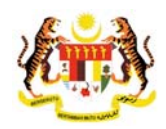

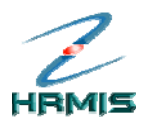

|     | Bahagian I                                                       | Bahagian II                                                                                                    | Bahagian III                                                                                                    | Bahagian IV          | Bahagian V                            |      |  |  |  |  |
|-----|------------------------------------------------------------------|----------------------------------------------------------------------------------------------------|----------------------------------------------------------------------------------------------------|----------------------|---------------------------------------|------|--|--|--|--|
|     | Bahagian VI                                                      | Bahagian VII                                                                                                    | Bahagian VIII                                                                                                    | Bahagian IX          | Laporan                               |      |  |  |  |  |
| P h | endaklah melengkapkan E                                          | Bahagian III hingga Bah                                                                                                    | agian VI dan Bahagian VIII sebel                                                                                   | um menghantar ke PPK | Peringatan S                          | ULIT |  |  |  |  |
| IAC | GIAN VIII - ULASAN KESELU                                        | JRUHAN DAN PENGESA                                                                                                    | HAN OLEH PEGAWAI PENILAI PER                                                                                       | RTAMA                |                                       |      |  |  |  |  |
|     | Tempoh PYD bertugas di                                           | bawah pengawasan p                                                                                                    | ada tahun penilaian:                                                                                               | Bulan 06 🖌           |                                       | ^    |  |  |  |  |
|     | Penilai Pertama hendakla                                         | ah memberi ulasan ke                                                                                                    | seluruhan prestasi PYD termasu                                                                                     | k kekuatan           |                                       |      |  |  |  |  |
|     | dan kelemahan pegawai                                            | yang perlu diperbaiki.                                                                                                    |                                                                                                    |                      |                                       |      |  |  |  |  |
|     | (i) Prestasi keseluruha                                          | Prestasi keseluruhan                                                                                                    |                                                                                                    |                      |                                       |      |  |  |  |  |
|     | Secara Keseluruhar<br>sasaran yang diteta<br>komited dalam kerja | Secara Keseluruhan Pegawai ini telah mencapai prestasi kerja yang baik dan memenuhi<br>sasaran yang ditetapkan disamping menunjukkan nilai kerja berpasukan yang baik dan<br>komited dalam kerja bagi mencapai matlamat organisasi |                                                                                                    |                      |                                       |      |  |  |  |  |
|     | (ii) Kemajuan kerjaya                                            | Kemajuan kerjaya                                                                                                    |                                                                                                    |                      |                                       |      |  |  |  |  |
|     | Sebagai meningkati<br>dengan tugas dalan                         | kan kerjaya pegawai ini<br>n meningkatkan kepaka                                                                                                    | dicadangkan mengikuti kursus b<br>aran dalam tugas .                                                               | erkaitan 🔼           |                                       | ≡    |  |  |  |  |
|     | 🗹 🕴 Adalah disahkan b                                            | ahawa prestasi pegaw                                                                                                    | vai ini telah dimaklumkan kepada                                                                                   | PYD.                 |                                       |      |  |  |  |  |
|     | (Klik pada 'checkbox' un                                         | tuk pengesahan)                                                                                                    |                                                                                                    |                      |                                       |      |  |  |  |  |
|     | Nama PPP<br>Jawatan                                              | : << NAMA >><br>: << NAMA JAWATA                                                                                                    | AN >>                                                                                                    |                      |                                       |      |  |  |  |  |
|     | Kementerian / Jabatan                                            | : SEKSYEN APLIK<br>MAKLUMAT > PE<br>PERKHIDMATAN                                                                                                    | ASI SUMBER MANUSIA 1 > CAWA<br>JABAT TIM <u>BALAN KETUA PENGAF</u><br>AWAM M <mark>ALAYSIA &gt; JABATAN PEF</mark> | Langkah 6            | GIAN PENGURUSAN<br>PERASI ) > JABATAN |      |  |  |  |  |
|     | No Kod Dongonolon                                                | . 704007 44 5404                                                                                                    |                                                                                                    | Klik Simpan          |                                       |      |  |  |  |  |

29: Skrin Bahagian VIII – Ulasan Keseluruhan Dan Pengesahan Oleh Pegawai Penilai Pertama Yang Telah Diisi

- 6. Klik **Simpan**.
- 7. Pengguna akan kembali ke skrin **Bahagian VIII Ulasan Keseluruhan Dan Pengesahan Oleh Pegawai Penilai Pertama** setelah operasi **Simpan**.
- 8. Klik Keluar untuk keluar dari skrin.

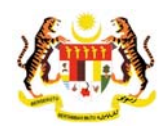

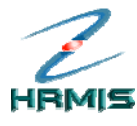

# 3.7.1 Pemberitahuan Kepada Pegawai Penilai Kedua

Operasi ini membolehkan pengguna menghantar mesej kepada pegawai untuk mengesahkan penilaian prestasi yang telah dibuat.

# Langkah-langkah:

 Dari skrin Bahagian VIII – Ulasan Keseluruhan Dan Pengesahan Oleh Pegawai Penilai Pertama, klik pada butang Hantar (lihat Rajah 30).

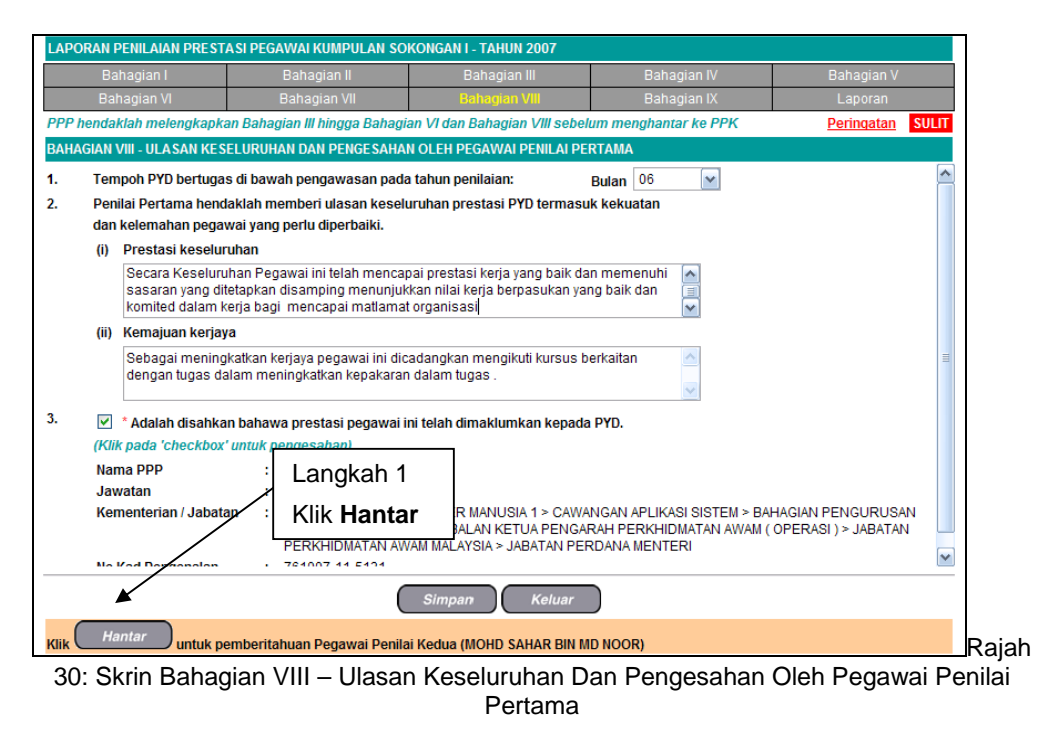

2. Pengguna akan melihat Mesej Aliran Kerja seperti di Rajah 31.

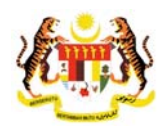

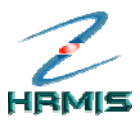

| MESE,LAL   | IRAN KER.IA                                                                                                    |                                   |                                                                  |                                                                                                    |                          |
|------------|----------------------------------------------------------------------------------------------------|-----------------------------------|------------------------------------------------------------------|----------------------------------------------------------------------------------------------------|--------------------------|
| Aplikasi/M | lesej anda berjaya dihantar kepada penerima berikut                                                                                                    | ÷                                 |                                                                  |                                                                                                    |                          |
| Status     | Subjek                                                                                                    | Nama Sasaran                      | Jawatan Sebenar                                                  | Unit Organisasi                                                                                                    | Masa                     |
| Berjaya    | PM: PEMBERITAHUAN KEPADA PENILAI<br>PENGESAHAN KEDUA: < <nama>&gt;<br/>(Prestasi 2007) ( &lt;<nama>&gt; ) (Ko<br/>Aliran Kerja: PM-015)</nama></nama>  | <u>&lt;<nama>&gt;</nama></u>      | PENGARAH PROJEK,PTD<br>GRED JUSA C                               | PROJEK SISTEM PENGURUSAN MAKLUMAT<br>SUMBER MANUSIA (HRMIS), JABATAN<br>PERKHIDMATAN AWAM MALAYSIA                                                                                                    | 19/4/2007<br>11:50:49 AM |
| Berjaya    | PM : PEMBERITAHUAN KEPADA PENUAI<br>PENGESAHAN KEDUA: < <nama>&gt;<br/>(Prestasi 200 /C (&lt;<nama>&gt; ) (Kc<br/>Aliran Kerja : PM-015)</nama></nama> | <u>&lt;<nama>&gt;</nama></u><br>d | PENYELARAS PROJEK,<br>PEGAWAI TADBIR DAN<br>DIPLOMATIK, GRED M41 | UNIT DIPLOMA PENGURUSAN AWAM PUSAT<br>PEMBANGUNAN PROFESIONAL<br>(PROFESIONAL), PEJ, TIMB, PENG, AKADEMIK/<br>KETUA PUSATI KEPIMPINAN LANJUTAN &<br>PEMBANGUNAN EKSEKUTI<br>(KEPIMPINAN), INSTITUT TADBIRAN AWAM<br>NEGARA, INTAN, PEJABAT TIMBALAN KETUA<br>PENGARAH PERKHIDMATAN AWAM<br>(ALAYSIA), JABATAN PERKHIDMATAN AWAM<br>MALAYSIA | 19/4/2007<br>11:50:49 AM |
|            |                                                                                                    |                                   | Keluar                                                           |                                                                                                    |                          |
| Mesej bol  | leh dipapar melalui Peti Masuk                                                                                                    |                                   |                                                                  |                                                                                                    |                          |

Rajah 31: Mesej Aliran Kerja

- 3. Klik Keluar.
- 4. Pengguna akan melihat skrin **Penilaian Prestasi** seperti di Rajah 32. Tahun bagi **Penilaian Prestasi** yang dihantar telah dikeluarkan dari senarai.

| PENILAIAN I | PRESTASI        |                 |                             |              |
|-------------|-----------------|-----------------|-----------------------------|--------------|
| Jumlah R    | ekod : O        |                 | Halaman <b>1</b> daripada 1 |              |
| Bil.        | Tahun Penilaian | Jenis Penilaian | Tarikh Mula                 | Tarikh Tamat |
|             |                 |                 |                             |              |
|             |                 |                 |                             |              |
|             |                 |                 |                             |              |
| Tiada rekoc | l ditemuil      |                 |                             |              |
| [1]         |                 |                 |                             |              |
|             |                 |                 |                             |              |
|             |                 |                 |                             |              |

Rajah 32: Skrin Penilaian Prestasi Setelah Operasi Pemberitahuan

5. Klik **Keluar** untuk keluar dari skrin.

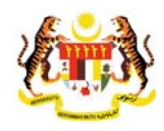

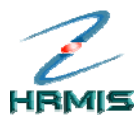

# 4 LAPORAN NILAIAN PRESTASI OLEH PEGAWAI PENILAI KEDUA (PPK)

Operasi ini membolehkan pengguna melihat serta menilai prestasi Pegawai yang Dinilai sebelum dihantar ke Urusetia Panel Pembangunan Sumber Manusia (PPSM).

## Langkah-langkah:

1. Dari **Menu Penilaian Prestasi**, klik **Pegawai Penilai Kedua** (lihat Rajah 1).

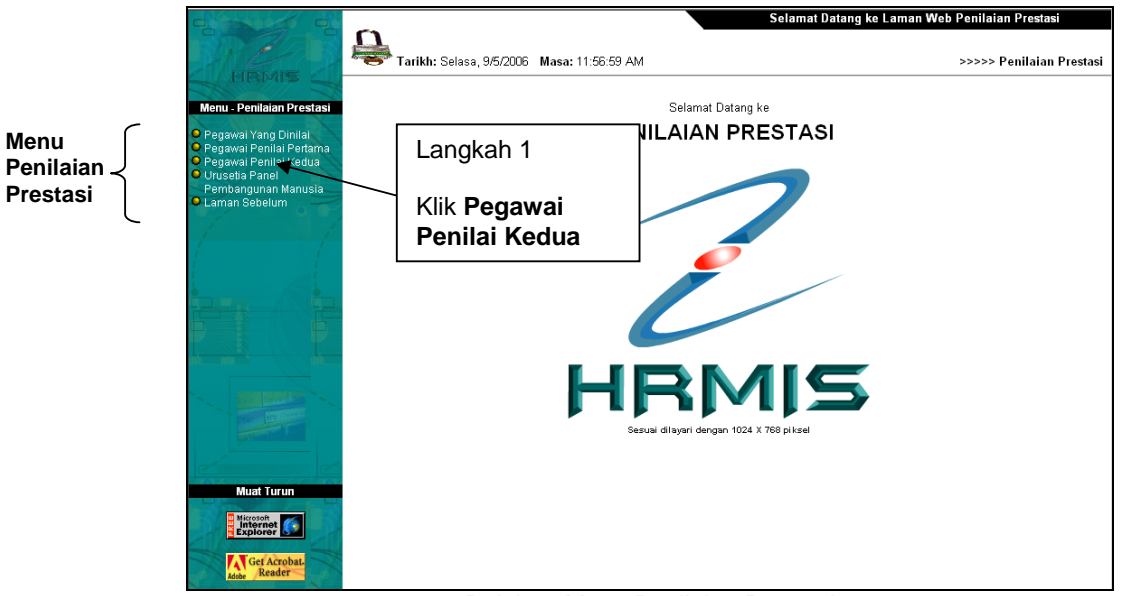

Rajah 1: Menu Penilaian Prestasi

2. Pengguna akan melihat skrin **Senarai Pegawai Yang Dinilai** seperti di Rajah 2.

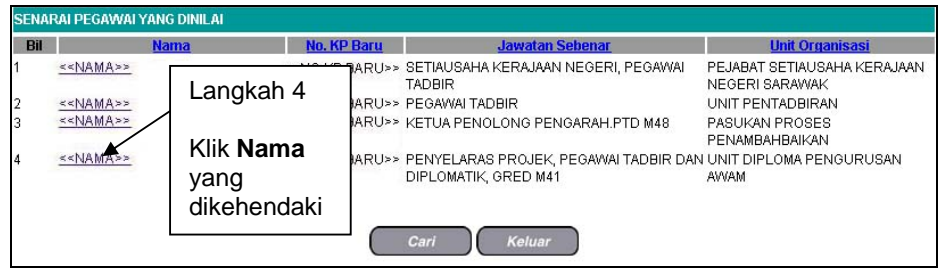

Rajah 2: Skrin Senarai Pegawai Yang Dinilai

Pengurusan Prestasi Buku Panduan Latihan Tarikh Pengemaskinian Terkini: 28/7/2009 Mukasurat 53

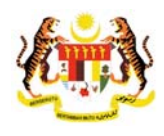

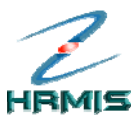

- 3. Dari skrin ini, pengguna boleh melakukan operasi **Cari Pemilik Kompetensi**, jika perlu. Jika tidak, terus ke **Langkah 4**.
- 4. Klik **Nama** yang dikehendaki.

Contoh: Bil 4

5. Pengguna akan melihat skrin **Penilaian Prestasi** seperti di Rajah 3.

| PENI | LAIAN PRESTASI   |                 |                                   |              |
|------|------------------|-----------------|-----------------------------------|--------------|
| Jun  | ılah Rekod : 1   |                 | Halaman <mark>1</mark> daripada 1 |              |
| Bil. | Tahun Penilaian  | Jenis Penilaian | <u>Tarikh Mula</u>                | Tarikh Tamat |
| 1    | Langkah 6        | Hujung Tahun    | 01/01/2007                        | 31/12/2007   |
| [1]  | yang dikehendaki | Keluar          |                                   |              |

Rajah 3: Skrin Penilaian Prestasi

- 6. Klik Tahun Penilaian yang dikehendaki.
- Pengguna akan melihat Menu Laporan Penilaian Prestasi dan skrin Bahagian I – Maklumat Pegawai yang dipaparkan secara *default* oleh sistem (lihat Rajah 4).

|                                                                                                    | Bahagian II                                                                                  | Bahagian III                             | Bahagian IV               | Bahagian V       |
|----------------------------------------------------------------------------------------------------|----------------------------------------------------------------------------------------------|------------------------------------------|---------------------------|------------------|
| Bahagian VI                                                                                                    | Bahagian VII                                                                                 | Bahagian VIII                            | Bahagian IX               | Laporan          |
| PP hendaklah melengka                                                                                                    | npkan Bahagian III hingga Bahagi                                                             | an VI dan Bahagian VIII sebel            | um menghantar ke PPK      | Peringatan SULIT |
| AHAGIAN I - MAKLUMAT                                                                                                    | PEGAWAI                                                                                      |                                          |                           |                  |
| Pemilik Kompetensi :         ama       :         o. Kad Pengenalan       :         red*       :         kim Perkhidmatan*       : | 807306<br><b>NOKPBARU</b><br>F29<br>Penolong Pegawai Teknologi M<br>JABATAN PERKHIDMATAN AWA | laklumat 💌<br>M MALAYSIA, PEJABAT TIMBAL | AN KETUA PENGARAH PERKI   | «GAVBAR»         |
| ementerian / Jabatan :                                                                                                    |                                                                                              | ENGLIPHISAN MAKILIMATI CI                | AWANGAN APLIKASI SISTEM S | EKSVEN           |

4: Menu Laporan Penilaian Prestasi

- 8. Dari menu ini, pengguna boleh melakukan operasi-operasi berikut:
  - Bahagian II Kegiatan Dan Sumbangan Di Luar Tugas Rasmi / Latihan

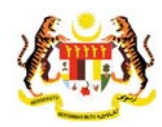

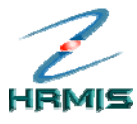

- Bahagian III Penghasilan Kerja
- Bahagian IV Ilmu Pengetahuan Dan Kepakaran
- Bahagian V Kualiti Peribadi
- Bahagian VI Kegiatan Dan Sumbangan Di Luar Tugas Rasmi
- Bahagian VII Jumlah Markah Keseluruhan
- Bahagian VIII Ulasan Keseluruhan Dan Pengesahan Oleh Pegawai Penilai Pertama
- Bahagian IX Ulasan Keseluruhan Oleh Pegawai Penilai Kedua
- Laporan
- Paparan Peringatan

# 4.1 BAHAGIAN II – KEGIATAN DAN SUMBANGAN DI LUAR TUGAS RASMI / LATIHAN

Ikuti langkah-langkah berikut untuk mendapatkan skrin **Bahagian II -** Kegiatan Dan Sumbangan Di Luar Tugas Rasmi / Latihan.

# Langkah-langkah:

4. Dari **Menu Laporan Penilaian Prestasi**, klik **Bahagian II** (lihat Rajah 5).

| Bahagian I                    | Bahagian II                                                 | Bahagian III               | Bahagian IV                 | Bahagian V       |
|-------------------------------|-------------------------------------------------------------|----------------------------|-----------------------------|------------------|
| Bahagian VI                   | Bahaman VII                                                 | Bahagian VIII              | Bahagian IX                 | Laporan          |
| PP hendaklah melengka         | pkan Bahagian III hingga Bahagian                           | VI dan Bahagian VIII sebel | lum menghantar ke PPK       | Peringatan SULIT |
| AHAGIAN I - MAKLUMAT          | PEGAWAI                                                     | _                          |                             |                  |
|                               | Langkah 1                                                   |                            |                             |                  |
| Pemilik Kompetensi :<br>ama : | -                                                           |                            |                             |                  |
| o. Kad Pengenalan :           | Klik <b>Bahagian II</b>                                     |                            |                             | ≪CAMBAK≫         |
| red* :                        | F29                                                         |                            |                             |                  |
| kim Perkhidmatan* :           | Penolong Pegawai Teknologi Mal                              | dumat 🖌                    |                             |                  |
| ementerian / Jabatan :        | JABATAN PERKHIDMATAN AWAM                                   | MALAYSIA, PEJABAT TIMBA    | LAN KETUA PENGARAH PERKH    | IDMATAN          |
|                               | AWAM ( OPERASI ), BAHAGIAN PE<br>API IKASI SUMBER MANUSIA 1 | NGURUSAN MAKLUMAT, C       | AWANGAN APLIKASI SISTEM, SE | EKSYEN           |
|                               |                                                             |                            |                             |                  |

#### 5 : Menu Laporan Penilaian Prestasi

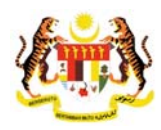

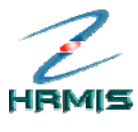

> Pengguna akan melihat skrin Bahagian II - Kegiatan Dan Sumbangan Di Luar Tugas Rasmi / Latihan seperti di Rajah 6 dan Rajah 7

| Bahagian I           | Bahagian II                       | Bahagian III                                                                  | Bahagian IV             | Bahagian V                  |
|----------------------|-----------------------------------|-------------------------------------------------------------------------------|-------------------------|-----------------------------|
| Bahagian VI          | Bahagian VII                      | Bahagian VIII                                                                 | Bahagian IX             | Laporan                     |
| PP hendaklah melen   | gkapkan Bahagian III hingga Bahag | ian VI dan Bahagian VIII sebelum mer                                          | nghantar ke PPK         | Peringatan SULF             |
| HAGIAN II - KEGIATAI | N DAN SUMBANGAN DI LUAR TUGAS     | S RASMI / LATIHAN                                                             |                         |                             |
| Kegiatan Dan S       | Sumbangan Di Luar Tugas Rasmi     |                                                                               | Latihan                 |                             |
| AHAGIAN II - KEGIATA | AN DAN SUMBANGAN DI LUAR TUGA     | S RASMI / LATIHAN                                                             |                         |                             |
| andatori*            |                                   |                                                                               |                         |                             |
| . Kegiatan Dan Sumb  | angan Di Luar Tugas Rasmi         |                                                                               |                         |                             |
| enarai kegiatan dan  | sumbangan di luar tugas rasmi sej | perti sukan / pertubuhan / sumbangan<br>Organisasi / Komuniti / Negara pada t | kreatif di peringkat Ko | muniti / Jabatan / Daerah / |
| Jumlah Rekod : 2     | nabanusa vanu berraeuan kebaua    | Uruanisasi) Kumunin) Neuara uaua i                                            | Halaman 1 of darip      | ada 1                       |
| Bil. Senarai         | Kegiatan / Aktiviti / Sumbangan*  | Peringkat Kegiatan / Aktiviti /<br>Sumbangan*                                 | Jawa                    | atan / Pencapaian           |
| 1 Kelab JPA          |                                   | Peringkat Jabatan 🗸 🗸                                                         | Ahli Kelab              |                             |
| 2 Kelab BPTM         |                                   | Peringkat Bahagian 🗸 🗸                                                        | Ahli Kelab              |                             |
| 11                   |                                   |                                                                               |                         |                             |
|                      |                                   |                                                                               |                         |                             |
|                      |                                   |                                                                               |                         |                             |
|                      |                                   |                                                                               |                         |                             |

6: Skrin Bahagian II - Kegiatan Dan Sumbangan Di Luar Tugas Rasmi / Latihan

|                  | Bahagian I                       | Bahagian II                                                |                    | Bahagian III                           | Baha         | gian IV         |                                                                    | Bahagian        | V         |
|------------------|----------------------------------|------------------------------------------------------------|--------------------|----------------------------------------|--------------|-----------------|--------------------------------------------------------------------|-----------------|-----------|
| В                | ahagian VI                       | Bahagian VII                                               |                    | Bahagian VIII                          | Baha         | gian IX         |                                                                    | Laporar         | 1         |
| PPP hend         | aklah melengka                   | okan Bahagian III hingga Bal                               | hagian             | VI dan Bahagian VIII sebelu            | m menghanta  | ar ke PPK       |                                                                    | Peringata 4 1 1 | n SU      |
| AHAGIAN          | II - KEGIATAN DA                 | N SUMBANGAN DI LUAR TUG                                    | GAS RA             | SMI / LATIHAN                          |              |                 |                                                                    |                 |           |
| Ke               | giatan Dan Sumt                  | bangan Di Luar Tugas Rasm                                  | i                  |                                        | L            | atihan          |                                                                    |                 |           |
| AHAGIAI          | I II - KEGIATAN D                | AN SUMBANGAN DI LUAR TU                                    | IGAS R/            | ASMI / LATIHAN                         |              |                 |                                                                    |                 |           |
| landato          | i*                               |                                                            |                    |                                        |              |                 |                                                                    |                 |           |
| Jumlah           | Rekod : 2                        |                                                            |                    |                                        | Halam        | an 1 of daripad | la 1                                                               |                 |           |
| Bil.             |                                  | Bidang                                                     |                    | Nama Latihan                           |              | Tarikh Mul      | a                                                                  | Tarikh Akh      | ir T      |
| 1                | -Pilihan-                        |                                                            | ¥                  | Kursus Orientasi Bagi Pe               | gawai Lantik | 18/06/2007      | (1)<br>(1)<br>(1)<br>(1)<br>(1)<br>(1)<br>(1)<br>(1)<br>(1)<br>(1) | 22/06/2007      | AND 4     |
| 2                | -Pilihan-                        |                                                            | V                  | Kursus ASP Using VB Sc                 | ript         | 24/09/2007      | (1)<br>(1)<br>(1)<br>(1)<br>(1)<br>(1)<br>(1)<br>(1)<br>(1)<br>(1) | 28/09/2007      | Aititit 4 |
| 1]               |                                  |                                                            |                    |                                        |              |                 |                                                                    |                 |           |
| ienarai la       | ntihan yang diper                | lukan                                                      |                    |                                        |              |                 |                                                                    |                 |           |
| Jumlah           | Rekod : 6                        |                                                            |                    |                                        | Halam        | an 1 of daripad | da 2                                                               |                 |           |
| 🗌 Bil.           |                                  | Bidang                                                     |                    | Nama                                   | Latihan*     |                 |                                                                    |                 | S         |
| 1                | -Pilihan-                        |                                                            |                    |                                        |              |                 | Un                                                                 | tuk Pengesa     | han Jav   |
| * Sa<br>erhatiar | ya mengesahka<br>1: Maklumat yan | n bahawa kenyataan di atas<br>Ig telah dihantar untuk peng | s adala<br>jesahai | h benar.<br>1 tidak boleh dikemaskini. |              |                 |                                                                    |                 |           |

Rajah 7: Sambungan Skrin Bahagian II - Kegiatan Dan Sumbangan Di Luar Tugas Rasmi / Latihan

Pengurusan Prestasi Buku Panduan Latihan Tarikh Pengemaskinian Terkini: 28/7/2009 Mukasurat 56

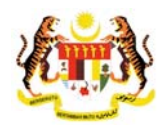

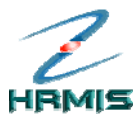

- 6. Dari skrin ini, pengguna boleh melakukan operasi-operasi berikut:
  - Paparan Kegiatan Luar Dan Sumbangan
  - Paparan Latihan Yang Dihadiri
  - Paparan Latihan Yang Diperlukan

# 4.1.1 Paparan Kegiatan Luar Dan Sumbangan

Operasi ini membolehkan pengguna melihat paparan Kegiatan dan Sumbangan Di Luar Tugas Rasmi / Latihan.

# Langkah-langkah:

 Dari skrin Bahagian II - Kegiatan Dan Sumbangan Di Luar Tugas Rasmi / Latihan, klik pada tab Kegiatan Dan Sumbangan DiLuar Tugas Rasmi. Pengguna akan melihat skrin Paparan Kegiatan Luar Dan Sumbangan seperti di Rajah 8.

|                 | Bahagian I                                    | Bahagian II                                              | Bahagian I            | II               |                   | Bahagian V                  |
|-----------------|-----------------------------------------------|----------------------------------------------------------|-----------------------|------------------|-------------------|-----------------------------|
|                 | Bahagian VI                                   | Bahagian VII                                             | Bahagian V            |                  | Bahagian IX       | Laporan                     |
| P her           | ndaklah melengkapka                           | an Bahagian III hingga Baha                              | agian VI dan Bahagian | VIII sebelum n   | nenghantar ke PPK | Peringatan SU               |
| IAGIA           | N II - KEGIATAN DAN S                         | SUMBANGAN DI LUAR TUGA                                   | AS RASMULLATIHAN      |                  |                   | 7                           |
| ŀ               | Kegiatan Dan Sumbar                           | ngan Di Luar Tugas Rasnia                                | Langk                 | ah 1             |                   |                             |
| HAGI/           | AN II - KEGIATAN DAN                          | SUMBANGAN DI LUAR TUG                                    | AS RAS                |                  |                   |                             |
| ndat            | ori*                                          |                                                          | Klik ta               | ib <b>Kegia</b>  | tan Dan           |                             |
| (egia           | tan Dan Sumbangan                             | Di Luar Tugas Rasmi                                      | Sumb                  | angan l          | DiLuar            | Kennenki ( Jahatan ( Daamah |
| 1arai<br>aeri / | ' Kegiatan dan sumba<br>' Negara / Antarabang | ngan di luar tugas rasmi se<br>Isa vand berfaedah kepada | a Organi Tugas        | s Rasmi          |                   | Komuniti / Jabatan / Daerah |
| umla            | ah Rekod : 2                                  |                                                          | - gan                 |                  |                   | ripada 1                    |
| Bil.            | Senarai Kegiata                               | an / Aktiviti / Sumbangan*                               | Peringkat K           | egiatan / Aktivi | ti /              | Jawatan / Pencapaian        |
|                 | -                                             | -                                                        | Sum                   | nbangan*         |                   |                             |
|                 | Kelab JPA                                     |                                                          | Peringkat Jabatar     | ×                | Ahli Kelab        |                             |
|                 | Keleb DDTM                                    |                                                          | Peringkat Bahagia     | an 🗸             | Ahli Kelab        |                             |
|                 | Kelab BP IM                                   |                                                          |                       |                  |                   |                             |
|                 | Kelab BP IM                                   |                                                          |                       |                  |                   |                             |
| ]               | Kelab BP IM                                   |                                                          |                       |                  |                   |                             |
| ]               | Kelab BP IM                                   |                                                          |                       |                  |                   |                             |
| ]               | Kelad BPTM                                    |                                                          |                       |                  |                   |                             |

Rajah 8: Skrin Bahagian II - Kegiatan Dan Sumbangan Di Luar Tugas Rasmi / Latihan

5. Untuk melihat paparan Latihan Yang Dihadiri Dan Diperlukan, dari skrin Bahagian II - Kegiatan Dan Sumbangan Di Luar Tugas

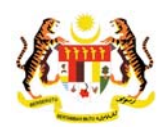

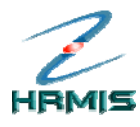

# Rasmi / Latihan, klik pada tab Latihan. Pengguna akan melihat skrin Paparan Latihan Yang Dihadiri Dan Diperlukan, seperti di Rajah 9.

| LAPORAN PENILAIAN PRES                                                 | STASI PEGAWAI KUMPULAN SOK                                        | ONGANT- D                 | AHUN 2007             |            |                |      |               |           |
|------------------------------------------------------------------------|-------------------------------------------------------------------|---------------------------|-----------------------|------------|----------------|------|---------------|-----------|
| Bahagian I                                                             | Bahagian II                                                       | Bah                       | agian III             | Baha       | gian IV        |      | Bahagiar      | ۱V        |
| Bahagian VI                                                            | Bahagian VII                                                      | Baha                      | igian VIII            | Baha       | gian IX        |      | Laporar       | I         |
| PPP hendaklah melengkap                                                | okan Bahagian III hingga Bahagiai                                 | n VI dan Bai              | hagian VIII sebelum i | menghanta  | ar ke PPK      |      | Peringata 4 1 | an SULIT  |
| BAHAGIAN II - KEGIATAN DAI                                             | N SUMBANGAN DI LUAR TUGAS R                                       | ASMI / LATI               | HAN                   |            |                |      |               |           |
| Kegiatan Dan Sumb                                                      | angan Di Luar Tugas Rasmi                                         |                           |                       | L          | atihan.        |      |               |           |
| BAHAGIAN II - KEGIATAN DA                                              | AN SUMBANGAN DI LUAR TUGAS I                                      | RASMI / LAT               | THAN                  |            |                |      |               |           |
| Mandatori*                                                             |                                                                   |                           |                       |            |                |      |               |           |
| Jumlah Rekod : Lai                                                     | ngkah 2                                                           |                           |                       | Halama     | an 1 of daripa | da 1 |               | ^         |
| Bil.                                                                   | ·········                                                         |                           | Nama Latihan*         |            | Tarikh Mu      | la   | Tarikh Akł    | nir Te    |
| 1 -Pilihan                                                             | k pada tab <b>Latihar</b>                                         | ר פ                       | rientasi Bagi Pegav   | wai Lantik | 18/06/2007     |      | 22/06/2007    |           |
| 2 -Pilihan-                                                            | *                                                                 | Kursus A                  | SP Using VB Script    | t          | 24/09/2007     |      | 28/09/2007    | A         |
| [1]                                                                    |                                                                   |                           |                       |            |                |      |               |           |
| Senarai latihan yang diperi                                            | lukan                                                             |                           |                       |            |                |      |               |           |
| Jumlah Rekod : 6                                                       |                                                                   |                           |                       | Halama     | an 1 of daripa | da 2 |               |           |
| 🗌 Bil.                                                                 | Bidang                                                            |                           | Nama Lat              | tihan*     |                |      |               | Se        |
| 1 -Pilihan-                                                            | ~                                                                 |                           |                       |            |                | Ur   | ntuk Pengesa  | han Jav 🔽 |
| < ]                                                                    |                                                                   |                           |                       |            |                |      |               |           |
| <ul> <li>Saya mengesahkar</li> <li>Perhatian: Maklumat yang</li> </ul> | n bahawa kenyataan di atas ada<br>g telah dihantar untuk pengesah | lah benar.<br>an tidak bo | leh dikemaskini.      |            |                |      |               |           |
|                                                                        |                                                                   |                           |                       |            |                |      |               |           |
|                                                                        |                                                                   |                           |                       |            |                |      |               |           |
|                                                                        |                                                                   |                           | oluar                 |            |                |      |               |           |

Rajah 9: Skrin Bahagian II - Kegiatan Dan Sumbangan Di Luar Tugas Rasmi / Latihan

6. Klik **Keluar** untuk keluar dari skrin.

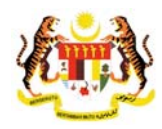

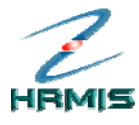

# 4.2 BAHAGIAN III – PENGHASILAN KERJA

Operasi ini membolehkan Pegawai Penilai Kedua memberikan penilaian berdasarkan pencapaian kerja sebenar Pegawai Yang Dinilai berbanding dengan SKT yang ditetapkan.

# Langkah-langkah:

10. Dari **Menu Laporan Penilaian Prestasi**, klik **Bahagian III** (lihat Rajah 10).

| LAPORAN PENILAIAN PRI                                                                                                | ESTASI PEGAWAI KUMPULAN S                                                                                        | OKONGAN I - TAHUN 2007                                                        |                                                    |                    |
|----------------------------------------------------------------------------------------------------|----------------------------------------------------------------------------------------------------|-------------------------------------------------------------------------------|----------------------------------------------------|--------------------|
| Bahagian I                                                                                                    | Bahagian II                                                                                                    | Bahagian III                                                                  | Bahagian IV                                        | Bahagian V         |
| Bahagian VI                                                                                                    | Bahagian VII                                                                                                    | Bahagian VIII                                                                 | Bahagian IX                                        | Laporan            |
| PPP hendaklah melengka                                                                                               | apkan Bahagian III hingga Baha                                                                                   | gian VI dan Bah <mark>agian VIII sebelun</mark>                               | n menghantar ke PPK                                | Peringatan SULIT   |
| BAHAGIAN I - MAKLUMAT                                                                                                | PEGAWAI                                                                                                    | Langkah 1                                                                     |                                                    |                    |
| ID Pemilik Kompetensi :<br>Nama :<br>No. Kad Pengenalan :<br>Gred <sup>®</sup> :<br>Skim Deckbidmaten <sup>®</sup> : | 807306<br>«NAVA»<br>«NOKPBARU»<br>F29                                                                            | Klik Bahagian III                                                             |                                                    | «GAMBAR»           |
| Kementerian / Jabatan :                                                                                              | Penolong Pegawai Teknologi<br>JABATAN PERKHIDMATAN AW<br>AWAM ( OPERASI ), BAHAGIAN<br>APLIKASI SUMBER MANUSIA 1 | MARUMAT M<br>AM MALAYSIA, PEJABAT TIMBALAI<br>I PENGURUSAN MAKLUMAT, CAW<br>I | I KETUA PENGARAH PERKH<br>ANGAN APLIKASI SISTEM, S | HIDMATAN<br>EKSYEN |

10: Menu Laporan Penilaian Prestasi

11. Pengguna akan melihat skrin **Bahagian III - Penghasilan Kerja** (Wajaran 50%) seperti di Rajah 11.

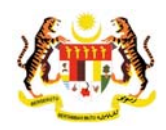

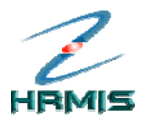

| LAPORAN PENILAIAN PREST                                                      | TASI PEGAWAI KUMPULAN PEN                   | IGURUSAN DAN PROFESIONA       | L - TAHUN 2007                    |                                 |     |
|------------------------------------------------------------------------------|---------------------------------------------|-------------------------------|-----------------------------------|---------------------------------|-----|
| Bahagian I                                                                   | Bahagian II                                 | Bahagian III                  | Bahagian IV                       | Bahagian V                      |     |
| Bahagian VI                                                                  | Bahagian VII                                | Bahagian VIII                 | Bahagian IX                       | Laporan                         |     |
| PPK hendaklah melengkapl                                                     | an Bahagian III hingga Bahagia              | an VI dan Bahagian IX sebelui | m menghantar ke Urusetia I        | PPSM <u>Peringatan</u> S        | ULI |
| BAHAGIAN III - PENGHASILAI                                                   | N KERJA (Wajaran 50%)                       |                               |                                   |                                 |     |
| kuantiti kerja ditetapk                                                      | an                                          |                               |                                   |                                 | 2   |
| <ol> <li>KUALITI HASIL KERJ<br/>Dinilai dari segi kese</li> </ol>            | A<br>mpurnaan, teratur dan kemas            |                               | 9                                 | * - 🔽                           |     |
| Dinilai dari segi usah                                                       | a dan inisiatif untuk mencapai l            | kesempurnaan hasil kerja      | 9                                 | * - 🔽                           | ſ   |
| <ol> <li>KETEPATAN MASA<br/>Kebolehan menghas<br/>yang ditetapkan</li> </ol> | ilkan kerja atau melaksanakan               | tugas dalam tempoh masa       | 9                                 | * - 💙                           |     |
| <ol> <li>KEBERKE SANAN HA<br/>Dinilai dari segi mem</li> </ol>               | SIL KERJA<br>nenuhi kehendak stake-holder a | atau pelanggan                | 8                                 | * - 🔽                           | 1   |
| Jumlah markah pen                                                            | capaian                                     |                               | 44                                | 0                               |     |
| Jumlah markah me                                                             | ngikut wajaran                              |                               | $\frac{44 \times 50}{50} = 44.00$ | $\frac{0 \times 50}{50} = 0.00$ |     |
| Skala Penilaian Prestasi - La                                                | mpiran B                                    |                               |                                   |                                 |     |
| 🔘 Salin markah dari PPP                                                      |                                             |                               |                                   |                                 |     |
| 🔿 Markah secara pukal 🕒                                                      | ✓                                           |                               |                                   |                                 |     |
|                                                                              |                                             |                               |                                   |                                 |     |
|                                                                              |                                             | Simpan Keluar                 |                                   |                                 |     |

Rajah 11: Skrin Bahagian III - Penghasilan Kerja (Wajaran 50%)

- 12. Dari skrin ini, pengguna boleh melakukan operasi-operasi berikut:
  - Papar Skala Penilaian Prestasi Lampiran B
  - Klik SKT untuk Paparan Format Keseluruhan
- 13. Isikan maklumat **Pemarkahan** di ruangan **Pegawai Penilai Kedua(PPK)** bagi setiap **Kriteria (Dinilai Berasaskan SKT)** berikut:
  - Kuantiti Hasil Kerja: Pilih dari senarai drop-down
  - Kualiti Hasil Kerja: Pilih dari senarai *drop-down*
  - Ketepatan Masa: Pilih dari senarai drop-down
  - Keberkesanan Hasil Kerja: Pilih dari senarai drop-down
- 14. Lihat Rajah 12 yang menunjukkan contoh maklumat yang telah diisi.

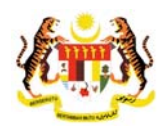

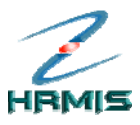

| Debesies                                    | Debesies II                                       | Debe store III                | Debesies W/                       | Debesies                                  |
|---------------------------------------------|---------------------------------------------------|-------------------------------|-----------------------------------|-------------------------------------------|
| Banagian I                                  | Banagian II                                       | Banagian II                   | Banagian IV                       | Banagian V                                |
| Bahagian VI                                 | Bahagian Vil                                      | Bahagian VIII                 | Bahagian IX                       | Laporan                                   |
| PPK hendaklah melen                         | gkapkan Bahagian III hingga Bahagia               | an VI dan Bahagian IX sebelui | m menghantar ke Uruse             | tia PPSM <u>Peringatan</u> <mark>S</mark> |
| BAHAGIAN III - PENGHA                       | ASILAN KERJA (Wajaran 50%)                        |                               |                                   | 1                                         |
| kuantiti kerja di                           | itetapkan                                         |                               |                                   |                                           |
| 2. KUALITI HASIL<br>Dinilai dari seg        | KERJA<br>ji kesempurnaan, teratur dan kemas       |                               | 9                                 | * 9 💌                                     |
| ₋angkah 7<br>(lik untuk salin               | aha dan inisiatif untuk mencapai k                | kesempurnaan hasil kerja      | 9                                 | * 9 🔽                                     |
| narkah dari                                 | <b>a</b><br>asilkan kerja atau melaksanakan i     | tugas dalam tempoh masa       | 9                                 | * 9 💌                                     |
| Dinilai dari seg                            | IASIL KERJA<br>I memenuhi kehendak stake-holder a | tau pelanggan                 | 8                                 | * 8 💌                                     |
| Jumlah marka                                | ah pencapaian                                     |                               | 44                                | 44                                        |
| Jumlah marka                                | ah mengikut wajaran                               |                               | $\frac{44 \times 50}{50} = 44.00$ | $\frac{44 \times 50}{50} = 44.00$         |
| Skala Penilaian Presta<br>Salin markah dari | si - Lampira B<br>PPP                             | Langk                         | ah 8                              |                                           |
| O Markah secara pu                          | kal - 💌                                           | Klik Si                       | impan                             |                                           |
|                                             |                                                   |                               |                                   |                                           |

Rajah 12: Skrin Bahagian III - Penghasilan Kerja (Wajaran 50%) Yang Telah Diisi

- 15. Pengguna boleh mengisikan markah bagi setiap kriteria secara pukal. Klik pada kotak Markah secara pukal dan pilih markah daripada senarai *drop-down*.
- 16. Pengguna boleh menyalin markah daripada PPP dengan klik pada butang **Salin Markah dari PPP.**
- 17. Klik Simpan.
- Pengguna akan kembali ke skrin Bahagian III Penghasilan Kerja (Wajaran 50%) yang menunjukkan operasi Pemarkahan telah selesai dilakukan (lihat Rajah 13).

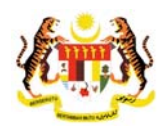

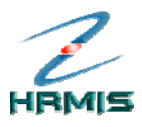

| LAPOR  | AN PENILAIAN PREST                                       | ASI PEGAWAI KUMPULAN PEI                  | IGURUSAN DAN PROFESIONA      | AL - TAHUN 2007                   |                              |
|--------|----------------------------------------------------------|-------------------------------------------|------------------------------|-----------------------------------|------------------------------|
|        | Bahagian I                                               | Bahagian II                               | Bahagian III                 | Bahagian IV                       | Bahagian V                   |
|        | Bahagian VI                                              | Bahagian VII                              | Bahagian VIII                | Bahagian IX                       | Laporan                      |
| PK he  | endaklah melengkapka                                     | an Bahagian III hingga Bahagi             | an VI dan Bahagian IX sebelu | m menghantar ke Urusetia F        | PPSM <u>Peringatan</u> SU    |
| AHAG   | IAN III - PENGHASILAN                                    | KERJA (Wajaran 50%)                       |                              |                                   |                              |
|        | kuantiti kerja ditetapka                                 | in                                        |                              |                                   |                              |
| 2.     | KUALITI HASIL KERJA<br>Dinilai dari segi keser           | npurnaan, teratur dan kemas               |                              | 9                                 | * 9 🔽                        |
|        | Dinilai dari segi usaha                                  | a dan inisiatif untuk mencapai            | kesempurnaan hasil kerja     | 9                                 | * 9 🔽                        |
| 3.     | KETEPATAN MASA<br>Kebolehan menghasil<br>yang ditetapkan | lkan kerja atau melaksanakan              | tugas dalam tempoh masa      | 9                                 | * 9 🔽                        |
| ŀ.     | KEBERKE SANAN HAS<br>Dinilai dari segi meme              | IL KERJA<br>enuhi kehendak stake-holder : | atau pelanggan               | 8                                 | * 8 💌                        |
|        | Jumlah markah pend                                       | capaian                                   |                              | 44                                | 44                           |
|        | Jumlah markah men                                        | gikut wajaran                             |                              | $\frac{44 \times 50}{50} = 44.00$ | <u>44 X 50</u> = 44.00<br>50 |
| kala P | enilaian Prestasi - Larr                                 | npiran B                                  |                              |                                   |                              |
| Sali   | in markah dari PPP                                       |                                           |                              |                                   |                              |
|        | rkah secara pukal -                                      | *                                         |                              |                                   |                              |

13: Skrin Bahagian III - Penghasilan Kerja (Wajaran 50%) Setelah Operasi Pemarkahan Penghasilan Kerja

19. Klik Keluar untuk keluar dari skrin.

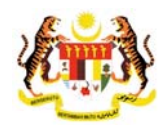

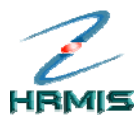

# 4.3 BAHAGIAN IV – ILMU PENGETAHUAN DAN KEPAKARAN

Operasi ini membolehkan Pegawai Penilai Kedua memberikan penilaian berasaskan kriteria yang telah ditetapkan.

# Langkah-langkah:

10. Dari **Menu Laporan Penilaian Prestasi**, klik **Bahagian IV** (lihat Rajah 14).

| LAPORAN PENILAIAN PRI                                               | STASI PEGAWAI KUMPULAN SO                                                           | KONGAN I - TAHUN 2007                              |                                                            |                   |
|---------------------------------------------------------------------|-------------------------------------------------------------------------------------|----------------------------------------------------|------------------------------------------------------------|-------------------|
| Bahagian I                                                          | Bahagian II                                                                         | Bahagian III                                       | Bahagian IV                                                | Bahagian V        |
| Bahagian VI                                                         | Bahagian VII                                                                        | Bahagian VIII                                      | Banagian IX                                                | Laporan           |
| PPP hendaklah melengka                                              | apkan Bahagian III hingga Bahagia                                                   | an VI dan Bahagian VIII sebe                       | um menghantar ke PPK                                       | Peringatan SULIT  |
| BAHAGIAN I - MAKLUMAT                                               | PEGAWAI                                                                             | La                                                 | angkah 1                                                   |                   |
| D Pemilik Kompetensi :<br>Nama :<br>No. Kad Pengenalan :<br>Gred* : | 807306<br>«NAVA»»<br>«NOKPBARU»<br>F29                                              | К                                                  | ik <b>Bahagian IV</b>                                      | <cambar></cambar> |
| Skim Perkhidmatan* :                                                | Penolong Pegawai Teknologi M                                                        | aklumat 💌                                          |                                                            |                   |
| Kementerian / Jabatan :                                             | JABATAN PERKHIDMATAN AWA<br>AWAM (OPERASI), BAHAGIAN P<br>APLIKASI SUMBER MANUSIA 1 | M MALAYSIA, PEJABAT TIMBA<br>ENGURUSAN MAKLUMAT, C | LAN KETUA PENGARAH PERKHII<br>AWANGAN APLIKASI SISTEM, SEI | DIMATAN<br>KSYEN  |

14: Menu Laporan Penilaian Prestasi

11. Pengguna akan melihat skrin **Bahagian IV – Ilmu Pengetahuan Dan Kepakaran (Wajaran 25%)** seperti di Rajah 15.

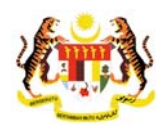

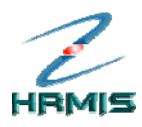

| Bahagian I                                                                       |                                                                 | n II                                             |                                                            |      |                                  |          |                            |      |
|----------------------------------------------------------------------------------|-----------------------------------------------------------------|--------------------------------------------------|------------------------------------------------------------|------|----------------------------------|----------|----------------------------|------|
| Bahagian VI                                                                      | Bahagian                                                        | VII                                              | Bahagian VIII                                              |      | Bahagian IX                      |          | Laporan                    |      |
| PPK hendaklah melengkapka                                                        | n Bahagian III hin                                              | gga Bahagian                                     | VI dan Bahagian IX seb                                     | elun | n menghantar ke Urusetia F       | PSM      | Peringatan S               | ULIT |
| BAHAGIAN IV - ILMU PENGETA                                                       | HUAN DAN KEPA                                                   | KARAN (Wajar                                     | an 25%)                                                    |      |                                  |          |                            |      |
|                                                                                  | Kriteri                                                         | a                                                |                                                            |      | Pegawai Penilai Pertama<br>(PPP) | Pegav    | vai Penilai Kedua<br>(PPK) | ^    |
| ILMU PENGETAHUAN D<br>Mempunyai ilmu penge Langkah 6                             | AN KEPAKARAN<br>etahuan dan kema<br>mengenalpast                | DALAM BIDAN<br>ahiran/kepakai<br>i, menganalisi: | G KERJA<br>'an dalam menghasilkar<br>s serta menyelesaikan | n    | 9                                |          | * - 🗸                      |      |
| Klik untuk salin                                                                 | PERATURAN<br>Jan melaksan<br>engan bidang                       | Langka                                           | h 5                                                        |      | 9                                |          | * - 💌                      |      |
| PPP<br>banasa menalur turisan<br>persembahan yang bai                            | NIKASI<br>an maksud, p<br>an dengan bio<br>dan lisan deng<br>k. | Klik unt<br>pembei                               | uk<br>ian markah<br>pukal                                  |      | 8                                |          | * - 🔽                      | 11   |
| Jumlah markah penca                                                              | apaian                                                          | Scould                                           | pullul                                                     |      | 26                               |          | 0                          |      |
| Jumlah markah meng                                                               | ikut wajaran                                                    |                                                  |                                                            |      | 26 X 25 = 21.67<br>30            | <u>0</u> | X 25 = 0.00                |      |
| ala Penilaian Prestasi - Lam<br>O Salin markah dari PPP<br>O Markah secara pukal | piran B<br>▼                                                    |                                                  |                                                            |      |                                  |          |                            | _    |

15: Skrin Bahagian IV - Ilmu Pengetahuan Dan Kepakaran (Wajaran 25%)

- 12. Dari skrin ini, pengguna boleh melakukan operasi **Papar Skala Penilaian Prestasi – Lampiran B**
- 13. Isikan maklumat **Pemarkahan** di ruangan **Pegawai Penilai Pertama** (PPP) bagi setiap Kriteria berikut:
  - Ilmu Pengetahuan Dan Kepakaran Dalam Bidang kerja: Pilih dari senarai *drop-down*
  - Pelaksanaan Dasar, Peraturan Dan Arahan Pentadbiran: Pilih dari senarai *drop-down*
  - Keberkesanan Komunikasi: Pilih dari senarai drop-down
- 14. Pengguna boleh mengisikan markah bagi setiap kriteria secara pukal. Klik pada kotak Markah secara pukal dan pilih markah daripada senarai *drop-down*.
- 15. Pengguna boleh menyalin markah daripada PPP dengan klik pada butang **Salin Markah dari PPP.**
- 16. Lihat Rajah 16 yang menunjukkan contoh maklumat yang telah diisi.

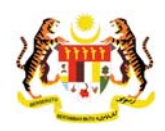

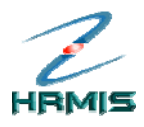

| LAPC  | RAN PENILAIAN PRESTA                                                                                                | SI PEGAWAI KUMPUL                                                                                | AN PENGURUSAN DAN PR                                                           | OFESIONA           | L - TAHUN 2007                   |                                |
|-------|----------------------------------------------------------------------------------------------------|--------------------------------------------------------------------------------------------------|--------------------------------------------------------------------------------|--------------------|----------------------------------|--------------------------------|
|       | Bahagian I                                                                                                    | Bahagian II                                                                                      | Bahagian                                                                       | II                 | Bahagian IV                      | Bahagian V                     |
|       | Bahagian VI                                                                                                    | Bahagian VII                                                                                     | Bahagian V                                                                     | 111                | Bahagian IX                      | Laporan                        |
| PPK   | hendaklah melengkapka                                                                                               | n Bahagian III hingga l                                                                          | Bahagian VI dan Bahagian                                                       | IX sebelu          | m menghantar ke Urusetia l       | PPSM <u>Peringatan</u> SUL     |
| BAHA  | GIAN IV - ILMU PENGETA                                                                                              | HUAN DAN KEPAKARA                                                                                | AN (Wajaran 25%)                                                               |                    |                                  |                                |
|       |                                                                                                    | Kriteria                                                                                         |                                                                                |                    | Pegawai Penilai Pertama<br>(PPP) | Pegawai Penilai Kedua<br>(PPK) |
| 1.    | ILMU PENGETAHUAN D<br>Mempunyai ilmu penge<br>kerja meliputi keboleha<br>masalah.                                   | DAN KEPAKARAN DAL/<br>etahuan dan kemahira<br>an mengenalpasti, me                               | AM BIDANG KERJA<br>n/kepakaran dalam mengh<br>nganalisis serta menyeles        | asilkan<br>aikan   | 9                                | * 9 🔽                          |
| 2.    | PELAKSANAAN DASAF<br>Kebolehan menghayat<br>pentadbiran berkaitan                                                   | R, PERATURAN DAN AI<br>i dan melaksanakan d<br>dengan bidang tugasn                              | RAHAN PENTADBIRAN<br>lasar, peraturan dan araha<br>iya.                        | ı                  | 9                                | * 9 🗸                          |
| 3.    | KEBERKE SANAN KOM<br>Kebolehan menyampa<br>lisan dan tulisan berka<br>bahasa melalui tulisan<br>persembahan yang ba | <b>UNIKASI</b><br>ikan maksud, pendap;<br>itan dengan bidang tuj<br>i dan lisan dengan me<br>ik. | at, kefahaman atau arahan<br>gas merangkumi penguas<br>nggunakan tatabahasa da | secara<br>aan<br>n | 8                                | * 8 🗸                          |
|       | Jumlah markah penca                                                                                                 | apaian                                                                                           |                                                                                |                    | 26                               | 26                             |
|       | Jumlah markah meng                                                                                                  | jikut wajaran                                                                                    | Langkah 7                                                                      |                    | <u>26 X 25</u> = 21.67<br>30     | <u>26 X 25</u> = 21.67<br>30   |
| Skala | Penilaian Prestasi - Lam                                                                                            | piran B                                                                                          |                                                                                |                    |                                  |                                |
| ⊙ Si  | alin markah dari PPP                                                                                                |                                                                                                  | Klik <b>Simpan</b>                                                             |                    |                                  |                                |
| ОM    | arkah secara pukal -                                                                                                | <b>v</b>                                                                                         |                                                                                | 1                  |                                  |                                |
|       |                                                                                                    |                                                                                                  | Simpan                                                                         | Keluar             |                                  |                                |

Rajah 16: Skrin Bahagian IV - Ilmu Pengetahuan Dan Kepakaran (Wajaran 25%) Yang Telah Diisi

- 17. Klik Simpan.
- Pengguna akan kembali ke skrin Bahagian IV Ilmu Pengetahuan Dan Kepakaran (Wajaran 25%) yang menunjukkan operasi Pemarkahan telah selesai dilakukan (Seperti Rajah 16).
- 19. Klik **Keluar** untuk keluar dari skrin.

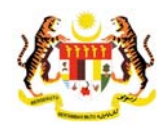

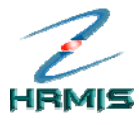

# 4.4 BAHAGIAN V – KUALITI PERIBADI

Operasi ini membolehkan Pegawai Penilai Kedua memberikan penilaian berasaskan kriteria yang telah ditetapkan.

# Langkah-langkah:

10. Dari **Menu Laporan Penilaian Prestasi**, klik **Bahagian V** (lihat Rajah 17).

| LAPORAN PENILAIAN PRE                                                                                                    | STASI PEGAWAI KUMPULAN SOI                                                                                                    | KONGAN I - TAHUN 2007                                             |                                                               |                                                          |
|----------------------------------------------------------------------------------------------------|----------------------------------------------------------------------------------------------------|-------------------------------------------------------------------|---------------------------------------------------------------|----------------------------------------------------------|
| Bahagian I                                                                                                    | Bahagian II                                                                                                    | Bahagian III                                                      | Bahagian IV                                                   | Bahagian V                                               |
| Bahagian VI                                                                                                    | Bahagian VII                                                                                                    | Bahagian VIII                                                     | Bahagian IX                                                   | Laporan                                                  |
| PPP hendaklah melengkap                                                                                                    | okan Bahagian III hingga Bahagia                                                                                                    | an VI dan Bahagian VIII sebel                                     | um menghantar ke PPK                                          | Peringatan SULIT                                         |
| BAHAGIAN I - MAKLUMAT F<br>ID Pemilik Kompetensi :<br>Nama :<br>No. Kad Pengenalan :<br>Gred" :<br>Gred" :<br>Skim Perkhidmatan" :<br>Kementerian / Jabatan : | 2EGAWAI<br>807306<br>«NAWA»»<br>F29<br>Penolong Pegawai Teknologi M<br>JABATAN PERKHIDMATAN AWAI<br>AWAM ( OPERASI ), BAHAGIAN P<br>APLIKASI SUMBER MANUSIA 1 | aklumat 💌<br>M MALAYSIA, PEJABAT TIMBAL<br>ENGURUSAN MAKLUMAT, C/ | Lar<br>Klik<br>AN KETUA PENGARAH PE<br>WANGAN APLIKASI SISTEI | ngkah 1<br><b>Bahagian V</b><br>RKHIDMATAN<br>M. SEKSYEN |

17: Menu Laporan Penilaian Prestasi

11. Pengguna akan melihat skrin **Bahagian V – Kualiti Peribadi** (Wajaran 20%) seperti di Rajah 18.

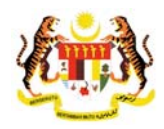

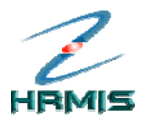

| APORAN PENILAIAN PREST                                                                               | A SI PEGAWAI KUMPULAN PEN                                                                   | IGURUSAN DAN PROFESIONA                               | L - TAHUN 2007               |                            |
|----------------------------------------------------------------------------------------------------|---------------------------------------------------------------------------------------------|-------------------------------------------------------|------------------------------|----------------------------|
| Bahagian I                                                                                           | Bahagian II                                                                                 | Bahagian III                                          | Bahagian IV                  | Bahagian V                 |
| Bahagian VI                                                                                          | Bahagian VII                                                                                | Bahagian VIII                                         | Bahagian IX                  | Laporan                    |
| PPK hendaklah melengkapka                                                                            | an Bahagian III hingga Bahagi                                                               | an VI dan Bahagian IX sebelui                         | m menghantar ke Urusetia I   | PPSM <u>Peringatan</u> SUL |
| BAHAGIAN V - KUALITI PERIB                                                                           | ADI (Wajaran 20%)                                                                           |                                                       |                              |                            |
| keupayaan uan keuor<br>seperti kewangan, ten<br>mengatur, membahag<br>objektif organisasi.           | enan menggembleng segara s<br>laga manusia, peralatan dan n<br>gi dan mengendalikan sesuatu | naklumat bagi merancang,<br>1 tugas untuk mencapai    | 9                            | * - 💌                      |
| <ol> <li>DISIPLIN -<br/>Mempunyai daya kawa<br/>peraturan, menepati n</li> </ol>                     | al diri dari segi mental dan fizik<br>nasa, menunaikan janji dan be                         | al termasuk mematuhi<br>ersifat sabar.                | 9                            | * - 💌                      |
| <ol> <li>PROAKTIF DAN INOVA<br/>Kebolehan menjangk<br/>serta membuat pemb<br/>organisasi.</li> </ol> | TIF -<br>a kemungkinan, mencipta dan<br>aharuan bagi mempertingkatk                         | mengeluarkan idea baru<br>an kualiti dan produktiviti | 8                            | * - 💌                      |
| <ol> <li>JALINAN HUBUNGAN<br/>Kebolehan pegawai d<br/>mesra serta boleh me</li> </ol>                | DAN KERJASAMA -<br>alam mewujudkan suasana k<br>anyesuaikan diri dalam semua                | erjasama yang harmoni dan<br>I keadaan                | 8                            | * - 💌                      |
| Jumlah markah pend                                                                                   | capaian                                                                                     |                                                       | 43                           | 0                          |
| Jumlah markah men                                                                                    | gikut wajaran                                                                               |                                                       | <u>43 X 20</u> = 17.20<br>50 | <u>0 X 20</u> = 0.00<br>50 |
| kala Penilaian Prestasi - Lan                                                                        | npiran B                                                                                    |                                                       |                              |                            |
| 🔘 Salin markah dari PPP                                                                              |                                                                                             |                                                       |                              |                            |
| 🔿 Markah secara pukal 🕘                                                                              | ~                                                                                           |                                                       |                              |                            |
|                                                                                                    |                                                                                             | 1                                                     |                              | 1                          |
|                                                                                                    | (                                                                                           | Simpan Keluar                                         | )                            |                            |

Rajah 18: Skrin Bahagian V – Kualiti Peribadi (Wajaran 20%)

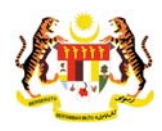

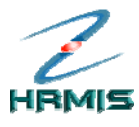

- 12. Dari skrin ini, pengguna boleh melakukan operasi **Papar Skala Penilaian Prestasi – Lampiran B**
- 13. Isikan maklumat **Pemarkahan** di ruangan **Pegawai Penilai Kedua** (**PPK**) bagi setiap **Kriteria** berikut:
  - **Ciri-ciri Pemimpin**: Pilih dari senarai drop-down
  - Kebolehan Mengelola: Pilih dari senarai drop-down
  - **Disiplin**: Pilih dari senarai *drop-down*
  - **Proaktif Dan Inovatif**: Pilih dari senarai drop-down
  - Jalinan Hubungan Dan Kerjasama: Pilih dari senarai dropdown
- 14. Pengguna boleh mengisikan markah bagi setiap kriteria secara pukal. Klik pada kotak Markah secara pukal dan pilih markah daripada senarai *drop-down*.
- 15. Pengguna boleh menyalin markah daripada PPP dengan klik pada butang **Salin Markah dari PPP**.

|         | LAPORAN PENILAI                                          | AN PRESTASI PEGAWAI KUMPULAN PI                                             | ENGURUSAN DAN                          | PROF             | ESIONAL     | L - TAHUN 2007       |           |                              |       |
|---------|----------------------------------------------------------|-----------------------------------------------------------------------------|----------------------------------------|------------------|-------------|----------------------|-----------|------------------------------|-------|
|         | Bahagian                                                 | I Bahagian II                                                               | Bahag                                  | ian III          |             | Bahagian IV          |           | Bahagian V                   |       |
|         | Bahagian '                                               | VI Bahagian VII                                                             | Bahagi                                 | an VIII          |             | Bahagian IX          |           | Laporan                      |       |
|         | PPK hendaklah me                                         | elengkapkan Bahagian III hingga Bahag                                       | gian VI dan Bahag                      | gian D           | (sebelur    | n menghantar ke Urus | etia PPSM | Peringatan                   | SULIT |
|         | BAHAGIAN V - KUA                                         | LITI PERIBADI (Wajaran 20%)                                                 |                                        |                  |             |                      |           |                              |       |
| L       | angkah 6                                                 | naga manusia, peralatan dan<br>gi dan mengendalikan sesua                   | i maklumat bagi n<br>itu tugas untuk m | nerano<br>encap  | ang,<br>ai  | 9                    |           | * 9 💌                        | ~     |
| K<br>sa | lik untuk<br>ılin markal                                 | 1 ral diri dari segi mental dan fiz<br>masa, menunaikan janji dan           | zikal termasuk me<br>bersifat sabar.   | matuł            | ni          | 9                    |           | * 9 🗸                        |       |
| da<br>  | ari PPP<br>serta memi<br>organisasi.                     | ATIF -<br>ka kemungkinan, mencipta da<br>buat pembaharuan bagi mempertingka | an mengeluarkan<br>tkan kualiti dan pr | idea b<br>odukti | aru<br>viti | 8                    |           | * 8 💌                        |       |
|         | 5. JALINAN H<br>Kebolehar<br>mesra ser                   | Langkah 5                                                                   |                                        | harmo            | ni dan      | 8                    |           | * 8 🗸                        | Ξ     |
|         | Jumlah m                                                 | Klik untuk pemberia                                                         | an                                     |                  |             | 43                   |           | 43                           |       |
| Д       | Jumlah m                                                 | markah secara puk                                                           | al                                     |                  | Lar         | ngkah 8              |           | <u>43 X 20</u> = 17.20<br>50 |       |
|         | Skala Fenilaian Pre<br>Salin markah d<br>O Markah secara | istasi - Lampiran B<br>Iari PPP<br>I pukal - 🔽                              |                                        |                  | Klik        | Simpan               |           |                              |       |
|         |                                                          |                                                                             | Simpan                                 | к                | eluar       | )                    |           |                              |       |

16. Lihat Rajah 19 yang menunjukkan contoh maklumat yang telah diisi.

- Rajah 19: Skrin Bahagian V Kualiti Peribadi (Wajaran 20%) Yang Telah Diisi
- 17. Klik **Simpan**.

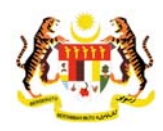

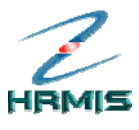

> Pengguna akan kembali ke skrin Bahagian V – Kualiti Peribadi (Wajaran 20%) yang menunjukkan operasi Pemarkahan telah selesai dilakukan (lihat Rajah 20).

| LAPO  | ORAN PENILAIAN PREST                                                         | ASI PEGAWAI KUMPULAN PEN                                                       | IGURUSAN DAN PROFESIONA                               | L - TAHUN 2007               |                              |
|-------|------------------------------------------------------------------------------|--------------------------------------------------------------------------------|-------------------------------------------------------|------------------------------|------------------------------|
|       | Bahagian I                                                                   | Bahagian II                                                                    | Bahagian III                                          | Bahagian IV                  | Bahagian V                   |
|       | Bahagian VI                                                                  | Bahagian VII                                                                   | Bahagian VIII                                         | Bahagian IX                  | Laporan                      |
| PPK   | hendaklah melengkapk                                                         | an Bahagian III hingga Bahagia                                                 | an VI dan Bahagian IX sebelu                          | m menghantar ke Urusetia I   | PPSM Peringatan SULIT        |
| BAHA  | GIAN V - KUALITI PERIB                                                       | ADI (Wajaran 20%)                                                              |                                                       |                              |                              |
|       | seperti kewangan, ter<br>mengatur, membaha<br>objektif organisasi.           | iaga manusia, peralatan dan n<br>gi dan mengendalikan sesuatu                  | naklumat bagi merancang,<br>tugas untuk mencapai      | 9                            | * 9 💌                        |
| 3.    | DISIPLIN -<br>Mempunyai daya kaw<br>peraturan, menepati r                    | al diri dari segi mental dan fizik<br>nasa, menunaikan janji dan be            | al termasuk mematuhi<br>ersifat sabar.                | 9                            | * 9 🗸                        |
| 4.    | PROAKTIF DAN INOV<br>Kebolehan menjangk<br>serta membuat pemb<br>organisasi. | ATIF -<br>a kemungkinan, mencipta dan<br>aharuan bagi mempertingkatk           | mengeluarkan idea baru<br>an kualiti dan produktiviti | 8                            | * 8 💌                        |
| 5.    | JALINAN HUBUNGAN<br>Kebolehan pegawai o<br>mesra serta boleh m               | DAN KERJASAMA -<br>lalam mewujudkan suasana ke<br>enyesuaikan diri dalam semua | erjasama yang harmoni dan<br>keadaan                  | 8                            | * 8 💌                        |
|       | Jumlah markah pen                                                            | capaian                                                                        |                                                       | 43                           | 43                           |
|       | Jumlah markah mer                                                            | igikut wajaran                                                                 |                                                       | <u>43 X 20</u> = 17.20<br>50 | <u>43 X 20</u> = 17.20<br>50 |
| Skala | Penilaian Prestasi - Lar                                                     | npiran B                                                                       |                                                       |                              |                              |
| 💿 S   | alin markah dari PPP                                                         |                                                                                |                                                       |                              |                              |
| O M   | arkah secara pukal -                                                         | *                                                                              |                                                       |                              | 24                           |
|       |                                                                              | I                                                                              | I                                                     | I                            |                              |
|       |                                                                              |                                                                                | Simpan Keluar                                         |                              |                              |
| Ra    | jah 20: Skrir                                                                | Bahagian V – k                                                                 | Kualiti Peribadi (                                    | Wajaran 20%)                 | Setelah Operas               |
|       |                                                                              |                                                                                | Pemarkahan                                            |                              |                              |

19. Klik Keluar untuk keluar dari skrin.

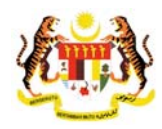

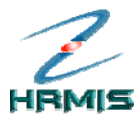

# 4.5 BAHAGIAN VI – KEGIATAN DAN SUMBANGAN DI LUAR TUGAS RASMI

Operasi ini membolehkan Pegawai Penilai Kedua memberikan penilaian berasaskan kriteria yang telah ditetapkan.

# Langkah-langkah:

8. Dari **Menu Laporan Penilaian Prestasi**, klik **Bahagian VI** (lihat Rajah 21).

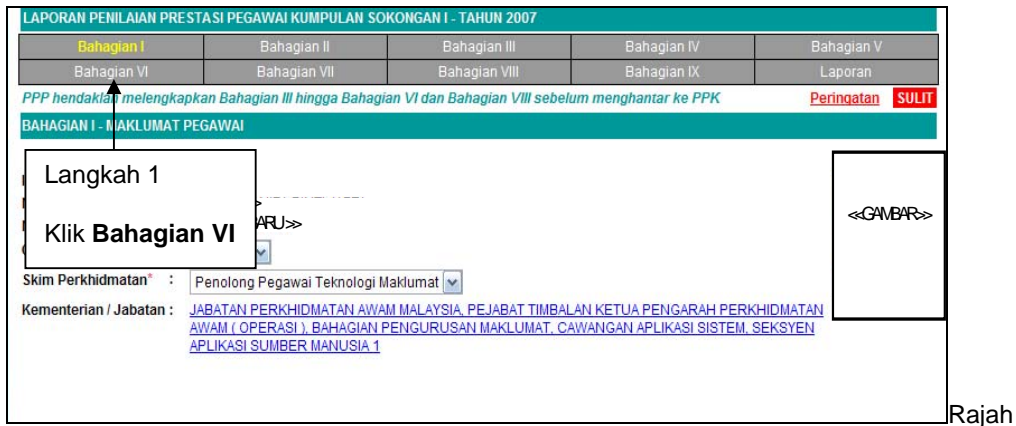

21: Menu Laporan Penilaian Prestasi

 Pengguna akan melihat skrin Bahagian VI – Kegiatan dan Sumbangan Di Luar Tugas Rasmi (Wajaran 5%) seperti di Rajah 22.

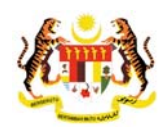

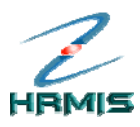

|                                                                             | ian I                                                                                                    | Bahagian II                                                                        | Ba                              | ahagian III                                                                                | Bahagian IV                                                                                             |                                        |                                                         |                               |
|-----------------------------------------------------------------------------|----------------------------------------------------------------------------------------------------|------------------------------------------------------------------------------------|---------------------------------|--------------------------------------------------------------------------------------------|----------------------------------------------------------------------------------------------------|----------------------------------------|---------------------------------------------------------|-------------------------------|
| Bahagia                                                                     | an VI                                                                                                    | Bahagian VII                                                                       | Bal                             | hagian VIII                                                                                | Bahagian IX                                                                                             |                                        | Lapora                                                  | an                            |
| PK hendaklah                                                                | melengkapkan Bah                                                                                            | agian III hingga Bah                                                               | agian VI dan B                  | lahagian IX sebelui                                                                        | m menghantar ke Uru                                                                                     | usetia PPSM                            | Peringa                                                 | ntan SUL                      |
| BAHAGIAN VI - M                                                             | KEGIATAN DAN SUM                                                                                            | BANGAN DI LUAR TU                                                                  | GAS RASMI (V                    | Vajaran 5%)                                                                                |                                                                                                    |                                        |                                                         |                               |
| Jumlah Reko                                                                 | d : 1                                                                                                    |                                                                                    |                                 |                                                                                            | Halaman 1                                                                                               | daripada 1                             |                                                         |                               |
| Bil.                                                                        | <u>Senarai Ke</u>                                                                                           | <u>qiatan / Aktiviti / Sun</u>                                                     | nbangan                         | Peringkat K                                                                                | eqiatan / Aktiviti / Sur<br>Penca                                                                       | <u>mbangan (Nya</u><br>apaian)         | takan Jawa                                              | atan Atau                     |
| Kela                                                                        | ab BPTM (Setiausah                                                                                          | a)                                                                                 |                                 | Peringkat E                                                                                | Bahagian                                                                                                |                                        |                                                         |                               |
|                                                                             |                                                                                                    |                                                                                    |                                 |                                                                                            |                                                                                                    |                                        |                                                         |                               |
|                                                                             |                                                                                                    |                                                                                    |                                 |                                                                                            |                                                                                                    |                                        |                                                         |                               |
| 11                                                                          |                                                                                                    |                                                                                    |                                 |                                                                                            |                                                                                                    |                                        |                                                         |                               |
| 1]<br>Jerasaskan ma<br>Jada sebarang                                        | ıklumat di Bahagian<br>markab boleh dibe                                                                    | ll perenggan 1, Peg<br>rikan (kosond) iika k                                       | awai Penilai di<br>™D tidak men | ikehendaki membe<br>catat keciatan atai                                                    | ri penilaian dengan n<br>1 sumbangannya                                                                 | nenggunakan                            | skala 1 hin                                             | gga 10.                       |
| 1]<br>Ierasaskan ma<br>Tiada sebarang                                       | iklumat di Bahagian<br>markah boleh dibe                                                                    | II perenggan 1, Peg<br>rikan (kosong) jika f                                       | awai Penilai di<br>YD tidak men | ikehendaki membe<br>catat kegiatan atai<br>Pegawai Per                                     | ri penilalan dengan n<br>u sumbangannya.<br>ililai Pertama (PPP)                                        | nenggunakan<br>Pegawai F               | skala 1 hin<br>Penilai Ked                              | <i>igga 10.</i><br>ua (PPK)   |
| 1]<br>ierasaskan ma<br>ïada sebarang                                        | klumat di Bahagian<br>markah boleh dibe<br>Pema                                                             | ll perenggan 1, Peg<br>rikan (kosong) jika F<br>rkahan                             | awai Penilai di<br>YD tidak men | ikehendaki memb<br>catat kegiatan atai<br>Pegawai Per                                      | ri penilaian dengan n<br>1 sumbangannya.<br>illai Pertama (PPP)<br>5                                    | nenggunakan<br>Pegawai F               | skala 1 hin<br>Penilai Ked<br>- 💌                       | ngga 10.<br>ua (PPK)          |
| 1]<br>Jerasaskan ma<br>Tiada sebarang<br>Jumlah r                           | iklumat di Bahagian<br>markah boleh dibe<br>Pema<br>narkah mengikut w                                       | II perenggan 1, Peg<br>rikan (kosong) jika f<br>rkahan<br>ajaran                   | awai Penilai d<br>PYD tidak men | ikehendaki membe<br>catat kegiatan ata<br>Pegawai Per<br>52<br>11                          | rri penilaian dengan n<br>sumbangannya.<br>liai Pertama (PPP)<br>5<br>5<br>5<br>5<br>5                  | nenggunakan<br>Pegawai I               | skala 1 hin<br>Penilai Ked<br>- 💌<br>0 X 5 = 0.00<br>10 | gga 10.<br>ua (PPK)           |
| 1)<br>lerasaskan ma<br>iada sebarang<br>Jumlah r<br>kala Penilaian l        | iklumat di Bahagian<br>markah boleh dibe<br>Pema<br>narkah mengikut w<br>Prestasi - Lampiran                | ll perenggan 1, Peg<br>rikan (kosong) jika f<br>rkahan<br>ajaran<br>B              | awai Penilai d<br>YD tidak men  | ikehendaki membo<br>catat kegiatan ata<br>Pegawai Per<br>5.x<br>11                         | rri penilalan dengan n<br>sumbangannya.<br>ilal Pertama (PPP)<br>5<br>5<br>5<br>5<br>5<br>5             | nenggunakan<br>Pegawai F               | skala 1 hin<br>Penilai Ked<br>- •<br>0 x 5 = 0.00<br>10 | ngga 10.<br>ua (PPK)          |
| 1)<br>terasaskan ma<br>ïada sebarang<br>Jumlah r<br>kala Penilaian<br>Tahap | klumat di Bahagian<br>markah boleh dibe<br>Pema<br>narkah mengikut w<br>Prestasi - Lampiran<br>Sangat Aklif | II perenggan 1, Peg<br>rikan (kosong) jika F<br>rkahan<br>ajaran<br><u>B</u> Aktif | awai Penilai d<br>PYD tidak men | ikehendaki membe<br>catat kegiatan ata<br>Pegawai Per<br>5x<br>5x<br>10<br>Sederhana Aktif | rri penilaian dengan in<br>i sumbangannya.<br>ilai Pertama (PPP)<br>5<br>5<br>5<br>5 = 2.50<br>Xurang A | nenggunakan<br>Pegawai F<br>Q<br>Aktif | Skala 1 hin<br>Penilai Ked<br>- ∞<br>10<br>Tidak        | ngga 10.<br>ua (PPK)<br>Aktif |

Rajah 22: Skrin Bahagian VI – Kegiatan dan Sumbangan Di Luar Tugas Rasmi (Wajaran 5%)

- 10. Isikan maklumat **Pemarkahan** di ruangan **Pegawai Penilai Kedua** (**PPK**) dengan memilih dari senarai *drop-down*.
- 11. Lihat Rajah 23 yang menunjukkan contoh maklumat yang telah diisi.

| Baha                                                | agian I                                                                  | B                                                                                    | ahagian II                     | Bat                     | hagian III                                                                     |                                                                                                    | V                    | Bahagia                                                                           |                                   |
|-----------------------------------------------------|--------------------------------------------------------------------------|--------------------------------------------------------------------------------------|--------------------------------|-------------------------|--------------------------------------------------------------------------------|----------------------------------------------------------------------------------------------------|----------------------|-----------------------------------------------------------------------------------|-----------------------------------|
| Baha                                                | gian VI                                                                  | Ba                                                                                   | ahagian VII                    | Bah                     | nagian VIII                                                                    | Bahagian I)                                                                                                    | X                    | Lapor                                                                             | an                                |
| PK hendakla                                         | ah melengkap                                                             | kan Bahagia                                                                          | an III hingga Bah              | agian VI dan Ba         | ahagian IX sebelui                                                             | m menghantar ke U                                                                                                    | Jrusetia PPSI        | M Peringa                                                                         | <u>atan</u>                       |
| AHAGIAN VI                                          | - KEGIATAN D                                                             | AN SUMBAN                                                                            | GAN DI LUAR TU                 | IGAS RASMI (W           | /ajaran 5%)                                                                    |                                                                                                    |                      |                                                                                   |                                   |
| umlah Rel                                           | kod : 1                                                                  |                                                                                      |                                |                         |                                                                                | Halaman                                                                                                    | 1 daripada 1         | 1                                                                                 |                                   |
| Bil.                                                | Se                                                                       | narai Kegiata                                                                        | an / Aktiviti / Sun            | nbangan                 | Peringkat K                                                                    | eqiatan / Aktiviti / S                                                                                               | umbangan (N          | lyatakan Jaw                                                                      | ratan A                           |
| K                                                   | elab BPTM (Se                                                            | etiausaha)                                                                           |                                |                         | Peringkat                                                                      | Bahagian                                                                                                    | icapalan)            |                                                                                   |                                   |
|                                                     |                                                                          |                                                                                      |                                |                         |                                                                                |                                                                                                    |                      |                                                                                   |                                   |
|                                                     |                                                                          |                                                                                      |                                |                         |                                                                                |                                                                                                    |                      |                                                                                   |                                   |
|                                                     |                                                                          |                                                                                      |                                |                         |                                                                                |                                                                                                    |                      |                                                                                   |                                   |
| erasaskan i<br>ada sebarai                          | naklumat di E<br>ng markah bo                                            | Pahagian II pe<br>leh diberikai                                                      | ereng<br>n (kos Lang           | gkah 5                  | endaki membe<br>t kegiatan ata                                                 | eri penilaian dengar<br>u sumbangannya.                                                                              | n menggunak          | an skala 1 hir                                                                    | ngga 1                            |
| )<br>erasaskan i<br>ada sebarai                     | naklumat di E<br>ng markah bo                                            | lahagian II pe<br>leh diberikai<br>Demarkal                                          | ereng<br>n (ko: Lang           | gkah 5                  | endaki membe<br>tt kegiatan atar<br>Pegawai Per                                | eri penilaian dengar<br>u sumbangannya.<br>iilai Pertama (PPP)                                                       | n menggunak          | ran skala 1 hin<br>rai Penilai Ked                                                | ngga 1<br>iua (PP                 |
| erasaskan i<br>ada sebarai                          | naklumat di E<br>ng markah bo                                            | lahagian II pe<br>leh diberikai<br>Pemarkat                                          | ereng<br>h (kos<br>han Klik    | gkah 5<br>Simpan        | endaki memb<br>It kegiatan ata<br>Pegawai Per                                  | eri penilaian dengar<br>u sumbangannya.<br>iilai Pertama (PPP)<br>5                                                  | n menggunak          | ran skala 1 hir<br>rai Penilai Ked<br>9 💌                                         | ngga 1<br>Iua (PF                 |
| ]<br>erasaskan i<br>ada sebara<br>Jumlal            | naklumat di E<br>ng markah bo<br>n markah mel                            | lahagian II pe<br>leh diberikai<br>Pemarkai<br>ngikut wajara                         | n (koj<br>nan<br>An Klik       | gkah 5<br><b>Simpan</b> | endaki membe<br>t kegiatan ata<br>Pegawai Per<br>52                            | eri penilaian dengar<br>u sumbangannya.<br>vilai Pertama (PPP)<br>5<br>.5<br>2.50                                    | n menggunak<br>Pegaw | tan skala 1 hir<br>rai Penilai Ked<br>9 $\boxed{9}$<br>9 $\underline{\vee}$<br>10 | ngga 1<br>Jua (PF                 |
| erasaskan i<br>ada sebara<br>Jumlal<br>ala Penilaia | naklumat di E<br>ng markah bo<br>n markah men<br>n Prestasi - L          | lahagian II pe<br>leh diberikar<br>Pemarkat<br>ngikut wajara<br>ampiran B            | areng<br>n (ko:<br>han<br>Klik | gkah 5<br>Simpan        | endaki membe<br>ti kegiatan atal<br>Pegawai Per<br><u>5 X</u>                  | eri penilaian dengar<br>u sumbangannya.<br>iilai Pertama (PPP)<br>5<br>5<br>(5 = 2.50<br>0                           | n menggunak<br>Pegaw | tan skala 1 hii<br>Tai Penilai Ked<br>9 $\boxed{9}$<br>$9 \times 5 = 4.50$<br>10  | ngga 1<br>Iua (PP                 |
| Jumlal<br>Tahap                                     | naklumat di B<br>ng markah bo<br>n markah men<br>n Prestasi - L<br>Sanga | tahagian II pe<br>leh diberikar<br>Pemarkat<br>ngikut wajara<br>ampiran B<br>t Aktif | an Klik                        | gkah 5<br>Simpan        | endaki member<br>t kegiatan atar<br>Pegawai Per<br>53<br>11<br>Sederhana Aktif | eri penilaian dengar<br>u sumbangannya.<br>il <b>lai Pertama (PPP)</b><br>5<br>5<br>25 = 2.50<br>0<br>Kuran <u>c</u> | n menggunak<br>Pegaw | Tan skala 1 hir<br>rai Penilai Ked<br>9 $\sqrt{9}$<br>10<br>Tidak                 | ngga 1<br>Jua (PF<br>)<br>: Aktif |

Rajah 23: Skrin Bahagian VI – Kegiatan dan Sumbangan Di Luar Tugas Rasmi (Wajaran 5%) Yang Telah Diisi
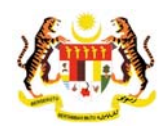

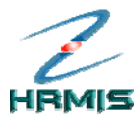

- 12. Klik Simpan.
- 13. Pengguna akan kembali ke skrin **Bahagian VI Kegiatan dan Sumbangan Di Luar Tugas Rasmi (Wajaran 5%)** yang menunjukkan operasi **Pemarkahan** telah selesai dilakukan (lihat Rajah 24).

| LAPORAN PE                                                                     | NILAIAN PRE                                                                     | STASI PEGAW                                                                                  | VAI KUMPULAN                                        | I PENGURUSA                        | AN DAN PROFE                                           | SIONAL - TA                                                                       | HUN 2007                                                    |                          |                                                                     |                             |
|--------------------------------------------------------------------------------|---------------------------------------------------------------------------------|----------------------------------------------------------------------------------------------|-----------------------------------------------------|------------------------------------|--------------------------------------------------------|-----------------------------------------------------------------------------------|-------------------------------------------------------------|--------------------------|---------------------------------------------------------------------|-----------------------------|
| Baha                                                                           | agian I                                                                         | B                                                                                            | ahagian II                                          |                                    | Bahagian III                                           |                                                                                   | Bahagian I                                                  | V                        | Bahagi                                                              | ian V                       |
| Baha                                                                           | gian VI                                                                         | Ba                                                                                           | hagian VII                                          | E                                  | Bahagian VIII                                          |                                                                                   | Bahagian I                                                  | X                        | Lapo                                                                | ran                         |
| PPK hendakla                                                                   | ah melengkaj                                                                    | okan Bahagia                                                                                 | n III hingga Ba                                     | hagian VI dar                      | n Bahagian IX s                                        | ebelum me                                                                         | nghantar ke l                                               | Jrusetia PPS             | SM <u>Perinc</u>                                                    | latan SU                    |
| BAHAGIAN VI                                                                    | - KEGIATAN D                                                                    | OAN SUMBAN                                                                                   | GAN DI LUAR T                                       | UGAS RASMI                         | (Wajaran 5%)                                           |                                                                                   |                                                             |                          |                                                                     |                             |
| Jumlah Rel                                                                     | Jumlah Rekod : 1                                                                |                                                                                              |                                                     |                                    |                                                        |                                                                                   | Halamar                                                     | n 1 daripada             | 1                                                                   |                             |
| Bil.                                                                           | <u>Se</u>                                                                       | narai Keqiata                                                                                | in / Aktiviti / Su                                  | mbangan                            | Perin                                                  | gkat Kegiat                                                                       | an / Aktiviti / S<br>Per                                    | Sumbangan (<br>hcapaian) | Nyatakan Jav                                                        | vatan Ata                   |
| I Ke                                                                           | elab BPTM (S                                                                    | etiausaha)                                                                                   |                                                     |                                    | Peri                                                   | ngkat Bahag                                                                       | jian                                                        |                          |                                                                     |                             |
|                                                                                |                                                                                 |                                                                                              |                                                     |                                    |                                                        |                                                                                   |                                                             |                          |                                                                     |                             |
| <b>1]</b><br>3erasaskan r<br>Tiada sebarai                                     | naklumat di E<br>ng markah bo                                                   | Sahagian II pe<br>Sleh diberikan                                                             | rrenggan 1, Pe                                      | gawai Penila<br>PYD tidak m        | i dikehendaki r<br>encatat kediat                      | nemberi pe<br>an atau sun                                                         | nilaian denga                                               | n mengguna               | kan skala 1 hi                                                      | ingga 10.                   |
| <b>1]</b><br>Berasaskan r<br>Fiada sebarai                                     | maklumat di E<br>ng markah bo                                                   | 3ahagian II pe<br>Sleh diberikan                                                             | erenggan 1, Pe<br>) (kosong) jika                   | gawai Penila<br>PYD tidak m        | i dikehendaki r<br>encatat kegiat<br>Pegav             | nemberi per<br>an atau sun<br>vai Penilai P                                       | nilaian denga<br>nbangannya.<br>ertama (PPP)                | n mengguna.              | kan skala 1 h<br>wai Penilai Ke                                     | ingga 10.<br>dua (PPK       |
| 1]<br>Berasaskan i<br>Tiada sebarai                                            | maklumat di E<br>ng markah bo                                                   | Bahagian II pe<br>Sleh diberikan<br>Pemarkah                                                 | erenggan 1, Pe<br>۱ (kosong) jika<br>an             | gawai Penila<br>PYD tidak m        | i dikehendaki r<br>encatat kegiat<br>Pegav             | nemberi pe<br>an atau sun<br>vai Penilai P<br>5                                   | nilaian denga<br>bbangannya.<br>ertama (PPP)                | n mengguna<br>Pegav      | kan skala 1 h<br>wai Penilai Ke<br>9 🗸                              | ingga 10.<br>dua (PPK)      |
| 1]<br>Berasaskan i<br>Tiada sebarai<br>Jumlah                                  | maklumat di E<br>ng markah bo<br>1 markah me                                    | Bahagian II pe<br>Sleh diberikan<br>Pemarkah<br>ngikut wajara                                | rrenggan 1, Pe<br>; (kosong) jika<br>an<br>in       | gawai Penila.<br>PYD tidak m       | i dikehendaki r<br>encatat kegiat<br>Pegav             | nemberi per<br>an atau sun<br>vai Penilai P<br><u>5 5 5 = 2</u><br>10             | nilaian denga.<br>Ibangannya.<br>ertama (PPP)<br>50         | n mengguna<br>Pegav      | kan skala 1 h<br>wai Penilai Ke<br>9 ⊻ 5<br>10                      | ingga 10.<br>dua (PPK       |
| 1]<br>Berasaskan r<br>Tiada sebarai<br>Jumlat<br><u>kala Penilala</u>          | maklumat di E<br>ng markah bo<br>1 markah mei<br><u>n Prestasi - L</u>          | Bahagian II pe<br>Jeh diberikan<br>Pemarkah<br>ngikut wajara<br>ampiran B                    | rrenggan 1, Pe<br>( (kosong) jika<br>ian<br>in      | gawai Penila<br>PYD tidak m        | i dikehendaki r<br>encatat kegiat<br>Pegav             | nemberi per<br>an atau sun<br>vai Penilai P<br><u>5</u><br><u>5 X 5</u> = 2<br>10 | nilaian denga<br>bangannya.<br>ertama (PPP)<br>]<br>50      | n mengguna<br>Pegav      | kan skala 1 hi<br>wai Penilai Ke<br>9 √<br>9 √<br>10<br>10          | ingga 10.<br>dua (PPK)<br>D |
| 1]<br>Berasaskan r<br>Tiada sebarai<br>Jumlat<br><u>Kala Penilaia</u><br>Tahap | maklumat di E<br>ng markah bo<br>1 markah mer<br><u>n Prestasi - L</u><br>Sanga | Bahagian II pe<br>Jeh diberikan<br>Pemarkah<br>ngikut wajara<br><u>ampiran B</u><br>at Aktif | rrenggan 1, Pe<br>(kosong) jika<br>ian<br>in<br>Akt | gawai Penila<br>PYD tidak m<br>tif | i dikehendaki i<br>encatat kegiat<br>Pegav<br>Sederhan | nemberi pe<br>an atau sun<br>vai Penilai P<br><u>5 X 5</u> = 2<br>10              | nilaian denga<br>nbangannya.<br>ertama (PPP)<br>50<br>Kuran | n menggunal<br>Pegav     | kan skala 1 h<br>wai Penilai Ke<br>9 ♥<br>9 ★5 = 4.5<br>10<br>Tidal | ingga 10.<br>dua (PPK)<br>D |

Rajah 24 : Skrin Bahagian VI - Kegiatan dan Sumbangan Di Luar Tugas Rasmi (Wajaran 5%) Setelah Operasi Pemarkahan

14. Klik Batal untuk keluar dari skrin.

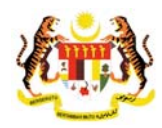

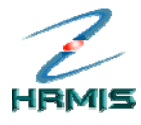

## 4.6 BAHAGIAN VII – JUMLAH MARKAH KESELURUHAN

Pada bahagian ini pengguna boleh melihat jumlah markah keseluruhan yang telah diberikan kepada Pegawai Yang Dinilai.

lkuti langkah-langkah berikut untuk mendapatkan skrin Bahagian VII – Jumlah Markah Keseluruhan.

### Langkah-langkah:

5. Dari Menu Laporan Penilaian Prestasi, klik Bahagian VII (lihat Rajah 25).

|                                | j,        |                          | Bahagia            | n III           | Bahagian IV               |         |            |
|--------------------------------|-----------|--------------------------|--------------------|-----------------|---------------------------|---------|------------|
| Bahagian VI                    |           | Bahagian VII             | Bahagiar           | n VIII          | Bahagian IX               | La      | iporan     |
| PPP hendaklah melengka         | pkan Ba   | ahagian III hingga Bahag | ian VI dan Bahagia | an VIII sebelun | n menghantar ke PPK       | Peri    | ingatan SU |
| BAHAGIAN I - MAKLUMAT          | PEGAW     | AI                       |                    |                 |                           |         |            |
| ID Pemilik Kompetensi :        | 8073      | Langkah 1                |                    |                 |                           | [       |            |
| Nama :<br>No. Kad Pengenalan : | ≪N<br>≪N[ | Klik Bahaqia             | n VII              |                 |                           |         | ≪GAMBAR    |
| Gred :                         | F29       | ~                        |                    |                 |                           |         |            |
| Skim Perkhidmatan* :           | Penol     | ong Pegawai Teknologi I  | vlaklumat 🚩        |                 |                           |         |            |
| Kementerian / Jabatan :        | JABAT.    | AN PERKHIDMATAN AWA      | M MALAYSIA, PEJ/   | ABAT TIMBALAI   | N KETUA PENGARAH PERKH    | IDMATAN |            |
|                                | AWAM      | (OPERASI), BAHAGIAN      | PENGURUSAN MA      | AKLUMAT, CAW    | ANGAN APLIKASI SISTEM, SI | EKSYEN  |            |
|                                | APLIK     | ASI SUMBER MANUSIA 1     |                    |                 |                           |         |            |

Rajah 25 : Menu Laporan Penilaian Prestasi

 Pengguna akan melihat skrin Bahagian VIII – Ulasan Keseluruhan Dan Pengesahan Oleh Pegawai Penilai Pertama seperti di Rajah 26.

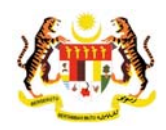

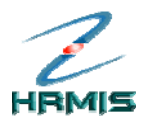

| Bahagian I                                             | Bahagian II                                   | Bahagian III                         | Bahagian IV                        | Bahagian V                                                   |
|--------------------------------------------------------|-----------------------------------------------|--------------------------------------|------------------------------------|--------------------------------------------------------------|
| Bahagian VI                                            | Bahagian VII                                  | Bahagian VIII                        | Bahagian IX                        | Laporan                                                      |
| hendaklah melengkapka                                  | an Bahagian III hingga Bah                    | agian VI dan Bahagian IX sebelui     | m menghantar ke Urusetia P         | PSM <u>Peringatan</u> SULIT                                  |
| HAGIAN VII - JUMLAH MAR                                | KAH KESELURUHAN                               |                                      |                                    |                                                              |
| yawai Penilai dikehendaki<br>rkah bagi setiap Bahagiar | mencatatkan jumlah mar<br>vang diberi markah. | kah keseluruhan yang diperoleh       | i oleh PYD dalam bentuk per        | atus (%) berdasarkan jumlah                                  |
|                                                        |                                               | Markah \                             | Vajaran                            |                                                              |
| Markah Ke                                              | seluruhan                                     | Pegawai Penilai Pertama<br>(PPP) (%) | Pegawai Penilai Kedua<br>(PPK) (%) | (%)                                                          |
| nghasilan Kerja                                        |                                               | 44.00                                | 44.00                              | 44.00                                                        |
| nu Pengetahuan dan Kepak                               | aran                                          | 21.67                                | 21.67                              | 21.67                                                        |
| aliti Peribadi                                         |                                               | 17.20                                | 17.20                              | 17.20                                                        |
| giatan dan Sumbangan di I                              | uar tugas rasmi                               | 2.50                                 | 2.50                               | 2.50                                                         |
|                                                        |                                               | Pegawai Penilai Pertama<br>(PPP) (%) | Pegawai Penilai Kedua<br>(PPK) (%) | Markah Purata (%)<br>(Untuk Diisi Oleh Urusetia<br>PPSM) (%) |
| MARKAH KE                                              | SELURUHAN                                     | 85.37                                | 85.37                              | 0.00                                                         |
| ala Penilaian Prestasi - Lam                           | piran B                                       |                                      |                                    |                                                              |
|                                                        |                                               |                                      |                                    |                                                              |
|                                                        |                                               |                                      |                                    |                                                              |
|                                                        |                                               |                                      |                                    |                                                              |
|                                                        |                                               |                                      |                                    |                                                              |
|                                                        |                                               |                                      |                                    |                                                              |
|                                                        |                                               | Keluar                               |                                    |                                                              |

26 : Skrin Bahagian VIII – Jumlah markah Keseluruhan

- 7. Dari skrin ini, pengguna boleh melakukan operasi **Papar Skala Penilaian Prestasi – Lampiran B.**
- 8. Klik **Keluar** untuk keluar dari skrin.

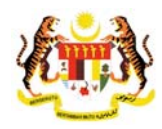

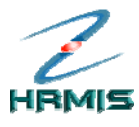

## 4.7 BAHAGIAN IX – ULASAN KESELURUHAN OLEH PEGAWAI PENILAI KEDUA

Operasi ini membolehkan Pegawai Penilai Kedua (PPK) membuat ulasan keseluruhan Pegawai yang Dinilai.

Ikuti langkah-langkah berikut untuk mendapatkan skrin **Bahagian IX -** Ulasan Keseluruhan Oleh Pegawai Penilai Kedua.

### Langkah-langkah:

1. Dari **Menu Laporan Penilaian Prestasi**, klik **Bahagian IX** (lihat Rajah 27).

| Bahagian I                                  | Bahagian II                                                                             | Bahagian III                                        | Bahagian IV                                           | Bahagian V          |
|---------------------------------------------|-----------------------------------------------------------------------------------------|-----------------------------------------------------|-------------------------------------------------------|---------------------|
| Bahagian VI                                 | Bahagian VII                                                                            | Bahagian VIII                                       | Bahagian IX                                           | Laporan             |
| PPP hendaklah melengka                      | pkan Bahagian III hingga Bahagi                                                         | an VI dan Bahagian VIII sebe                        | lum menghantar ke PPK                                 | Peringatan S        |
| AHAGIAN I - MAKLUMAT I                      | PEGAWAI                                                                                 |                                                     |                                                       | _                   |
|                                             | 007000                                                                                  | La                                                  | ngkah 1                                               |                     |
| lo. Kad Pengenalan :<br>ired <sup>®</sup> : | «NAMA»<br>«NOKPBARU»                                                                    | Kli                                                 | k Bahagian IX                                         | ≪GAMB               |
| kim Perkhidmatan* :                         | Penolong Pegawai Teknologi N                                                            | laklumat 💌                                          |                                                       |                     |
| ementerian / Jabatan :                      | JABATAN PERKHIDMATAN AWA<br>AWAM ( OPERASI ), BAHAGIAN F<br>APLIKASI SI IMBER MANUSIA 1 | M MALAYSIA, PEJABAT TIMBA<br>PENGURUSAN MAKLUMAT, C | LAN KETUA PENGARAH PERK<br>AWANGAN APLIKASI SISTEM. S | HIDMATAN<br>SEKSYEN |

27: Menu Laporan Penilaian Prestasi

2. Pengguna akan melihat skrin **Bahagian IX - Ulasan Keseluruhan Oleh Pegawai Penilai Kedua** seperti di Rajah 28.

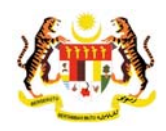

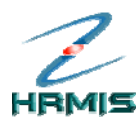

|     | Bahagian I                                                        |                                                                                                    | Bahagian III                                                                          | Bahagian IV                                               |                                  |
|-----|-------------------------------------------------------------------|----------------------------------------------------------------------------------------------------|---------------------------------------------------------------------------------------|-----------------------------------------------------------|----------------------------------|
|     | Bahagian VI                                                       | Bahagian VII                                                                                                    | Bahagian VIII                                                                         | Bahagian IX                                               | Laporan                          |
| PK  | hendaklah melengkapkan B                                          | ahagian III hingga Baha                                                                                                    | gian VI dan Bahagian IX sebe                                                          | lum menghantar ke Urusetia Pl                             | PSM <u>Peringatan</u> SULIT      |
| AH/ | AGIAN IX - ULA SAN KE SELUR                                       | RUHAN OLEH PEGAWAI F                                                                                                    | PENILAI KEDUA                                                                         |                                                           |                                  |
|     | Tempoh PYD bertugas di l                                          | bawah pengawasan pa                                                                                                    | da tahun penilaian:                                                                   | Bulan - Pilihan - 💌                                       |                                  |
|     | Penilai Kedua hendaklah i                                         | memberi ulasan keselu                                                                                                    | ruhan prestasi PYD termasu                                                            | k kekuatan                                                |                                  |
|     | dan kelemahan pegawai y                                           | yang perlu diperbaiki.                                                                                                    |                                                                                       |                                                           |                                  |
|     |                                                                   |                                                                                                    |                                                                                       | ~                                                         |                                  |
|     |                                                                   |                                                                                                    |                                                                                       | ~                                                         |                                  |
|     |                                                                   |                                                                                                    |                                                                                       |                                                           |                                  |
|     | Nama PPK                                                          | : << NAMA >>                                                                                                    |                                                                                       |                                                           |                                  |
|     | Nama PPK<br>Jawatan                                               | : << NAMA >><br>: << NAMA JAWA                                                                                                    | ATAN >>                                                                               |                                                           |                                  |
|     | Nama PPK<br>Jawatan<br>Kementerian / Jabatan                      | <ul> <li>&lt;&lt; NAMA &gt;&gt;</li> <li>&lt;&lt; NAMA JAWA</li> <li>BAHAGIAN PENGU<br/>( OPERASI ) &gt; JAB</li> </ul>                            | A <b>TAN &gt;&gt;</b><br>JRUSAN MAKLUMAT > PEJAE<br>IATAN PERKHIDMATAN AWAN           | AT TIMBALAN KETUA PENGARA<br>I MALAYSIA > JABATAN PERDAN  | H PERKHIDMATAN AWAM<br>A MENTERI |
|     | Nama PPK<br>Jawatan<br>Kementerian / Jabatan<br>No Kad Pengenalan | <ul> <li>&lt;&lt; NAMA &gt;&gt;</li> <li>&lt; NAMA JAWA</li> <li>BAHAGIAN PENGI<br/>(OPERASI) &gt; JAB</li> <li>&lt;&lt; NO KP BARL</li> </ul>     | NTAN >><br>URUSAN MAKLUMAT > PEJAB<br>IATAN PERKHIDMATAN AWAN<br>J>>                  | SAT TIMBALAN KETUA PENGARA<br>I MALAYSIA > JABATAN PERDAN | H PERKHIDMATAN AWAM<br>A MENTERI |
|     | Nama PPK<br>Jawatan<br>Kementerian / Jabatan<br>No Kad Pengenalan | <ul> <li>&lt;&lt; NAMA &gt;&gt;</li> <li>&lt;&lt; NAMA JAWA</li> <li>BAHAGIAN PENGU<br/>(OPERASI) &gt; JAB</li> <li>&lt;&lt; NO KP BARL</li> </ul> | NTAN >><br>URUSAN MAKLUMAT > PEJAE<br>IATAN PERKHIDMATAN AWAM<br>J>>                  | NAT TIMBALAN KETUA PENGARA<br>MALAYSIA > JABATAN PERDAN   | H PERKHIDMATAN AWAM<br>A MENTERI |
|     | Nama PPK<br>Jawatan<br>Kementerian / Jabatan<br>No Kad Pengenalan | <ul> <li>&lt;&lt; NAMA &gt;&gt;</li> <li>&lt;&lt; NAMA JAWA</li> <li>BAHAGIAN PENGI<br/>(OPERASI) &gt; JAB</li> <li>&lt;&lt; NO KP BARL</li> </ul> | ATAN >><br>JRUSAN MAKLUMAT > PEJAE<br>ATAN PERKHIDMATAN AWAM<br>J>>                   | IAT TIMBALAN KETUA PENGARA<br>MALAYSIA > JABATAN PERDAN   | H PERKHIDMATAN AWAM<br>A MENTERI |
|     | Nama PPK<br>Jawatan<br>Kementerian / Jabatan<br>No Kad Pengenalan | : << NAMA >><br>: << NAMA JAWA<br>: BAHAGIAN PENGI<br>(OPERASI) > JAB<br>: << NO KP BARL                                                           | ATAN >><br>JRUSAN MAKLUMAT > PEJAE<br>ATAN PERKHIDMATAN AWAM<br>J>>                   | IAT TIMBALAN KETUA PENGARA<br>MALAYSIA > JABATAN PERDAN   | H PERKHIDMATAN AWAM<br>A MENTERI |
|     | Nama PPK<br>Jawatan<br>Kementerian / Jabatan<br>No Kad Pengenalan | : << NAMA >><br>: << NAMA JAWA<br>: BAHAGIAN PENGI<br>(OPERASI) > JAB<br>: << NO KP BARL                                                           | ATAN >><br>JRUSAN MAKLUMAT > PEJAE<br>NATAN PERKHIDMATAN AWAM<br>J>>                  | IAT TIMBALAN KETUA PENGARA<br>MALAYSIA > JABATAN PERDAN   | H PERKHIDMATAN AWAM<br>A MENTERI |
|     | Nama PPK<br>Jawatan<br>Kementerian / Jabatan<br>No Kad Pengenalan | : << NAMA >><br>: << NAMA JAWA<br>: BAHAGIAN PENGI<br>(OPERASI) > JAB<br>: << NO KP BARL                                                           | ATAN >><br>JRUSAN MAKLUMAT > PEJAE<br>ATAN PERKHIDMATAN AWAM<br>J>>                   | IAT TIMBALAN KETUA PENGARA<br>MALAYSIA > JABATAN PERDAN   | H PERKHIDMATAN AWAM<br>A MENTERI |
|     | Nama PPK<br>Jawatan<br>Kementerian / Jabatan<br>No Kad Pengenalan | : << NAMA >><br>: << NAMA JAWA<br>: BAHAGIAN PENGI<br>( OPERASI ) > JAB<br>: << NO KP BARL                                                         | ATAN >><br>JRUSAN MAKLUMAT > PEJAE<br>ATAN PERKHIDMATAN AWAN<br>J>>                   | IAT TIMBALAN KETUA PENGARA<br>I MALAYSIA > JABATAN PERDAN | H PERKHIDMATAN AWAM<br>A MENTERI |
|     | Nama PPK<br>Jawatan<br>Kementerian / Jabatan<br>No Kad Pengenalan | : << NAMA >><br>: << NAMA JAWA<br>: BAHAGIAN PENGI<br>(OPERASI)> JAB<br>: << NO KP BARL                                                            | ATAN >><br>JRUSAN MAKLUMAT > PEJAE<br>IATAN PERKHIDMATAN AWAM<br>J>>                  | IAT TIMBALAN KETUA PENGARA<br>I MALAYSIA > JABATAN PERDAN | H PERKHIDMATAN AWAM<br>A MENTERI |
|     | Nama PPK<br>Jawatan<br>Kementerian / Jabatan<br>No Kad Pengenalan | : << NAMA >><br>: << NAMA JAWA<br>: BAHAGIAN PENGI<br>(OPERASI) > JAB<br>: << NO KP BARL                                                           | ATAN >><br>JRUSAN MAKLUMAT > PEJAE<br>IATAN PERKHIDMATAN AWAM<br>J>><br>Simpan Keluar | NAT TIMBALAN KETUA PENGARA<br>I MALAYSIA > JABATAN PERDAN | H PERKHIDMATAN AWAM<br>A MENTERI |

28: Skrin Bahagian IX - Ulasan Keseluruhan Oleh Pegawai Penilai Kedua

- 3. Dari skrin ini, pengguna boleh melakukan operasi **Pemberitahuan Kepada Urusetia Panel Pembangunan Sumber Manusia**.
- 4. Isikan maklumat-maklumat berikut:
  - **Bulan**: Pilih dari senarai *drop-down*
  - Ulasan Keseluruhan
- 5. Lihat Rajah 29 yang menunjukkan contoh maklumat yang telah diisi.

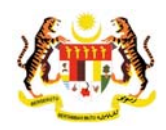

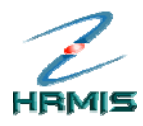

|     | Bahagian I                                 |                                                                                                  | Bahagian III                                                                                                    | Bahagian IV                                                                     |                                                    |
|-----|--------------------------------------------|--------------------------------------------------------------------------------------------------|----------------------------------------------------------------------------------------------------|---------------------------------------------------------------------------------|----------------------------------------------------|
|     | Bahagian VI                                | Bahagian VII                                                                                     | Bahagian VIII                                                                                                    | Bahagian IX                                                                     | Laporan                                            |
| PK  | hendaklah melengkapkan B                   | ahagian III hingga Baha                                                                          | gian VI dan Bahagian IX sebeli                                                                                       | ım menghantar ke Urusetia PF                                                    | SM <u>Peringatan</u> SULIT                         |
| AH/ | AGIAN IX - ULA SAN KE SELUR                | RUHAN OLEH PEGAWAI F                                                                             | PENILAI KEDUA                                                                                                    |                                                                                 |                                                    |
|     | Tempoh PYD bertugas di                     | bawah pengawasan pa                                                                              | da tahun penilaian:                                                                                                  | Bulan - 6 💌                                                                     |                                                    |
| 2.  | Penilai Kedua hendaklah                    | memberi ulasan keselu                                                                            | ıruhan prestasi PYD termasuk                                                                                         | kekuatan                                                                        |                                                    |
|     | dan kelemahan pegawai y                    | yang perlu diperbaiki.                                                                           |                                                                                                    |                                                                                 |                                                    |
|     | Memuaskan                                  |                                                                                                  |                                                                                                    | <u>~</u>                                                                        |                                                    |
|     |                                            |                                                                                                  |                                                                                                    | ~                                                                               |                                                    |
|     | Nama PPK                                   | : << NAMA >>                                                                                     |                                                                                                    |                                                                                 |                                                    |
|     | lawatan                                    |                                                                                                  |                                                                                                    |                                                                                 |                                                    |
|     | ouwatan                                    | : << INAIVIA JAVVA                                                                               | ATAN >>                                                                                                    |                                                                                 |                                                    |
|     | Kementerian / Jabatan                      | : << NAIVIA JAVVA<br>: BAHAGIAN PENGU                                                            | ATAN >><br>URUSAN MAKLUMAT > PEJABA                                                                                  | T TIMBALAN KETUA PENGARA                                                        | H PERKHIDMATAN AWAM                                |
|     | Kementerian / Jabatan                      | : << NAIVIA JAVVA<br>: BAHAGIAN PENGU<br>( OPERASI ) > JAB                                       | ATAN >><br>URUSAN MAKLUMAT > PEJABA<br>BATAN PERKHIDMATAN AWAM I                                                     | T TIMBALAN KETUA PENGARA<br>MALAYSIA > JABATAN PERDAN/                          | H PERKHIDMATAN AWAM<br>A MENTERI                   |
|     | Kementerian / Jabatan<br>No Kad Pengenalan | : << NAMA JAWA<br>: BAHAGIAN PENGU<br>(OPERASI)> JAB<br>: << NO KP BARU                          | ATAN >><br>URUSAN MAKLUMAT > PEJABA<br>BATAN PERKHIDMATAN AWAM I<br>J>>                                              | .T TIMBALAN KETUA PENGARA<br>MALAYSIA > JABATAN PERDAN                          | H PERKHIDMATAN AWAM<br>A MENTERI                   |
|     | Kementerian / Jabatan<br>No Kad Pengenalan | : << NAMA JAWA<br>: BAHAGIAN PENG<br>(OPERASI)>JAB<br>: << NO KP BARL                            | ATAN >><br>URUSAN MAKLUMAT > PEJABA<br>JATAN PERKHIDMATAN AWAM I<br>J>>                                              | IT TIMBALAN KETUA PENGARA<br>IIALAYSIA > JABATAN PERDAN/                        | H PERKHIDMATAN AWAM<br>A MENTERI                   |
|     | Kementerian / Jabatan                      | : << NAVIA JAVV<br>: BAHAGIAN PENGI<br>(OPERASI)> JAB<br>: << NO KP BARL                         | ATAN >><br>URUSAN MAKLUMAT > PEJABA<br>IATAN PERKHIDMATAN AWAM I<br>J>>                                              | T TIMBALAN KETUA PENGARA<br>IIALAYSIA > JABATAN PERDAN                          | H PERKHIDMATAN AWAM<br>A MENTERI                   |
|     | Kementerian / Jabatan                      | : << NAMA JAWA<br>: BAHAGIAN PENGI<br>(OPERSI)>JAB<br>: << NO KP BARL                            | ATAN >><br>URUSAN MAKLUMAT > PEJABA<br>ATAN PERKHIDMATAN AWAM I<br>J>>                                               | IT TIMBALAN KETUA PENGARA<br>MALAYSIA > JABATAN PERDAN                          | H PERKHIDMATAN AWAM<br>A MENTERI                   |
|     | Kementerian / Jabatan                      | : <          : BAHAGIAN PENGICAN<br>(OPERASI)> JAB           : << NO KP BARL                     | ATAN >><br>URUSAN MAKLUMAT > PEJABA<br>ATAN PERKHIDMATAN AWAM I<br>J>>                                               | T TIMBALAN KETUA PENGARA<br>MALAYSIA > JABATAN PERDAN<br>Langkah (              | H PERKHIDMATAN AWAM<br>A MENTERI                   |
|     | Kementerian / Jabatan                      | : << NAVIA JAVVA<br>: BAHAGIAN PENGI<br>(OPERASI)> JAB<br>: << NO KP BARL                        | ATAN >><br>URUSAN MAKLUMAT > PEJABA<br>ATAN PERKHIDMATAN AWAM I<br>J>>                                               | T TIMBALAN KETUA PENGARA<br>MALAYSIA > JABATAN PERDAN<br>Langkah (              | H PERKHIDMATAN AWAM<br>A MENTERI                   |
|     | Kementerian / Jabatan                      | : << INAIVIA JAVVA<br>: BAHAGIAN PENGI<br>(OPERASI)> JAB<br>: << NO KP BARL                      | ATAN >><br>URUSAN MAKLUMAT > PEJABA<br>ATAN PERKHIDMATAN AWAM I<br>J>>                                               | t TIMBALAN KETUA PENGARA<br>MALAYSIA > JABATAN PERDAN<br>Langkah (<br>Klik Simp | h PERKHIDMATAN AWAM<br>A MENTERI<br>6<br><b>an</b> |
|     | Kementerian / Jabatan<br>No Kad Pengenalan | : <          :         BAHAGIAN PENGIA<br>(OPERASI)> JAB           :         <                   | TTAN >><br>URUSAN MAKLUMAT > PEJABA<br>ATAN PERKHIDMATAN AWAM I<br>↓>><br>Simpan Kaluar                              | T TIMBALAN KETUA PENGARA<br>MALAYSIA > JABATAN PERDAN<br>Langkah (<br>Klik Simp | h PERKHIDMATAN AWAM<br>A MENTERI<br>6<br><b>an</b> |
|     | Kementerian / Jabatan<br>No Kad Pengenalan | : << INAIVIA JAVVA<br>: BAHAGIAN PENGI<br>(OPERASI)> JAB<br>: << NO KP BARL                      | ATAN >><br>URUSAN MAKLUMAT > PEJABA<br>ATAN PERKHIDMATAN AWAM I<br>J>><br>Simpan Koluar<br>el Pembangunan Sumber Man | T TIMBALAN KETUA PENGARA<br>MALAYSIA > JABATAN PERDAN<br>Langkah (<br>Klik Simp | h PERKHIDMATAN AWAM<br>A MENTERI<br>6<br><b>an</b> |
|     | Kementerian / Jabatan<br>No Kad Pengenalan | : <          :         BAHAGIAN PENGICA           :         OPERASI)> JAB           :         << | Simpan Keluar                                                                                                    | t TIMBALAN KETUA PENGARA<br>MALAYSIA > JABATAN PERDAN<br>Langkah (<br>Klik Simp | h PERKHIDMATAN AWAM<br>A MENTERI                   |

Diisi

6. Klik Simpan.

## 4.7.1 Pemberitahuan Kepada Urusetia Panel Pembangunan Sumber Manusia

Operasi ini membolehkan Pegawai Penilai Kedua (PPK) memberitahu kepada Urusetia Panel Pembangunan Sumber Manusia berkenaan penilaian prestasi yang telah dibuat.

### Langkah-langkah:

1. Dari skrin Bahagian IX - Ulasan Keseluruhan Oleh Pegawai Penilai Kedua, klik pada butang Hantar (lihat Rajah 30).

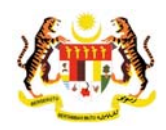

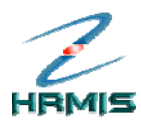

|     | Bahagian I                                                      | Bahagian II                                                                                                    | Bahagian III                                                                             | Bahagian IV                                            | Bahagian V                         |
|-----|-----------------------------------------------------------------|----------------------------------------------------------------------------------------------------|------------------------------------------------------------------------------------------|--------------------------------------------------------|------------------------------------|
|     | Bahagian VI                                                     | Bahagian VII                                                                                                    | Bahagian VIII                                                                            | Bahagian IX                                            | Laporan                            |
| PK  | hendaklah melengkapk                                            | an Bahagian III hingga Bahag                                                                                                    | ian VI dan Bahagian IX sebeli                                                            | ım menghantar ke Urusetia Pl                           | PSM <u>Peringatan</u> SULIT        |
| BAH | GIAN IX - ULASAN KESE                                           | LURUHAN OLEH PEGAWAI P                                                                                                    | ENILAI KEDUA                                                                             |                                                        |                                    |
| ι.  | Tempoh PYD bertuga                                              | s di bawah pengawasan pad                                                                                                    | a tahun penilaian:                                                                       | Bulan - 6 💌                                            |                                    |
| 2.  | Penilai Kedua hendal                                            | dah memberi ulasan keselur                                                                                                    | uhan prestasi PYD termasuk                                                               | kekuatan                                               |                                    |
|     | dan kelemahan pega                                              | wai yang perlu diperbaiki.                                                                                                    |                                                                                          |                                                        |                                    |
|     | Memuaskan                                                       |                                                                                                    |                                                                                          | <u>~</u>                                               |                                    |
|     |                                                                 |                                                                                                    |                                                                                          | <u>~</u>                                               |                                    |
|     | Nama DDK                                                        |                                                                                                    |                                                                                          |                                                        |                                    |
|     | Nana FFN                                                        | < < NAMA >>                                                                                                    |                                                                                          |                                                        |                                    |
|     | Jawatan                                                         | ; << NAMA >><br>; << NAMA JAWA                                                                                                    | TAN >>                                                                                   |                                                        |                                    |
|     | Jawatan<br>Kementerian / Jabata                                 | an : BAHAGIAN PENGU                                                                                                    | TAN >><br>IRUSAN MAKLUMAT > PEJABA                                                       | AT TIMBALAN KETUA PENGARA<br>Malaysia > jabatan perdan | AH PERKHIDMATAN AWAM               |
|     | Jawatan<br>Kementerian / Jabata<br>No Kad Pengenalan            | <pre>: &lt;&lt; NAMA &gt;&gt; : &lt;&lt; NAMA JAWA an : BAHAGIAN PENGU (OPERASI) &gt; JAB/ : &lt;&lt; NO KP BARU</pre>                        | TAN >><br>IRUSAN MAKLUMAT > PEJAB/<br>ATAN PERKHIDMATAN AWAM                             | AT TIMBALAN KETUA PENGARA<br>MALAYSIA > JABATAN PERDAN | NH PERKHIDMATAN AWAM<br>A MENTERI  |
|     | Jawatan<br>Kementerian / Jabata<br>No Kad Pengenalan            | an : BAHAGIAN PENGU<br>(OPERASI)>JAB/<br>: << NO KP BARU                                                                                      | TAN >><br>IRUSAN MAKLUMAT > PEJABA<br>ATAN PERKHIDMATAN AWAM<br>>>                       | AT TIMBALAN KETUA PENGARA<br>MALAYSIA > JABATAN PERDAN | NH PERKHIDMATAN AWAM<br>IA MENTERI |
|     | Jawatan<br>Jawatan<br>Kementerian / Jabata<br>No Kad Pengenalan | : << NAMA >><br>: << NAMA JAWA'<br>an : BAHAGIAN PENGU<br>(OPERASI)> JAB/<br>: << NO KP BARU                                                  | TAN >><br>IRUSAN MAKLUMAT > PEJAB/<br>ATAN PERKHIDMATAN AWAM<br>>>                       | AT TIMBALAN KETUA PENGARA<br>MALAYSIA > JABATAN PERDAN | AH PERKHIDMATAN AWAM<br>IA MENTERI |
|     | Jawatan<br>Jawatan<br>Kementerian / Jabata                      | : << NAMA JAWA'<br>: << NAMA JAWA'<br>: BAHAGIAN PENGU<br>(OPERASI)> JAB/<br>: << NO KP BARU                                                  | TAN >><br>IRUSAN MAKLUMAT > PEJABA<br>ATAN PERKHIDMATAN AWAM<br>>>                       | NT TIMBALAN KETUA PENGARA<br>MALAYSIA > JABATAN PERDAN | H PERKHIDMATAN AWAM<br>A MENTERI   |
|     | Jawatan<br>Kementerian / Jabat<br>No Kad Pengenalan             | : << NAMA>><br>: << NAMA JAWA'<br>: BAHAGIAN PENGU<br>(OPERASI)> JAB/<br>: << NO KP BARU<br>Langkah 1                                         | TAN >><br>IRUSAN MAKLUMAT > PEJABA<br>ATAN PERKHIDMATAN AWAM<br>>>                       | NT TIMBALAN KETUA PENGARA<br>MALAYSIA > JABATAN PERDAN | H PERKHIDMATAN AWAM<br>A MENTERI   |
|     | Jawatan<br>Kementerian / Jabat<br>No Kad Pengenalan             | : << NAMA JAWA'<br>: < NAMA JAWA'<br>: BAHAGIAN PENGU<br>(OPERASI)> JABA<br>: << NO KP BARU<br>Langkah 1<br>Klik pada                         | TAN >><br>IRUSAN MAKLUMAT > PEJABA<br>ATAN PERKHIDMATAN AWAM<br>>>                       | NT TIMBALAN KETUA PENGARA<br>MALAYSIA > JABATAN PERDAN | H PERKHIDMATAN AWAM<br>A MENTERI   |
|     | Jawatan<br>Kementerian / Jabat<br>No Kad Pengenalan             | : << NAMA JAWA'<br>: E BAHAGIAN PENGU<br>(OPERASI)> JABA<br>: << NO KP BARU<br>Langkah 1<br>Klik pada<br>butang <b>Hanta</b>                  | TAN >><br>IRUSAN MAKLUMAT > PEJABA<br>ATAN PERKHIDMATAN AWAM                             | NT TIMBALAN KETUA PENGARA<br>MALAYSIA > JABATAN PERDAN | H PERKHIDMATAN AWAM<br>A MENTERI   |
|     | Jawatan<br>Kementerian / Jabat<br>No Kad Pengenalan             | : << NAMA JAWA'<br>: E BAHAGIAN PENGU<br>(OPERASI)> JAB/<br>: << NO KP BARU<br>Langkah 1<br>Klik pada<br>butang <b>Hanta</b>                  | TAN >><br>IRUSAN MAKLUMAT > PEJABA<br>ATAN PERKHIDMATAN AWAM<br>>>                       | NT TIMBALAN KETUA PENGARA<br>MALAYSIA > JABATAN PERDAN | H PERKHIDMATAN AWAM<br>A MENTERI   |
|     | Jawatan<br>Kementerian / Jabata<br>No Kad Pengenalan            | : << NAMA JAWA'<br>: << NAMA JAWA'<br>: BAHAGIAN PENGU<br>(OPERASI)> JAB/<br>: << NO KP BARU<br>Langkah 1<br>Klik pada<br>butang <b>Hanta</b> | TAN >><br>IRUSAN MAKLUMAT > PEJABA<br>ATAN PERKHIDMATAN AWAM<br>>><br>r<br>Simpan Keluar | AT TIMBALAN KETUA PENGARA<br>MALAYSIA > JABATAN PERDAN | H PERKHIDMATAN AWAM<br>A MENTERI   |

30: Skrin Bahagian IX - Ulasan Keseluruhan Oleh Pegawai Penilai Kedua

2. Pengguna akan melihat Mesej Aliran Kerja seperti di Rajah 31.

| MESEJ AL   | IRAN KERJA                                          |                              |                                    |                                                                                                    |                          |
|------------|-----------------------------------------------------|------------------------------|------------------------------------|----------------------------------------------------------------------------------------------------|--------------------------|
| Aplikasi/M | esej anda berjaya dihantar kepada penerima berikut. |                              | c                                  | 10                                                                                                    |                          |
| Status     | Subjek                                              | Nama Sasaran                 | Jawatan Sebenar                    | Unit Organisasi                                                                                                    | Masa                     |
| Berjaya    | PM : PEMBERITAHUAN KEPADA PM SECRETARIAT :          | <u>&lt;<nama>&gt;</nama></u> | PENOLONG PENGARAH,<br>PSM GRED F41 | PASUKAN PEJABAT PENGURUSAN PROJEK<br>"X", PEJABAT TIMBALAN PENGARAH HRMIS<br>(PENGURUSAN), PROJEK SISTEM PENGURUSAN<br>MAKLUMAT SUMBER MANUSIA (HRMIS), JABATAN<br>PERKHIDMATAN AWAM MALAYSIA | 19/4/2007<br>12:39:51 PM |
| Berjaya    | PM : PEMBERITAHUAN KEPADA PM SECRETARIAT :          | <u>&lt;<nama>&gt;</nama></u> | PENGARAH PROJEK,PTD<br>GRED JUSA C | PROJEK SISTEM PENGURUSAN MAKLUMAT<br>SUMBER MANUSIA (HRMIS),JABATAN<br>PERKHIDMATAN AWAM MALAYSIA                                                                                             | 19/4/2007<br>12:39:51 PM |
| Mesej bol  | leh dipapar melalui Peti Masuk                      | (                            | Keluar                             |                                                                                                    |                          |

Rajah 31: Mesej Aliran Kerja

- 3. Klik Keluar.
- 4. Pengguna akan melihat skrin **Penilaian Prestasi** seperti di Rajah 32. Rekod yang dihantar telah dikeluarkan dari senarai.

| Jumlah Rel    | kod : O         |                 | Halaman <b>1</b> daripada 1 |              |
|---------------|-----------------|-----------------|-----------------------------|--------------|
| Bil.          | Tahun Penilaian | Jenis Penilaian | Tarikh Mula                 | Tarikh Tamat |
|               |                 |                 |                             |              |
|               |                 |                 |                             |              |
| Tiada rekod c | ditemuil        |                 |                             |              |

Rajah 32: Skrin Penilaian Prestasi

5. Klik **Keluar** untuk keluar dari skrin.

Pengurusan Prestasi Buku Panduan Latihan

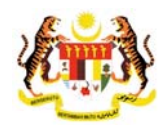

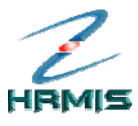

# 5 LAPORAN NILAIAN PRESTASI OLEH URUSETIA PANEL PEMBANGUNAN SUMBER MANUSIA

Operasi ini membolehkan pengguna mengesahkan markah purata keseluruhan Pegawai yang Dinilai.

lkuti langkah-langkah berikut untuk mendapatkan skrin Senarai Unit Organisasi.

### Langkah-langkah:

1. Dari Menu Penilaian Prestasi, klik Urusetia Panel Pembangunan Manusia (lihat Rajah 1).

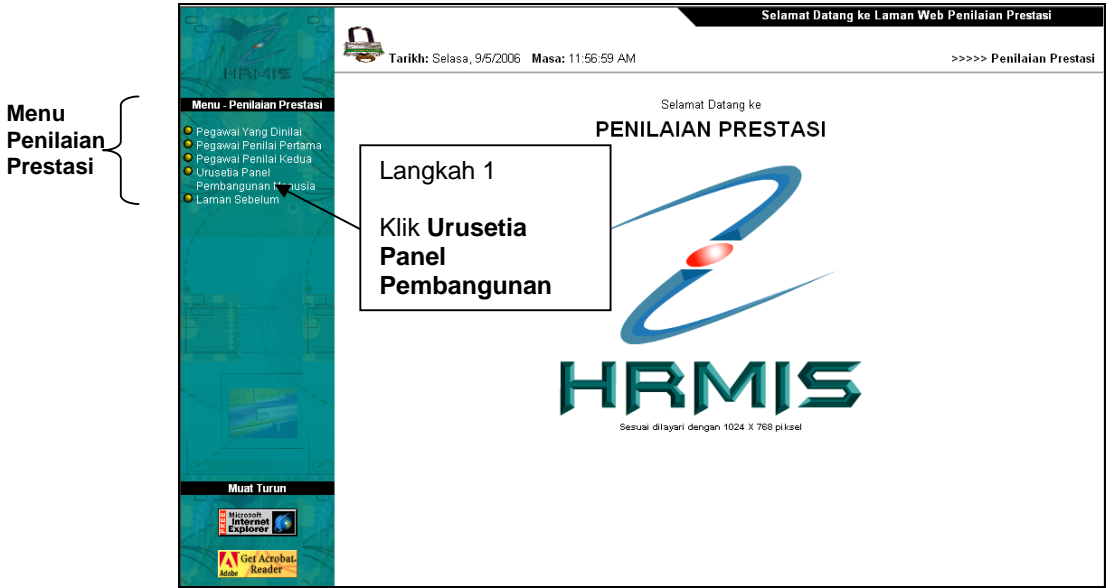

### Rajah 1: Menu Penilaian Prestasi

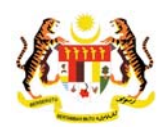

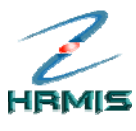

> 2. Pengguna akan melihat skrin **Urusetia Panel Pembangunan Manusia** seperti di Rajah 2.

| Bil. Nama Panel PM-HRMIS Prestasi Kompetensi        | Jenis Panel<br>Bukan Pusat<br>Pusat | Tarikh Mula<br>15/04/2005 |
|-----------------------------------------------------|-------------------------------------|---------------------------|
| PM-HRMIS<br>Prestasi Kompetensi                     | Bukan Pusat<br>Pusat                | 15/04/2005                |
| Langkah 3                                           | 00.0031113                          | 15/04/2005                |
| Klik Nama Panel untuk proses seterus<br>dikehendaki | el yang                             |                           |

3. Klik Nama Panel yang dikehendaki.

Contoh: Prestasi Kompetensi

4. Pengguna akan melihat skrin **Senarai Unit Organisasi** seperti di Rajah 3.

| SENA             | RAI UNIT ORGANISASI                                                             |                            |        |                              |
|------------------|---------------------------------------------------------------------------------|----------------------------|--------|------------------------------|
| Jum              | lah Rekod : 1                                                                   |                            |        | Halaman 1 daripada 1         |
| Bil.             | Kod Unit Organisa                                                               | si                         |        | Unit Organisasi              |
| 1                | PAP02-101-108-00-00-00-00-0000                                                  |                            | JABATA | N PERKHIDMATAN AWAM MALAYSIA |
|                  |                                                                                 | Langkah 6                  |        |                              |
| Klik k<br>Klik L | Kod Unit Organisasi untuk proses seten.<br>Init Organisasi untuk paparan hiraki | Klik Kod Uni<br>Organisasi | t      |                              |
| [1]              |                                                                                 | organisasi                 |        |                              |
|                  |                                                                                 | К                          | eluar  |                              |

Rajah 3: Skrin Senarai Unit Organisasi

- 5. Dari skrin ini, pengguna boleh melakukan operasi **Papar Carta Unit Organisasi**, jika perlu. Jika tidak, terus ke **Langkah 6**.
- 6. Klik Kod Unit Organisasi.

Rajah 2: Skrin Urusetia Panel Pembangunan Manusia

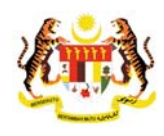

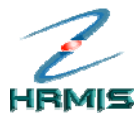

> 7. Pengguna akan melihat skrin **Senarai Pemilik Kompetensi: Jabatan Perkhidmatan Awam Malaysia** seperti di Rajah 4.

| Juml   | ah Rekod : 231               | 7                                            |                               | Halaman 154                                                   | daripada    | 232      |           |      |
|--------|------------------------------|----------------------------------------------|-------------------------------|---------------------------------------------------------------|-------------|----------|-----------|------|
| Bil    |                              | Nama                                         | No Kad Dongonalan             | Jawatan Sohonar                                               |             | Rekod Pe | encapaiar | 1    |
| DII.   |                              | - Kanna                                      | No Nau Pengenalan             | udwatan <u>Sevenar</u>                                        | 2004        | 2005     | 2006      | 2007 |
| 1531   | <u>&lt;<nama>&gt;</nama></u> |                                              | < <no baru="" kp="">&gt;</no> | PENOLONG PENGARAH,PTD GRED<br>M44                             | 0           | 0        | 0         | 0    |
| 1532   | <u>&lt;<nama>&gt;</nama></u> |                                              | < <no baru="" kp="">&gt;</no> | PEMBANTU TADBIR<br>(KESETIAUSAHAAN) GRED N22                  | 0           | 0        | 0         | 0    |
| 1533   | < <nama>&gt;</nama>          |                                              | < <no baru="" kp="">&gt;</no> | OPERATOR KOMPUTER GRED F17                                    | 0           | 0        | 0         | 0    |
| 1534   | < <nama>&gt;</nama>          |                                              | < <no baru="" kp="">&gt;</no> | PEMBANTU TADBIR<br>(PERKERANIAN/OPERASI) GRED N17             | 0           | 0        | 0         | 0    |
| 1535   | < <nama>&gt;</nama>          | Langkah 10                                   | ) KP BARU>>                   | PENOLONG PENGARAH, PTD GRED<br>M41                            | 0           | 0        | 0         | 0    |
| 1536   | <u>&lt;<nam>&gt;</nam></u>   | Klik Nama                                    | ) KP BARU>>                   | PENYELARAS PROJEK, PEGAWAI<br>TADBIR DAN DIPLOMATIK, GRED M41 | 0           | 0        | 0         | 80   |
| 1537   | <u>&lt;<nama>&gt;</nama></u> | yang                                         | ) KP BARU>>                   | KETUA PENOLONG PENGARAH,PTD<br>GRED M48                       | 0           | 0        | 0         | 0    |
| 1538   | < <nama>&gt;</nama>          | dikehendak                                   | ) KP BARU>>                   | KETUA PEMBANTU TADBIR GRED N22                                | 0           | 0        | 0         | 0    |
| 1539   | <u>&lt;<nama>&gt;</nama></u> | antonionidan                                 | ) KP BARU>>                   | PEMBANTU TADBIR (KEWANGAN)<br>GRED W17                        | 0           | 0        | 0         | 0    |
| 540    | < <nama>&gt;</nama>          |                                              | < <no baru="" kp="">&gt;</no> | GRED W17                                                      | n 9         |          | 0         | 0    |
| Klik N | ama untuk prose              | es seterusnya                                |                               |                                                               |             |          |           |      |
| Pertan | na <u>10 Sebelumn</u> y      | a [ <u>151 152 153</u> <b>154</b> <u>155</u> | <u>156 157 158 159 1</u>      | 60 <u>] 10 Seterusnya Teral</u><br>Klik pad                   | la<br>n van | a        |           |      |
| Masih  | terdapat CO yar              | ng belum di <del>hilai</del>                 |                               | dikehen                                                       | daki        | 9        |           |      |

Rajah 4: Skrin Senarai Pemilik Kompetensi: Jabatan Perkhidmatan Awam Malaysia

- 8. Dari skrin ini, pengguna boleh melakukan operasi **Cari Pemilik Kompetensi**, jika perlu. Jika tidak, terus ke **Langkah 9**.
- 9. Klik pada halaman yang dikehendaki.

Contoh: Halaman 154

10. Klik Nama yang dikehendaki.

Contoh: Bil. 1536

11. Pengguna akan melihat skrin Penilaian Prestasi seperti di Rajah 5.

| Jumlah Rekod : 4 |                                                                     | Halaman <mark>1</mark> daripada 1                            |                                                      |                                                      |
|------------------|---------------------------------------------------------------------|--------------------------------------------------------------|------------------------------------------------------|------------------------------------------------------|
| Bil.             | Tahun Penilaian                                                     | Jenis Penilaian                                              | Tarikh Mula                                          | Tarikh Tamat                                         |
|                  | Prestasi <u>≪07</u><br>Prestasi 2006<br>Prestasi 2005<br>Langkah 12 | Hujung Tahun<br>Hujung Tahun<br>Hujung Tahun<br>Hujung Tahun | 01/01/2007<br>01/01/2006<br>01/01/2005<br>01/01/2004 | 31/12/2007<br>31/12/2006<br>31/12/2005<br>31/12/2004 |
| 1]               | Klik <b>Tahun Penilaian</b><br>yang dikehendaki                     | Keluar                                                       |                                                      |                                                      |

Rajah 5: Skrin Penilaian Prestasi

Tarikh Pengemaskinian Terkini: 28/7/2009 Mukasurat 81

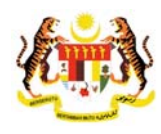

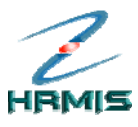

12. Klik Tahun Penilaian yang dikehendaki.

Contoh: Prestasi 2007

 Pengguna akan melihat Menu Laporan Penilaian Prestasi dan skrin Bahagian I – Maklumat Pegawai yang dipaparkan secara *default* oleh sistem (lihat Rajah 6).

|                                                                                                    | Bahagian II                                                                                                    |                                                                     | Bahagian IV                                                  |                    |
|----------------------------------------------------------------------------------------------------|----------------------------------------------------------------------------------------------------|---------------------------------------------------------------------|--------------------------------------------------------------|--------------------|
| Bahagian VI                                                                                                    | Bahagian VII                                                                                                    | Bahagian VIII                                                       | Bahagian IX                                                  | Laporan            |
| PP hendaklah melengka                                                                                                | pkan Bahagian III hingga Bahagi                                                                                                    | an VI dan Bahagian VIII sebel                                       | um menghantar ke PPK                                         | Peringatan SULIT   |
| AHAGIAN I - MAKLUMAT                                                                                                 | PEGAWAI                                                                                                    |                                                                     |                                                              |                    |
| ) Pemilik Kompetensi :<br>lama :<br>lo. Kad Pengenalan :<br>red" :<br>kim Perkhidmatan" :<br>lementerian / Jabatan : | 807306<br>«NOKPBARU»<br>F29 Penolong Pegawai Teknologi M<br>JABATAN PERKHIDMATAN AWA<br>AWAMI (OPERASI), BAHAGIAN F<br>APLIKASI SUMBER MANUSIA 1 | laklumat 💌<br>M MALAYSIA, PEJABAT TIMBAL<br>YENGURUSAN MAKLUMAT, CA | <u>AN KETUA PENGARAH PERKH</u><br>WANGAN APLIKASI SISTEM, SI | HIDMATAN<br>EKSYEN |

6: Menu Laporan Penilaian Prestasi

- 14. Dari menu ini, pengguna boleh melakukan operasi-operasi berikut:
  - Bahagian II Kegiatan Dan Sumbangan Di Luar Tugas Rasmi / Latihan
  - Bahagian III Penghasilan Kerja
  - Bahagian IV Ilmu Pengetahuan Dan Kepakaran
  - Bahagian V Kualiti Peribadi
  - Bahagian VI Kegiatan Dan Sumbangan Di Luar Tugas Rasmi
  - Bahagian VII Jumlah Markah Keseluruhan
  - Bahagian VIII Ulasan Keseluruhan Dan Pengesahan Oleh Pegawai Penilai Pertama
  - Bahagian IX Ulasan Keseluruhan Oleh Pegawai Penilai Kedua
  - Laporan
  - Paparan Peringatan

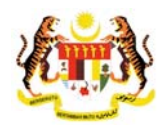

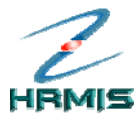

# 5.1 PAPAR CARTA UNIT ORGANISASI

Operasi ini membolehkan pengguna melihat paparan hierarki carta unit organisasi.

### Langkah-langkah:

1. Dari skrin **Senarai Unit Organisasi**, klik **Unit Organisasi** (lihat Rajah 7).

| SENARAI UNIT                    | r organisasi                                                                                  |        |                        |        |  |
|---------------------------------|-----------------------------------------------------------------------------------------------|--------|------------------------|--------|--|
| Jumlah Rei                      | kod : 1                                                                                       |        | Halaman <b>1</b> darij | pada 1 |  |
| Bil.                            | Bil. Kod Unit Organisasi                                                                      |        | <u>Unit Organisasi</u> |        |  |
| 1 <u>PAP02</u><br>Klik Kod Unit | 2-101-108-00-00-00-0000<br>Organisasi untuk proses seterusnya<br>anisasi untuk paparan hiraki | JABATA | Langkah 1              |        |  |
| [1]                             |                                                                                               |        | Klik <b>Unit</b>       |        |  |
|                                 |                                                                                               | Keluar | Organisasi             |        |  |

Rajah 7: Skrin Senarai Unit Organisasi

2. Pengguna akan melihat skrin **Carta Unit Organisasi** seperti di Rajah 8.

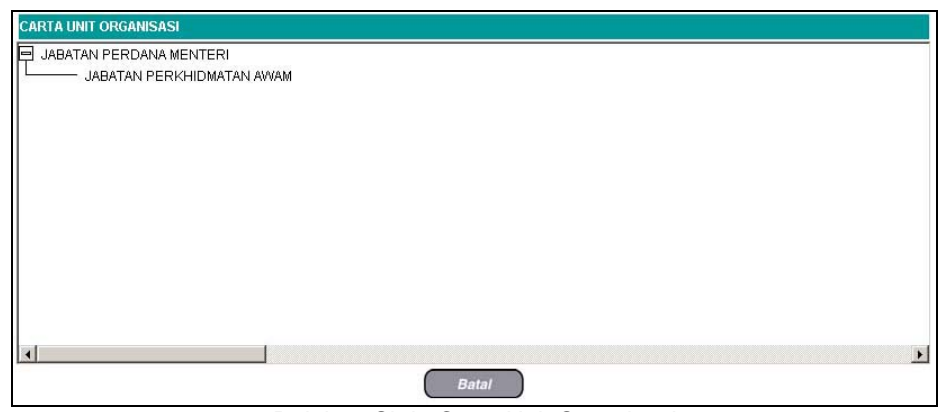

Rajah 8: Skrin Carta Unit Organisasi

3. Klik Batal untuk keluar dari skrin.

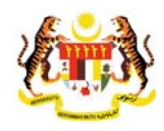

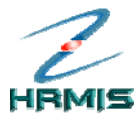

## 5.2 BAHAGIAN VII – JUMLAH MARKAH KESELURUHAN

Operasi ini membolehkan pengguna mengesahkan jumlah markah keseluruhan Pegawai yang Dinilai.

## Langkah-langkah:

1. Dari **Menu Laporan Penilaian Prestasi**, klik **Bahagian VII** (lihat Rajah 9).

|                        | Bahagian II                   | Bahagian III                   | Bahagian IV                | Bahagian V           |
|------------------------|-------------------------------|--------------------------------|----------------------------|----------------------|
| Bahagian VI            | Bahagian VII                  | Bahagian VIII                  | Bahagian IX                | Laporan              |
| P hendaklah melengkap  | kan Bahagian III hingga Bahag | ian VI dan Bahagian VIII sebel | um menghantar ke PPK       | Peringatan SULIT     |
| HAGIAN I - MAKLUMAT P  | EGAWAI                        |                                |                            |                      |
|                        | angkah 1                      |                                |                            |                      |
| Pemilik Kompetens      |                               |                                |                            |                      |
| o. Kad Pengenalan K    | lik                           |                                |                            | <pre>«GAMBAR»»</pre> |
| red* B                 | ahaqian VII                   |                                |                            |                      |
| kim Perkhidmatan*      | Penolong Pegawar Teknologi I  | Maklumat 🔽                     |                            |                      |
| ementerian / Jabatan : | ABATAN PERKHIDMATAN AWA       | AM MALAYSIA, PEJABAT TIMBAL    | AN KETUA PENGARAH PERKI    | HIDMATAN             |
| 11                     | WAM ( OPERASI ), BAHAGIAN     | PENGURUSAN MAKLUMAT, C         | AWANGAN APLIKASI SISTEM, S | BEKSYEN              |
| 4                      |                               |                                |                            |                      |

Rajah 9: Menu Laporan Penilaian Prestasi

2. Pengguna akan melihat skrin **Bahagian VII – Jumlah Markah Keseluruhan** seperti di Rajah 10.

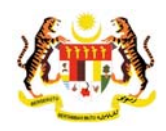

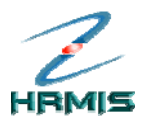

|                  | LAPORAN PENILAIAN PRES                                | STASI PEGAWAI KUMPULAN I                              | PENGURUSAN DAN PROFESSIONA           | L - TAHUN 2007                     |                                                              |  |
|------------------|-------------------------------------------------------|-------------------------------------------------------|--------------------------------------|------------------------------------|--------------------------------------------------------------|--|
|                  | Bahagian I                                            | Bahagian II                                           | Bahagian III                         | Bahagian IV                        | Bahagian V                                                   |  |
|                  | Bahagian VI                                           | Bahagian VII                                          | Bahagian VIII                        | Bahagian IX                        | Laporan                                                      |  |
|                  | Urusetia PPSM hendaklah                               | mengesahkan markah pura                               | ita di Bahagian VII                  |                                    | Peringatan                                                   |  |
|                  | BAHAGIAN VII - JUMLAH M                               | ARKAH KESELURUHAN                                     |                                      |                                    |                                                              |  |
|                  | Pegawai Penilai dikehendi<br>markah bagi setiap Bahag | aki mencatatkan jumlah man<br>ian yang diberi markah. | kah keseluruhan yang diperolehi      | oleh PYD dalam bentuk pera         | tus (%) berdasarkan jumlah                                   |  |
|                  | 2<br>19636 - 69 - 594                                 | and the                                               | Markah V                             | Markah Wajaran                     |                                                              |  |
|                  | Markah Keseluruhan                                    |                                                       | Pegawai Penilai Pertama<br>(PPP) (%) | Pegawai Penilai Kedua<br>(PPK) (%) | (%)                                                          |  |
|                  | Penghasilan Kerja                                     |                                                       | 34.00                                | 33.00                              | 33.50                                                        |  |
|                  | limu Pengetahuan dan Kep                              | akaran                                                | 11.67                                | 12.50                              | 12.09                                                        |  |
|                  | Kualiti Peribadi                                      |                                                       | 12.00                                | 12.40                              | 12.20                                                        |  |
|                  | Kegiatan dan Sumbangan                                | di luar tugas rasmi                                   | 3.50                                 | 4.00                               | 3.75                                                         |  |
| Langkah 4        | ngkah 4                                               |                                                       | Pegawai Penilai Pertama<br>(PPP) (%) | Pegawai Penilai Kedua<br>(PPK) (%) | Markah Purata (%)<br>(Untuk Diisi Oleh Urusetia<br>PPSM) (%) |  |
| Klik <b>Simp</b> | an                                                    | KESELURUHAN                                           | 61.17                                | 61.90                              | 80.00                                                        |  |
|                  | Sila klik Simpan untuk me                             | ngesahkan Markah Keseluru                             | uhan                                 |                                    |                                                              |  |
|                  |                                                       |                                                       | Simpan Keluar                        | )                                  |                                                              |  |

Rajah 10: Skrin Bahagian VII – Jumlah Markah Keseluruhan

3. Isikan atau kemaskini maklumat Markah Purata (%) (Untuk diisi oleh Urusetia PPSM) (%), jika perlu. Jika tidak, terus ke Langkah 4.

Contoh: Tukar maklumat Markah Purata (%) (Untuk diisi oleh Urusetia PPSM) (%) kepada '61.54'

- 4. Klik **Simpan**.
- 5. Pengguna akan kembali ke skrin **Bahagian VII Jumlah Markah Keseluruhan** Rajah 11

| Debesien                                                           |                                           | Debesies III                         | Debesies N/                        | Debesies M                                                   |  |
|--------------------------------------------------------------------|-------------------------------------------|--------------------------------------|------------------------------------|--------------------------------------------------------------|--|
| Banagian I                                                         | banagian ii                               | Darragian III                        | Banagian iv                        | Banagian V                                                   |  |
| Bahagian VI                                                        | Bahagian VII                              | Bahagian VIII                        | Bahagian IX                        | Laporan                                                      |  |
| Urusetia PPSM hendaklah meng                                       | esahkan markah pura                       | ita di Bahagian VII                  |                                    | Peringata                                                    |  |
| BAHAGIAN VII - JUMLAH MARKAH                                       | KESELURUHAN                               |                                      |                                    |                                                              |  |
| Pegawai Penilai dikehendaki mel<br>markah bagi setiap Bahagian yar | ncatatkan jumlah mar<br>19 diberi markah. | kah keseluruhan yang diperolehi      | oleh PYD dalam bentuk pera         | tus (%) berdasarkan jumlah                                   |  |
|                                                                    |                                           | Markah V                             | Markah Wajaran                     |                                                              |  |
| Markah Keselu                                                      | iruhan                                    | Pegawai Penilai Pertama<br>(PPP) (%) | Pegawai Penilai Kedua<br>(PPK) (%) | (%)                                                          |  |
| Penghasilan Kerja                                                  |                                           | 34.00                                | 33.00                              | 33.50                                                        |  |
| limu Pengetahuan dan Kepakarar                                     | 1                                         | 11.67                                | 12.50<br>12.40                     | 12.09<br>12.20                                               |  |
| Kualiti Peribadi                                                   |                                           | 12.00                                |                                    |                                                              |  |
| Kegiatan dan Sumbangan di luar t                                   | tugas rasmi                               | 3.50                                 | 4.00                               | 3.75                                                         |  |
|                                                                    |                                           | Pegawai Penilai Pertama<br>(PPP) (%) | Pegawai Penilai Kedua<br>(PPK) (%) | Markah Purata (%)<br>(Untuk Diisi Oleh Urusetia<br>PPSM) (%) |  |
| MARKAH KESELI                                                      | JRUHAN                                    | 61.17                                | 61.90                              | 61.54                                                        |  |
| Sila klik Simpan untuk mengesah                                    | kan Markah Keselun                        | ıhan                                 |                                    |                                                              |  |
|                                                                    |                                           |                                      |                                    |                                                              |  |

Rajah 11: Skrin Bahagian VII – Jumlah Markah Keseluruhan Setelah Operasi Simpan

6. Klik **Keluar** untuk keluar dari skrin.

Pengurusan Prestasi Buku Panduan Latihan

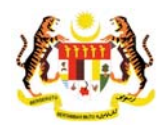

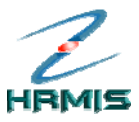